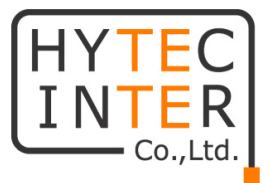

# APC Propeller2/5

# 取扱説明書

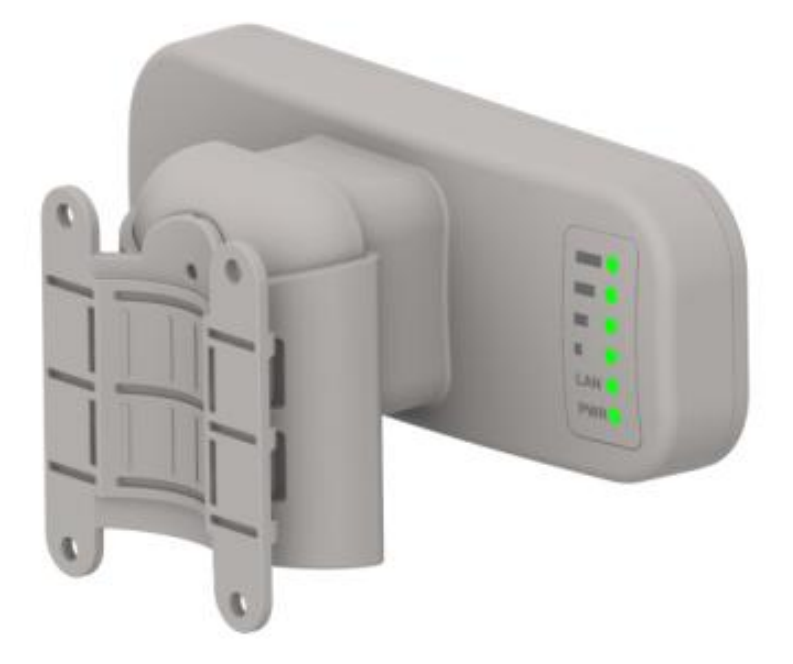

# HYTEC INTER Co., Ltd.

第 2.4 版

管理番号:TEC-00-MA0181-02.4

### ご注意

- 本書の中に含まれる情報は、幣社(ハイテクインター株式会社)の所有するものであり、幣社の同意なしに、全体または一部を複写または転載することは禁止されています。
- > 本書の内容については、将来予告なしに変更することがあります。
- 本書の内容については万全を期して作成いたしましたが、万一、ご不審な点や誤り、記載漏 れなどのお気づきの点がありましたらご連絡ください。

### 電波障害自主規制について

この装置は、クラスB情報技術装置です。この装置は、家庭環境で使用 することを目的としていますが、この装置がラジオやテレビジョン受信機に 近接して使用されると、受信障害を引き起こすことがあります。 取扱説明書に従って正しい取り扱いをして下さい。 VCCI-B

### 改版履歴

| 第1版     | 2015 年 03 月 09 日 | 新規作成                      |
|---------|------------------|---------------------------|
| 第 1.2 版 | 2015 年 03 月 23 日 | VCCI、防塵・防水性能等に関する追記       |
| 第 1.3 版 | 2015年06月05日      | 専用 PoE アダプタの仕様等を追記        |
| 第 2 版   | 2016 年 03 月 18 日 | VLAN の説明、バージョン v7.01 対応   |
| 第 2.1 版 | 2016 年 05 月 02 日 | よくあるトラブルとその対応を追加          |
| 第 2.2 版 | 2016年06月07日      | ポイント to ポイント周波数と経路の冗長化例を  |
|         |                  | 追記                        |
| 第 2.3 版 | 2016 年 08 月 19 日 | ポイント to マルチポイント経路の冗長化例を追記 |
| 第 2.4 版 | 2016 年 09 月 20 日 | Enable WDS について追記         |
|         |                  | Max client limit 推奨値を追記   |

### ご使用上の注意事項

- ▶ 本製品を分解したり改造したりすることは絶対に行わないでください。
- 本製品を直射日光の当たる場所や、温度の高い場所で使用しないでください。本体内部の 温度が上がり、故障や火災の原因になることがあります。
- 本製品を暖房器具などのそばに置かないでください。ケーブルの被覆が溶けて感電や故障、 火災の原因になることがあります。
- 本製品をほこりや湿気の多い場所、油煙や湯気のあたる場所で使用しないでください。故障 や火災の原因になることがあります。
- ▶ 本製品を重ねて使用しないでください。故障や火災の原因になることがあります。
- ▶ 通気口をふさがないでください。本体内部に熱がこもり、火災の原因になることがあります。
- 通気口の隙間などから液体、金属などの異物を入れないでください。感電や故障の原因になることがあります。
- ▶ 本製品の故障、誤動作、不具合、あるいは天災、停電等の外部要因によって、通信などの 機会を逸したために生じた損害等の純粋経済損害につきましては、幣社は一切その責任を 負いかねますので、あらかじめご了承ください。
- 本製品は、改良のため予告なしに仕様が変更される可能性があります。あらかじめご了承く ださい。

### 目次

| 1. 製品概要              | 7         |
|----------------------|-----------|
| 2. 梱包物一覧             | 7         |
| 3. ハードウェア            | 8         |
| 3.1. 寸法図             |           |
| 3.2. 各部名称            |           |
| 3.3. LED             |           |
| 4. アンテナ仕様            | 11        |
| 5. インストレーション         |           |
| 5.1. ポール設置           |           |
| 5.2. 壁設置             |           |
| 6. 本マニュアルについて        | 16        |
| 7. システム構成例           |           |
| 7.1. Hot Spot        |           |
| 7.2. ポイント to マルチポイント |           |
| 7.3. ポイント to ポイント    |           |
| 7.4. ポイント to ポイント冗長化 |           |
| 8. 初期設定              | 20        |
| 9. ネットワークの運用モー       | -ド22      |
| 9.1. 無線ブリッジ接続の設定例    |           |
| 10. マネジメントメニューにつ     | ついて28     |
| 11. 設定変更の適用および       | 設定変更の保存31 |
| 12. 設定方法             |           |

| 12.1. Stat             | tus                       | 32 |
|------------------------|---------------------------|----|
| 12.1.1.                | Information               | 32 |
| 12.1.2.                | Network                   | 33 |
| 12.1.3.                | Wireless                  | 34 |
| 12.1.4.                | Graphs                    | 34 |
| 12.1.5.                | Route                     | 35 |
| 12.1.6.                | ARP                       | 35 |
| 12.2. Con              | figuration                |    |
| 12.2.1.                | Network                   | 36 |
| 12.2.1.1               | . Bridge モード              | 37 |
| 12.2.1.2               | . Router モード              | 40 |
| 12.2.2.                | Wireless                  | 45 |
| 12.2.2.1               | . Access Point (auto WDS) | 46 |
| 12.2.2.2               | . Access Point Repeater   | 51 |
| 12.2.2.3               | . Access Point iPoll/2    | 53 |
| 12.2.2.4               | . Station                 | 57 |
| 12.2.2.5               | . Station(auto iPoll/2)   | 61 |
| 12.2.3.                | Virtual AP                | 64 |
| 12.2.4.                | Wireless ACL              | 66 |
| 12.2.5.                | Traffic Shaping           | 67 |
| 12.2.6.                | Port Forwarding           | 69 |
| 12.2.7.                | Static Routes             | 70 |
| 12.3. Serv             | vices                     | 71 |
| 12.3.1.                | WNMS                      | 71 |
| 12.3.2.                | System alerts             | 72 |
| 12.3.3.                | SNMP                      | 74 |
| 12.3.4.                | Clock/NTP                 | 76 |
| 12.3.5.                | SSH                       | 77 |
| 12.3.6.                | HTTP                      | 77 |
| 12.3.7.                | Auto discovery            | 78 |
| 12.3.8.                | Ping watching             | 78 |
| 12.3.9.                | DHCP proxy                | 79 |
| 12.4. Sys <sup>-</sup> | tem                       | 80 |
| 12.4.1.                | Administration            | 80 |
| 12.4.2.                | Log                       | 82 |
|                        |                           |    |

| 12.4.3.   | LED                                      | 84  |
|-----------|------------------------------------------|-----|
| 12.4.4.   | Firmware upgrade                         | 85  |
| 12.5. Too | ls                                       | 86  |
| 12.5.1.   | Antenna alignment                        | 86  |
| 12.5.2.   | Site survey                              | 87  |
| 12.5.3.   | Delayed reboot                           | 88  |
| 12.5.4.   | Ping                                     | 88  |
| 12.5.5.   | Trance route                             | 89  |
| 12.5.6.   | Spectrum analyzer                        | 90  |
| 12.5.7.   | Link test                                | 91  |
| 13. ポイン   | ト to ポイント周波数と経路の冗長化                      | 92  |
| 13.1 管理机  | 幾能のある L2SW を利用した RSTP による冗長化             | 92  |
| 13.2 管理相  | 幾能の無い L2SW と本装置の冗長化プロトコルを利用した STP による冗長化 | 95  |
| 14. ポイン   | ト to マルチポイント経路の冗長化                       | 96  |
| 15. 製品仕   | :様                                       | 97  |
| 16. よくある  | るトラブルとその対応について                           | 99  |
| 17. 製品伢   | ·証                                       | 102 |

### 1. 製品概要

Propeller2/Propeller5 は、小型軽量の低価格アクセスポイントです。本製品はポイント-ポイントの 無線ブリッジとしても利用可能です。またそれぞれのポイント-ポイント接続を組み合わせることに より周波数と経路の冗長構成も可能になります。IEEE802.11a/b/g/n に準拠しており屋内外で使 用可能な為、様々なソリューションでお使いいただけます。

## 2. 梱包物一覧

ご使用いただく前に本体と付属品を確認してください。万一、不足の品がありましたら、お手数 ですがお買い上げの販売店までご連絡ください。

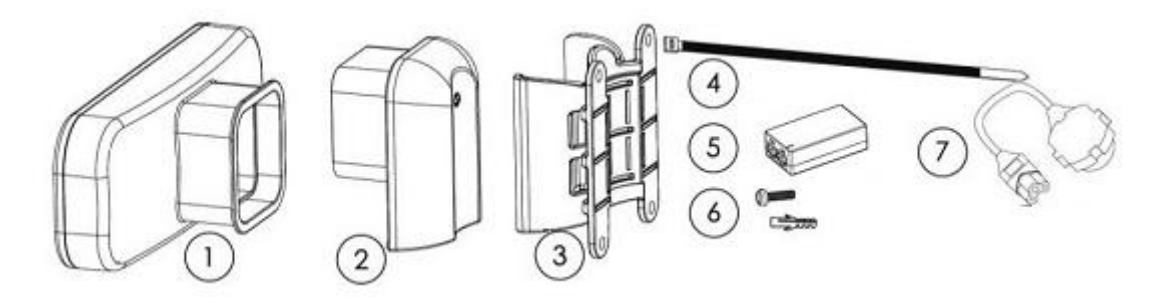

| #                        | 名称                        | 数量 |
|--------------------------|---------------------------|----|
| 1                        | Propeller2/5 本体           | 1  |
| 2                        | 挿入ブラケット                   | 1  |
| 3                        | 設置用ブラケット                  | 1  |
| 4                        | 結束バンド(7.6mm x 300mm)      | 2  |
| 5                        | 専用 PoE アダプタ               | 1  |
| 6                        | 壁設置用ねじ (M3.5 x 32) & アンカー | 4  |
| $\overline{\mathcal{O}}$ | AC 電源ケーブル                 | 1  |

# 3. ハードウェア

3.1.寸法図

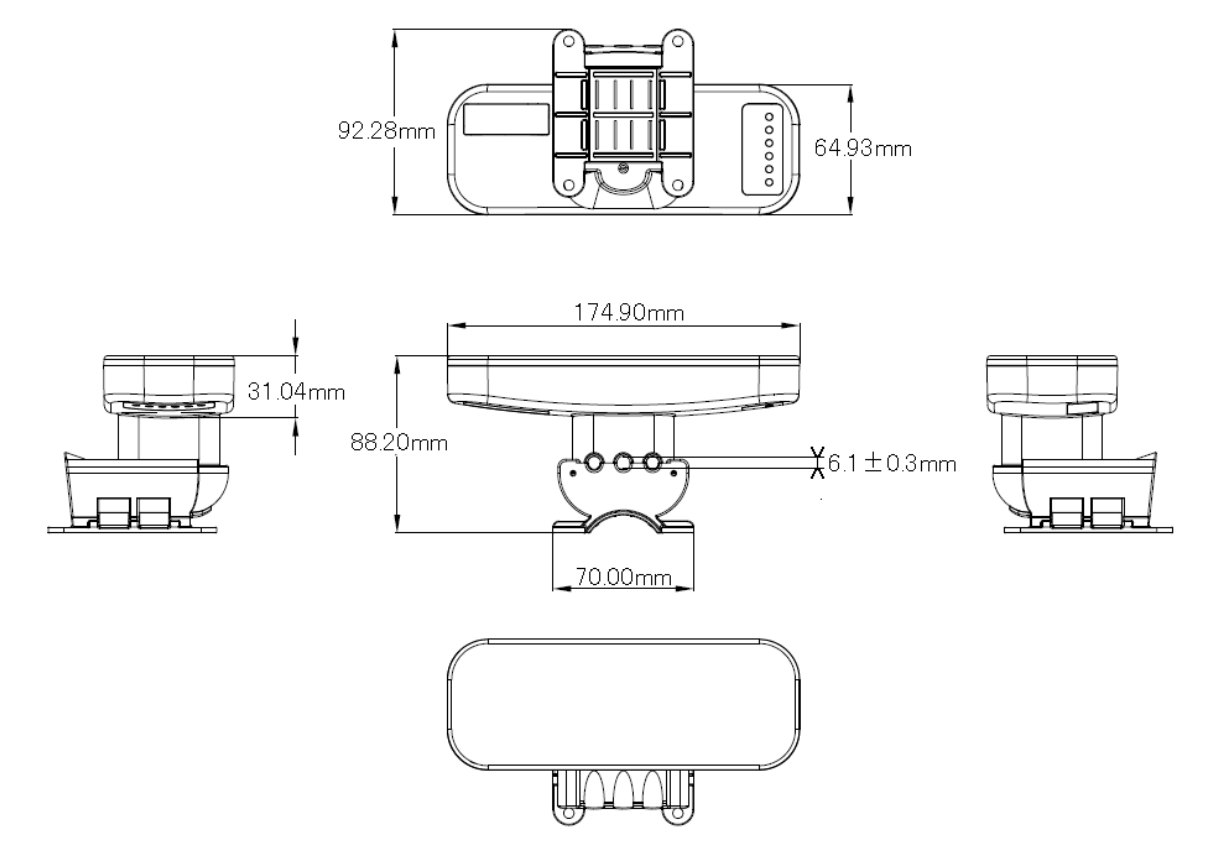

### 3.2.各部名称

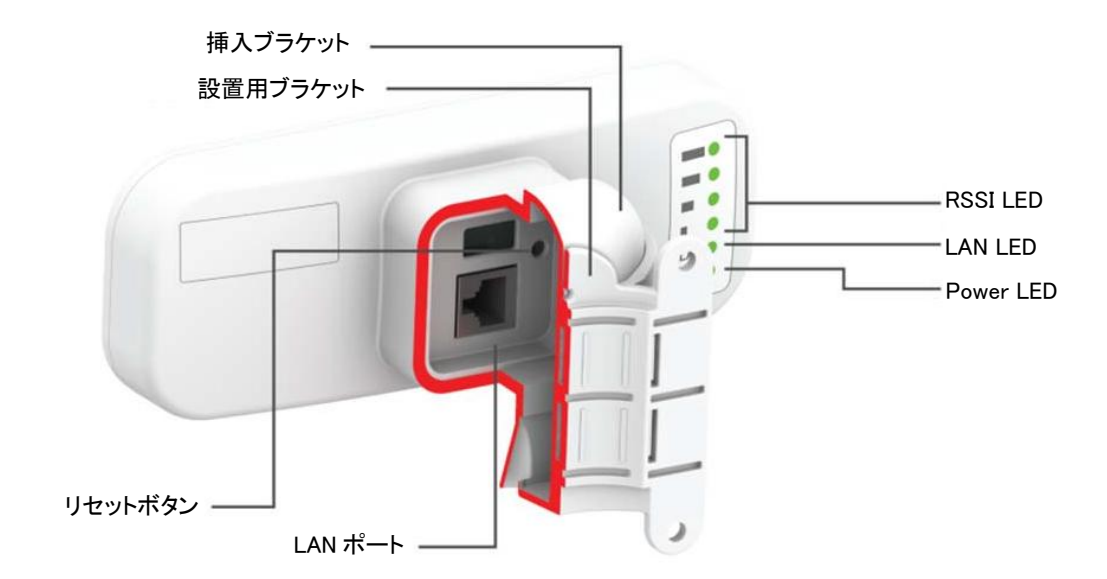

### ◆ リセットボタン

背面のリセットボタンを押すことで、機器の再起動および初期化が可能です。

再起動・・・1秒長押し

初期化・・・5秒長押し

### 3.3.LED

### 本体背面には、電源、LAN、RSSIを確認できる LED があります。

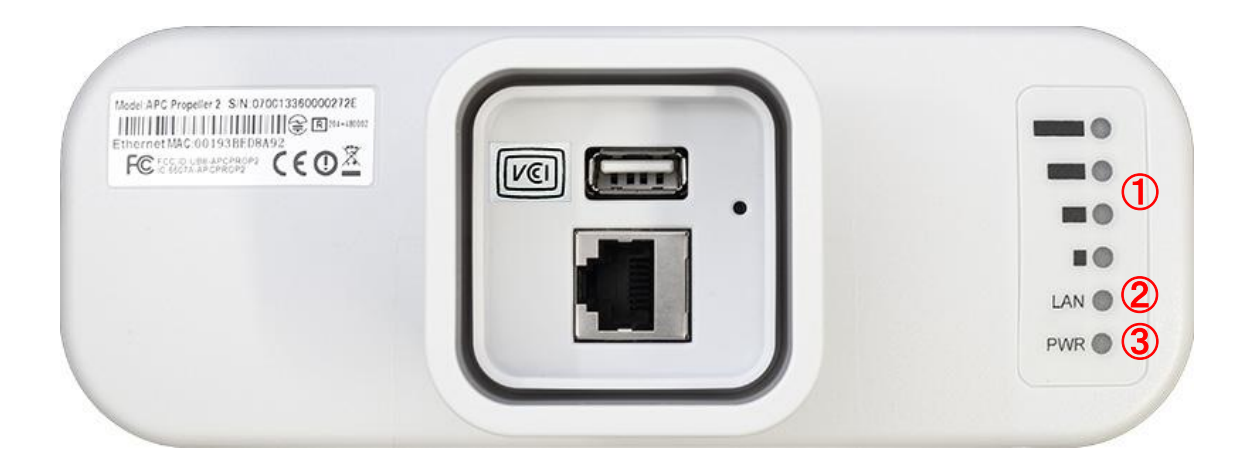

| # | LED 表示 | 状態            | 表示内容                            |
|---|--------|---------------|---------------------------------|
|   |        | 緑点灯           | 電源が入っています。                      |
| U | PWR    | 消灯            | 電源が入っていません。                     |
|   | LAN    | 緑点灯           | イーサネットポートがリンクアップしています。          |
| 2 |        | 消灯            | イーサネットポートがリンクアップしていません。         |
|   |        | 緑点滅           | 通信が行われています。                     |
|   |        | · 사장 · 는 · 사기 | クライアントからの電波の受信強度(RSSI)のレベルを表示しま |
| 3 | (K221) | 恒凬灲           | す。※1                            |

※1 初期設定時

# 4. アンテナ仕様

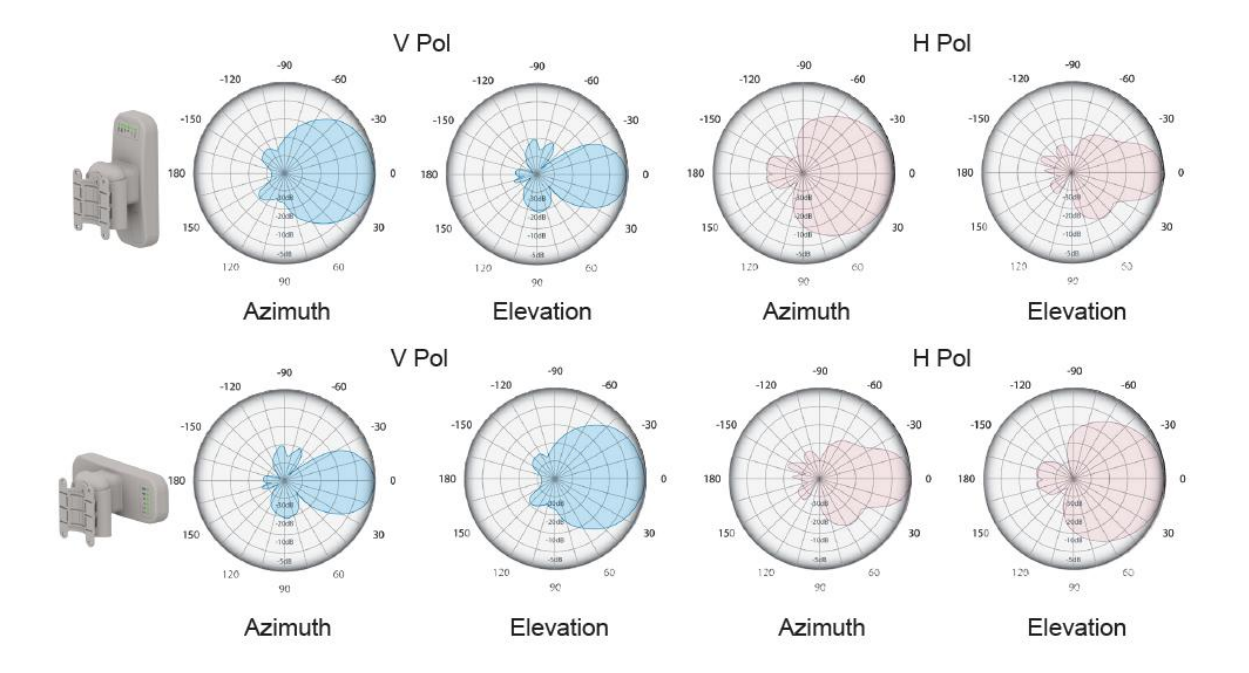

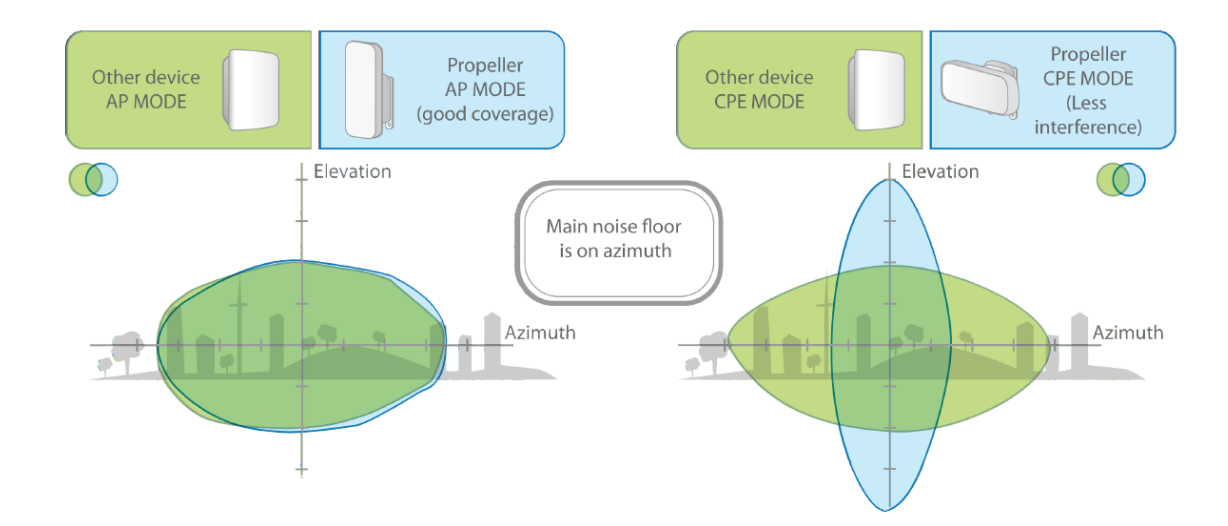

### 5. インストレーション

本製品には、ポールや壁取り付け用の部品が付属されています。 組み立てや設置の際は、以下の手順に従って作業してください。

- Step 1. 機器の電源が入っていないことを確認して下さい。
- Step 2. 下図に示す通り、LANケーブルを挿入ブラケットに通して、本体のLANポートに接続 して下さい。

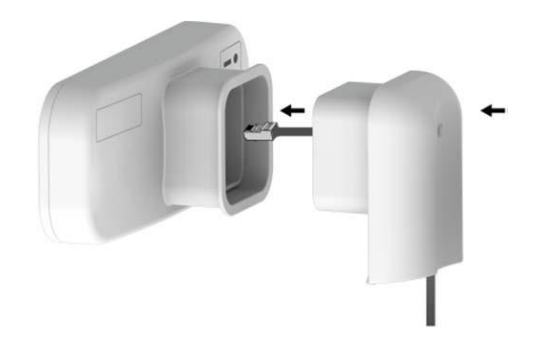

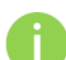

電磁ノイズの放射を減らす為に、STP ケーブルを使用することを推奨致します。

Step 3. 下図に示す通り、本体と挿入ブラケットを接続して下さい。

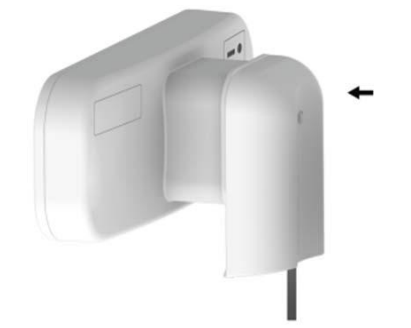

### 5.1. ポール設置

- Step 1. 機器の電源が入っていないことを確認して下さい。
- Step 2. 下図に示す通り、結束バンドを使い設置用ブラケットをポールに取り付けて下さい。

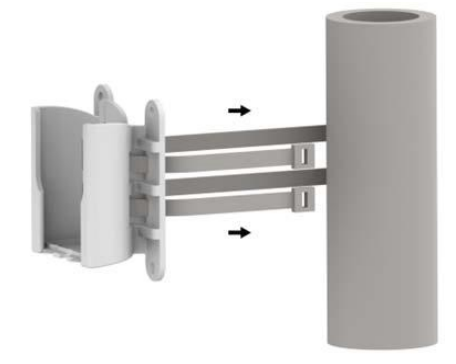

Step 3. 下図に示す通り、設置用ブラケットに組み立てたユニットを接続し、カチッと音が鳴る まで下方向に挿入して下さい。

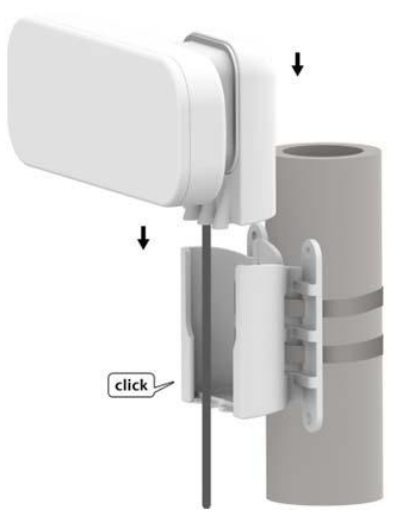

- Step 4. 電源を投入します。付属の PoE インジェクタの PoE と記載のある Ethernet ポートに Ethernet ケーブルを差し込み、そのケーブルを本体背面の Ethernet ポートに接続し ます。Power LED が緑点灯になることを確認してください。(電源投入から数秒かか ります)
  - 🚺 動作中は、アンテナの正面に立たないでください。

#### 5.2. 壁設置

Step 1. 機器の電源が入っていないことを確認して下さい。

Step 2. 下図に示す通り、付属のねじを使い設置用ブラケットを壁面に取り付けて下さい。

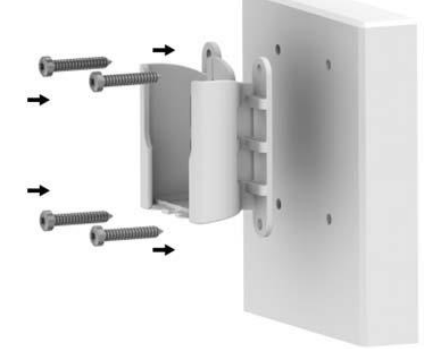

Step 3. 下図に示す通り、設置用ブラケットに組み立てたユニットを接続し、カチッと音が鳴る まで下方向に挿入して下さい。

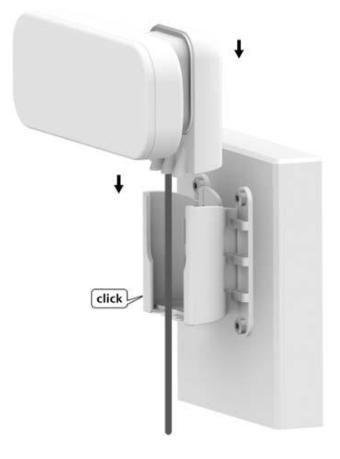

- Step 4. 電源を投入します。付属の PoE インジェクタの PoE と記載のある Ethernet ポートに Ethernet ケーブルを差し込み、そのケーブルを本体背面の Ethernet ポートに接続し ます。Power LED が緑点灯になることを確認してください。(電源投入から数秒かか ります)
  - 動作中は、アンテナの正面に立たないでください。

## 6. 本マニュアルについて

#### 必要な技術と知識

本マニュアルを効率的に使う為には、LAN の概念と無線インターネット接続インフラの実用的な知 識が必要です。

#### 本マニュアルの表記規則

以下のシンボルが本マニュアルで使われています。

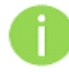

必須ではないが有益な追加情報です。

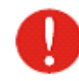

重要な情報であり注意してください。

#### 略語リスト

| 略語    | 詳細                                                        |
|-------|-----------------------------------------------------------|
| ACL   | Access Control List                                       |
| AES   | Advanced Encryption Standard                              |
| AMSDU | Aggregated Mac Service Data Unit                          |
| AP    | Access Point                                              |
| CRC   | Cyclic Redundancy Check                                   |
| DHCP  | Dynamic Host Control Protocol                             |
| EAP   | Extensible Authentication Protocol                        |
| GHz   | Gigahertz                                                 |
| GMT   | Greenwich Mean Time.                                      |
| GUI   | Graphical User Interface                                  |
| IEEE  | Institute of Electrical and Electronics Engineers         |
| ISP   | Internet Service Provider                                 |
| IP    | Internet Protocol                                         |
| LAN   | Local Area Network                                        |
| LED   | Light-Emitting Diode                                      |
| MAC   | Media Access Control                                      |
| Mbps  | Megabits per second                                       |
| MHz   | Megahertz                                                 |
| ΜΙΜΟ  | Multiple Input, Multiple Output                           |
|       | Microsoft version of the Challenge-handshake              |
|       | authentication protocol, CHAP.                            |
| NAT   | Network address translation – translation of IP addresses |

|       | (and ports)                                           |  |
|-------|-------------------------------------------------------|--|
| PC    | Personal Computer                                     |  |
| PDA   | Personal Digital Assistant                            |  |
| PTP   | Point To Point                                        |  |
| PTMP  | Point To Multi Point                                  |  |
| PSK   | Pre-Shared Key                                        |  |
| QoS   | Quality of Service                                    |  |
| PEAP  | Protected Extensible Authentication Protocol          |  |
| RSSI  | Received Signal Strength Indication – received signal |  |
| RX    | Receive                                               |  |
| SISO  | Simple Input, Simple Output                           |  |
| SNMP  | Simple Network Management Protocol                    |  |
| SMTP  | Simple Mail Transfer Protocol                         |  |
| SSID  | Service Set Identifier                                |  |
| TCP   | Transmission Control Protocol                         |  |
| ТКІР  | Temporal Key Integrity Protocol                       |  |
| TTLS  | Tunneled Transport Laver Security (EAP-TTLS) protocol |  |
| TX    | Transmission                                          |  |
| UDP   | User Datagram Protocol                                |  |
| UAM   | Universal Access Method                               |  |
| VLAN  | Virtual Local Area Network                            |  |
| VoIP  | Voice over Internet Protocol                          |  |
| WDS   | Wireless Distribution System                          |  |
| WEP   | Wired Equivalent Privacy                              |  |
| WISPr | Wireless Internet Service Provider roaming            |  |
| WLAN  | Wireless Local Area Network                           |  |
| WPA   | Wi-Fi Protected Access                                |  |
| WPA2  | Wi-Fi Protected Access 2                              |  |

### 7. システム構成例

### 7.1. Hot Spot

本装置は、簡単に 2.4GHz または 5GHz 周波数帯域の無線ネットワークを作ることができます。

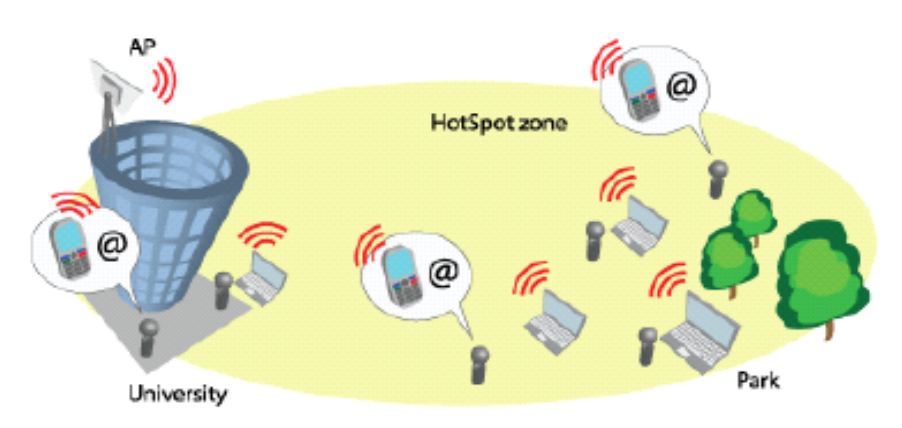

Figure 1 – HotSpot Scenario

### 7.2. ポイント to マルチポイント

本装置は、AP モードと Station モードを使用することでポイント to マルチポイントネットワークを形成します。本装置の冗長化プロトコル(STP)を利用した経路の冗長化構成も利用できます。 詳細は <u>14. ポイント to マルチポイント経路の冗長化</u>をご覧ください。

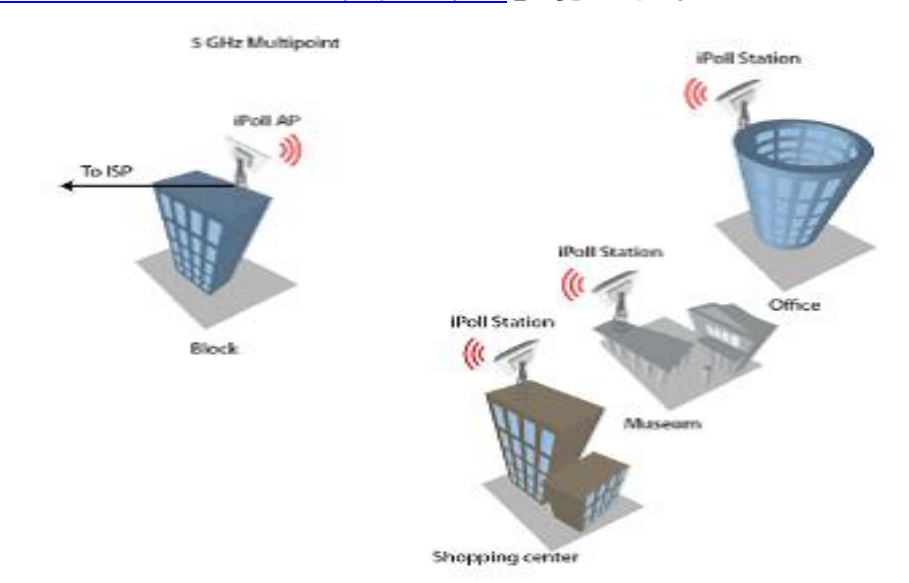

Figure 2 - Point to Multipoint Scenario

※リピータモード及びポイントToマルチポイント接続においては台数の制限は特にありませんが、 台数増加により速度が落ちますので、接続台数は 4-5 台までを推奨となります。

### 7.3. ポイント to ポイント

本装置は、AP モードと Station モードを使用することでポイント to ポイント接続を利用できます。 Light Point to Point

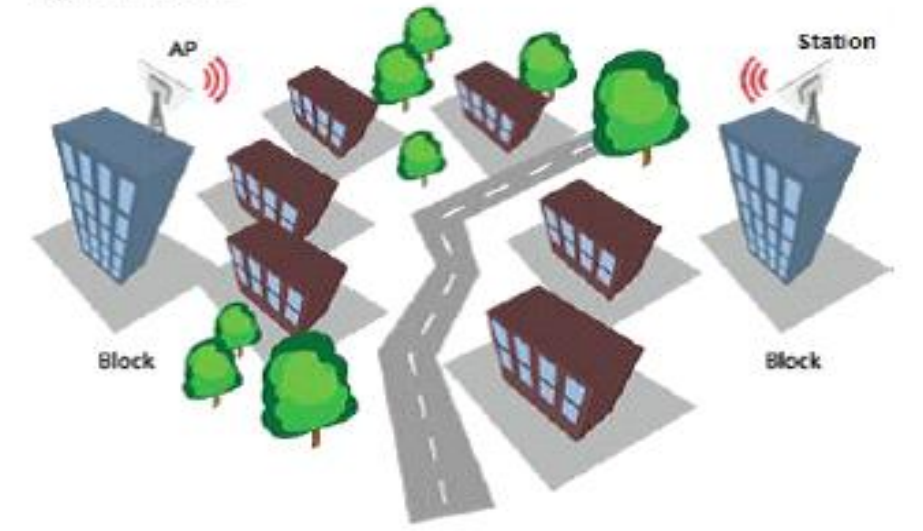

Figure 3 - Light PTP Scenario

### 7.4. ポイント to ポイント冗長化

本装置は AP モードと Station モードを使用することで、利用周波数の異なる無線機器とのポ イント to ポイント周波数と経路の冗長化構成を利用できます。

詳細は 13. ポイント to ポイント周波数と経路の冗長化をご覧ください。

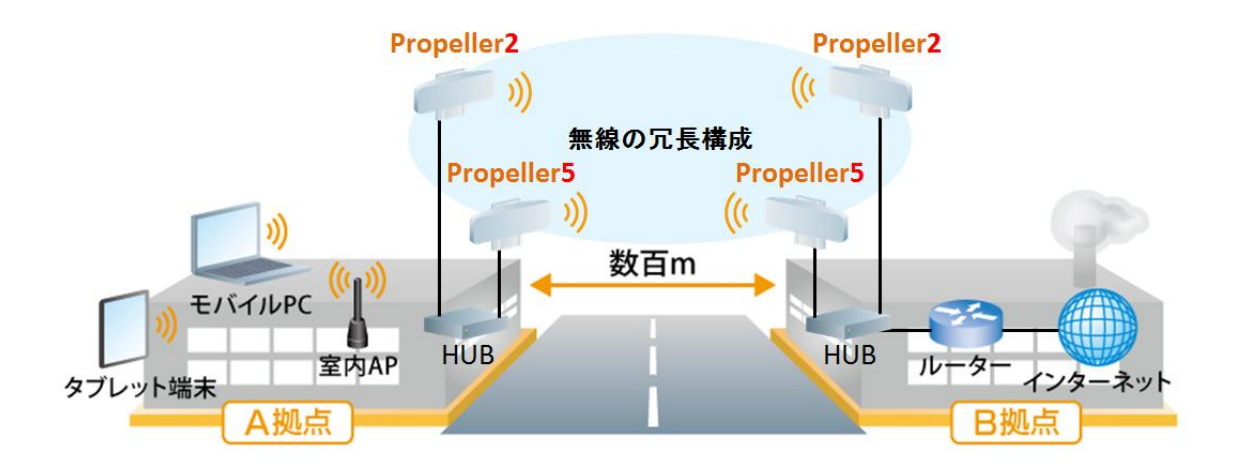

### 8. 初期設定

本装置の初期設定

IP アドレス : 192.168.2.66

サブネットマスク:255.255.255.0

WEB ブラウザを使用して機器に接続するためには、パソコンの固定 IP アドレスを 192.168.2.1、サ ブネットマスクを 255.255.255.0 に設定します。

| - #×                                                       |                |          |        |           |   |      |               |
|------------------------------------------------------------|----------------|----------|--------|-----------|---|------|---------------|
| ネットワークでこの機能がサポートされている場<br>きます。サポートされていない場合は、ネットワ・<br>アイギャン | 合は、IP<br>ーク管理者 | 設定<br>記述 | 物<br>切 | 動的<br>↓IP | 設 | 取得   | することが<br>問い合わ |
| U1/206 %                                                   |                |          |        |           |   |      |               |
| ○ IP アドレスを自動的に取得する(0)                                      |                |          |        |           |   |      |               |
| ○ 次の IP アドレスを使う(S):                                        |                |          |        |           |   |      |               |
| IP アドレス(I):                                                | 192            | . 161    |        | 2         | • | 1    |               |
| サブネット マスク(U):                                              | 255            | . 258    | j .    | 255       |   | 0    |               |
| デフォルト ゲートウェイ(D):                                           |                |          |        |           |   |      |               |
| ● DNS サーバーのアドレスを自動的に取得                                     | 寻する(B)         |          |        |           |   |      |               |
| 一回 次の DNS サーバーのアドレスを使う(E):                                 |                |          |        |           |   |      |               |
| 優先 DNS サーバー(P):                                            |                |          |        |           |   |      |               |
| 代替 DNS サーバー(A):                                            |                |          |        |           |   |      |               |
| 🔲 終了時に設定を検証する(L)                                           |                |          |        |           |   | 羊糸田副 | 定(V)          |

付属の PoE インジェクタの LAN と記載のある Ethernet ポートに Ethernet ケーブルを差し込み、 そのケーブルをパソコンの Ethernet ポートに接続します。

WEB ブラウザに初期 IP アドレス 192.168.2.66 を入力すると、ログインページが表示されます。

※推奨 WEB ブラウザは FireFox または Google Chrome となります。

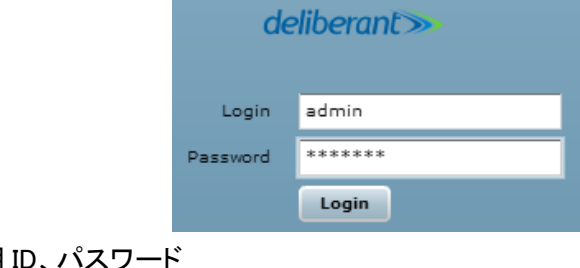

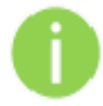

初期 ID、パスワード Login :admin

Password :admin01

初期ログイン時に、使用国の設定を行う必要があります。 必ず Operating Country に"JAPAN"が選択されていることを確認し、I Agree にチェッ クをいれて、OK ボタンを押してください。

| ion 5-3662.v5.95.49460                                                                                                    | Country code US                                                                                                    |
|----------------------------------------------------------------------------------------------------|----------------------------------------------------------------------------------------------------|
| The correct country code must be selected<br>regulatory requirements for authorized cha<br>Dynamic Frequency Selection (DFS) and Au<br>Installer or equipment owner takes all resp<br>according to the regulatory rules. Vendor o<br>for illegal wireless equipment operation. If<br>please send an email to <u>support@delibera</u> | before using the equipment to meet the<br>nnels, channel width, output power,<br>tomatic Transmit Power Control (ATPC).<br>ponsibility for proper product usage<br>r distributor/reseller is not responsible<br>you need any additional information,<br><u>int.com</u> . |
| Operating country                                                                                                    |                                                                                                    |
| OK                                                                                                    |                                                                                                    |

※JAPAN 以外を使用すると、電波法違反となる恐れがあります。

### 9. ネットワークの運用モード

本装置は、以下の2つのモードを切り替えることにより、トランスペアレントブリッジやルータとし て作動します。

・ブリッジモード(初期設定)

本装置は、無線ネットワークブリッジとして機能し、他の AP との無線リンクを確立することも可 能です。このモードでは、全ての LAN ポートと無線インタフェースがブリッジの一部になります。

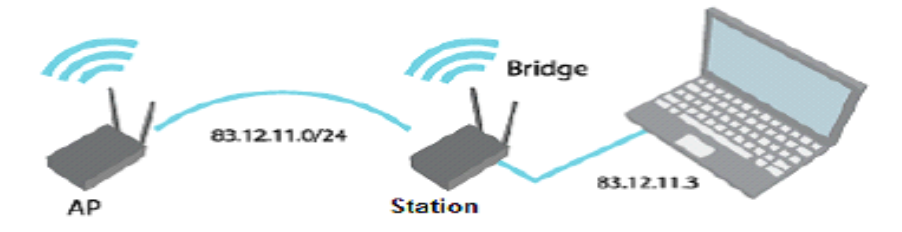

Figure 5 – Bridge Mode

ブリッジモードでは、接続された全てのパソコンが同じネットワークサブネット下になります。唯 ーブリッジを渡れるデータは、反対側への有効なアドレスに送られるものだけになります。

・ルータモード

ルータモードでは、データをデバイスが WAN ポートを介して受け取り、別ネットワークの LAN ポートと共有します。WAN インタフェースへの接続タイプは Static IP、DHCP client または PPPoE client から作られます。

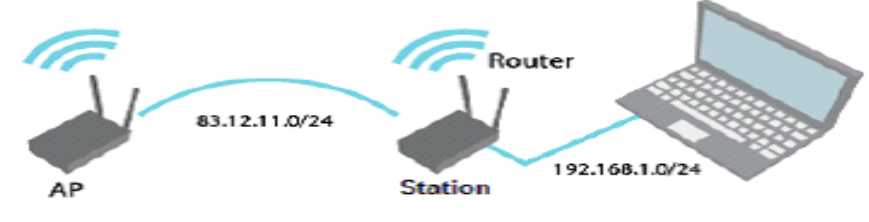

Figure 6 – Router Mode

デバイスがルータモードで作動する際、有線インタフェースで入ってくるトラフィックや、無線 インタフェースで出ていくトラフィックは、NAT を利用することで隠すことができます。インターネッ ト上の他のクライアントたちには、この出ていく全てのトラフィックが AP から出ているようにみえま す。

### 9.1. 無線ブリッジ接続の設定例

#### まず本製品を二台用意し、一方を AP(Access Point)として設定します。

- ステップ1 LAN ケーブルでパソコンと AP を接続して下さい。
- ステップ 2 パソコンが AP のサブネットにセットされているかを確認してください。 (例)192.168.2.150
- ステップ 3 WEB ブラウザを開いて IP アドレスを指定してください。
- ステップ 4 初期設定(192.168.2.66/24)
- ステップ 5 初期パスワードを入力し、Login ボタンを押してください。
- ステップ 6 Configuration/Network タブをクリックし、Network mode は Bridge を選択し、IP settings の Method で Static IP を選択した後 Save & Apply をクリックしてくだ さい。

| de | eliber | ant»             |             |          |              |                                    | <b>D</b> : 1 |           |               |        |
|----|--------|------------------|-------------|----------|--------------|------------------------------------|--------------|-----------|---------------|--------|
| s  | tatus  | Configuration    | Services    | System   | Tools        | Арріу                              | Discard      | Save      |               | Logout |
|    | (      | Network Wire     | eless Virt  | ual AP V | /ireless ACI | Traffic shaping                    | Port for     | varding   | Static route: | 5      |
|    |        | Network mode     | Bridge      |          | •            | Auto negotiation<br>Ethernet speed | ✓<br>10M/100 | M         | •             |        |
|    | IP se  | ttings           |             |          |              | VLAN to SSID map                   | ping         |           |               |        |
|    |        | Method           | Static IP   |          | •            |                                    | 2            | ra0 (De   | liberant)     |        |
|    |        | IP address       | 192.168.2.0 | 56       | _            | Management                         |              |           |               |        |
|    |        | Subnet mask      | 255.255.25  | 5.0      | -            |                                    | [            | Enable    | management    | VLAN   |
|    |        | DNS server 1     | 192,168,2.  |          | -            | Management V                       | /LAN ID      | 2         |               |        |
|    |        | DNS server 2     |             |          | -            | Restrict manager                   | ment to      | 🗸 eth0    |               |        |
|    | Ena    | ble secondary IP |             |          |              |                                    | [            | 🗸 ra0 (De | liberant)     |        |
|    |        | IP address       | 192.168.2.0 | 56       |              |                                    |              |           |               |        |
|    |        | Subnet mask      | 255.255.25  | 5.0      |              |                                    |              |           |               |        |

ステップ 7 Configuration/Wireless タブをクリックし、Wireless mode は Access Point(auto WDS)を選択、Broadcast SSID にチェックを入れて、Security と IEEE mode を それぞれ任意に選択して Save & Apply をクリックしてください。

| delib  | erant»       |          |                |           | Appl        | y Discard      | Save & Apply  | Logout           |       |
|--------|--------------|----------|----------------|-----------|-------------|----------------|---------------|------------------|-------|
| Status | Configura    | tion Se  | ervices        | System    | Tools       |                |               |                  |       |
|        | Network      | Wireless | Virtu          | al AP     | Wireless AC | L Traffic shap | ing Port forw | arding Static re | outes |
| Wir    | eless mode ( | Access P | oint (auto     | WDS)      | •           |                | Countr        | q <b>t</b> y     | -     |
| Ba     | sic          |          |                |           |             |                |               |                  |       |
|        |              | SSID     | Deliberant     | t         |             |                | IEEE mode     | B/G/N mixed      | •     |
|        | Broadcas     | st SSID  | $\checkmark$   |           |             |                | Channel width | 20/40 MHz        | •     |
|        |              |          |                |           |             |                | Channel       | Auto             |       |
|        |              |          |                |           |             |                |               | Channel list     |       |
| Se     | urity        |          |                |           |             |                |               |                  |       |
|        | e            | iecurity | Open<br>RADIU: | S MAC Aut | ▼           |                |               |                  | III   |

#### 次に本製品のもう一方を無線クライアント(子機)として設定します。

ステップ1~5は、APの初期設定例と同じです。

ステップ 6 Configuration/Network タブをクリックし、Network mode は Bridge を選択し、IP settings の Method で Static IP を選択した後 Save & Apply をクリックしてください。AP とは違う IP アドレスに変更しておくと管理上有益です。

| deliber | ant≫                                   |              |         |              | Apply                              | Discard       | Save & Apply Log       | out |
|---------|----------------------------------------|--------------|---------|--------------|------------------------------------|---------------|------------------------|-----|
| Status  | Configuration                          | Services     | System  | Tools        |                                    |               |                        |     |
| (       | Network W                              | /ireless Vir | tual AP | Wireless ACL | Traffic shaping                    | Port forwa    | arding Static routes   |     |
| Enabl   | Network mode<br>e IGMP snooping<br>STF | Bridge       |         | ·            | Auto negotiation<br>Ethernet speed | ✓<br>10M/100M | 1   -                  |     |
| IP se   | ttings                                 |              |         |              | VLAN to SSID ma                    | apping        |                        |     |
|         | Method                                 | Dynamic      | IP      | · ·          |                                    | 2             | ra0 (Deliberant)       |     |
| Enab    | le DHCP fallback                       |              |         |              |                                    |               |                        |     |
|         | IP address                             | 192.168.2    | 66      |              | Management                         | . –           |                        |     |
|         | Subnet mask                            | 255.255.2    | 55.0    |              | Disable access or                  | ver radio     |                        |     |
|         | Default gateway                        | 192.168.2    | 1       |              | Management                         | VLAN ID 2     | Enable management VLAN |     |
|         | DNS server 1                           |              |         |              | Postrict manage                    |               | 1 oth0                 |     |
|         | DNS server 2                           | 2            |         |              | Kestrict manage                    | ement to      |                        |     |
| Ena     | ble secondary If                       | ,            |         |              |                                    | V             | ra0 (Deliberant)       |     |
|         | IP address                             | 192.168.2    | 66      |              | Untagg                             | ged radio     | None 🔻                 |     |
|         | Subnet mask                            | 255.255.2    | 55.0    |              |                                    |               |                        |     |

ステップ 7 Configuration/Wireless タブに移動、wireless mode は Station を選択し Enable WDS にチェックを入れて、SSID 入力欄の近くの Scan ボタンをクリックしス テーションと接続する AP の SSID を選択します。AP に対する Security パラ メータ選択し、IEEE モード(これらのセッティングは必ず AP 無線セッティングに 従う)をチェックして、Save & Apply をクリックしてください。

| deliberant≫                     |             |                |           |                 | _            |                   |          |
|---------------------------------|-------------|----------------|-----------|-----------------|--------------|-------------------|----------|
|                                 |             |                |           | Apply           | Discard      | Save & Apply      | Logout   |
| Status Configura                | ation Servi | ces System     | Tools     |                 |              |                   |          |
| Network                         | Wireless    | Virtual AP Wir | eless ACL | Traffic shaping | Port forwa   | rding Static rout | tes      |
| Wireless mode (<br>Enable WDS ( | Station     |                |           |                 | Country      | qt                | <b>^</b> |
| Basic                           |             |                |           |                 |              |                   |          |
|                                 | SSID Del    | iberant        | Scan      |                 | IEEE mode    | B/G/N mixed       | •        |
|                                 | Sc          | anned SSID 🔹 🔻 |           | c               | hannel width | 20/40 MHz         |          |
| Lock Acc                        | ess Point   |                |           |                 |              |                   | ≣        |
| Security                        |             |                |           |                 |              |                   |          |
|                                 | Security Of | pen            |           | $\searrow$      |              |                   |          |

# ステップ8 接続を確認するため、Status/Network ページに移動してください。Network ページは、AP に関するメイン・ネットワーク・インフォメーションを表示します。

| tatus Configura                                                      | tion Services      | System To   | pols         |                   | iscard    | Save & Apply | Logo      |
|----------------------------------------------------------------------|--------------------|-------------|--------------|-------------------|-----------|--------------|-----------|
| High contrast vie                                                    | aw Informat        | ion Network | Wireless     | Graphs Rou        | tes ARP   | )            | Refresh   |
| Network                                                              |                    |             |              |                   |           |              |           |
| Interface                                                            | IP address         | MAC         | address      | <b>RX</b> packets | RX errors | TX packets   | TX errors |
| br0                                                                  | 192.168.3.1        | 00:19       | :3B:99:33:A8 | 1404              | 0         | 1158         | 0         |
| eth0                                                                 | 0.0.0.0            | 00:19       | :3B:ED:8A:92 | 2853              | 0         | 2499         | 0         |
| ra0 (Deliberant)                                                     | 0.0.0              | 00:19       | :3B:99:33:A8 | 1082              | 0         | 1017         | 0         |
| brX: bridge<br>eth0: ethernet<br>raX: wireless<br>raX.Y, eth0.Y: Y s | stands for VLAN ID |             |              |                   |           |              |           |

| Refresh  |
|----------|
| Auto     |
| <b>_</b> |
|          |
| dBm      |
| dBm      |
|          |
|          |
|          |
| Mbps     |
|          |
| F:08     |
| =        |
| =        |
|          |
| ow       |
|          |
|          |
|          |
|          |
|          |
|          |
|          |
| -        |
|          |

ステップ 9 Status/Information ページでは、アクセスポイントとのリンク情報を表します。

# 10. マネジメントメニューについて

システムへのログイン後、マネジメントメニューが表示されます。

このメニューから、システムを設定する全ての必要なページにアクセスすることができます。 有効なタブは、異なる色で表示されます。

| deliber | ant»              |                  |           |          | Apply          | Discard      | Save & Apply       | Logout   |
|---------|-------------------|------------------|-----------|----------|----------------|--------------|--------------------|----------|
| Status  | Configuration     | Services Sy      | stem Tool | s        |                |              |                    |          |
| High    | contrast view     | Information      | Network   | Wireless | Graphs         | Routes       | ARP                | Refresh  |
|         |                   |                  |           |          |                | 11           |                    | Auto     |
| Syste   | m information     |                  |           |          | Wireless infor | mation       |                    | <b>_</b> |
|         | Product           | DLB APC Propell  | er 2      |          | Conne          | ction status | Connected          |          |
|         | Serial number     | 070C1336000027   | 72E       |          | Signal         | level (Main) | -56 dBm            |          |
|         | Friendly name     | Device name      |           |          | Signal         | level (Aux)  | -58 dBm            |          |
|         | Device location   | Device location  |           |          |                | SNR          | 29/29 dB           |          |
| La      | titude/Longitude  | 0.0/0.0          |           |          |                | Noise floor  | -95 dBm            |          |
|         | Firmware version  | 2-3352.v5.94-6.4 | 48909     |          | Wir            | eless mode   | Station            |          |
|         | Uptime            | 1 hour 27 mins 5 | 8 secs    |          |                | Data rate    | 240 (802.11n) Mbps |          |
|         | System time       | 01-Jan-2013 01:  | 27        |          |                | SSID         | Deliberant         |          |
|         | Current load      | 4%               |           |          | Peer M         | 1AC address  | 00:19:3B:95:9F:08  |          |
|         |                   |                  |           |          |                | Security     | Open               | _        |
|         |                   |                  |           |          | C              | ountry code  | JP                 | =        |
|         |                   |                  |           |          |                | Channel      | 10 (2457 MHz)      |          |
|         |                   |                  |           |          | CH             | nannel width | 20/40 MHz Below    |          |
| Ether   | net               |                  |           |          | Tra            | nsmit power  | 5 dBm              |          |
| Eth     | ernet port status | UP               |           |          | A              | ntenna gain  | 11 dBi             |          |
| Netwo   | ork mode: bridge  |                  |           |          |                |              |                    |          |
|         | IP address        | 192.168.3.1      |           |          |                |              |                    |          |
|         | Subnet mask       | 255.255.255.0    |           |          |                |              |                    |          |
|         | Gateway           | 192.168.3.66     |           |          |                |              |                    |          |
|         | DNS server 1      | 192.168.3.66     |           |          |                |              |                    |          |
|         | DNS server 2      |                  |           |          |                |              |                    | •        |
|         |                   |                  |           |          |                |              |                    |          |

### マネジメントメニューの構成は以下のとおりです。

### ♦ Status

| Information | 装置の概要を表示します。                                  |
|-------------|-----------------------------------------------|
| Network     | メインネットワークおよび wireless の統計値を表示します。             |
| Wireless    | 特定のインタフェースに接続された端末の情報を表示します。                  |
| Graphs      | 使用中の Wireless および Ethernet のトラフィックをグラフで表示します。 |
| Routes      | 装置のルーティングテーブルを表示します。                          |
| ARP         | ARP テーブルを表示します。                               |

### $\bullet$ Configuration

| Network         | network mode、 Ethernet speed、 IP settings、 management and data |  |  |  |  |  |  |  |
|-----------------|----------------------------------------------------------------|--|--|--|--|--|--|--|
| INETWORK        | VLANs、DHCP、PPPoE を設定します。                                       |  |  |  |  |  |  |  |
| Wireless        | vireless mode、country、SSID、IEEE mode、channel configuration、    |  |  |  |  |  |  |  |
| wireless        | security、advanced radio を設定します。                                |  |  |  |  |  |  |  |
| Virtual AP      | 仮想 AP の設定(AP wireless モードのみ)を行います。                             |  |  |  |  |  |  |  |
|                 | MAC アドレスによるアクセスコントロールを行います。                                    |  |  |  |  |  |  |  |
| WIREIESS AUL    | (AP および iPoll wireless モードのみ)                                  |  |  |  |  |  |  |  |
| Traffic shaping | ダウンロードおよびアップロードトラフィックの制御を行います                                  |  |  |  |  |  |  |  |
| Daut farmenting | ポートフォワーディングの規則を設定します。                                          |  |  |  |  |  |  |  |
| Port forwarding | (AP および iPoll AP のルータ・ネットワーク モードのみ)                            |  |  |  |  |  |  |  |
| Statia vartaa   | スタティックルーティングの規則 を設定します。                                        |  |  |  |  |  |  |  |
| Static routes   | (AP および iPoll AP のルータ・ネットワーク モードのみ)                            |  |  |  |  |  |  |  |

### ♦ Services

| WAIME          | WNMS を設定することにより server/collector URL でリモート側装置の設 |
|----------------|-------------------------------------------------|
| WINNIS         | 定および監視が可能になります。                                 |
| Sustam Alarta  | System Alerts を設定することにより装置の警報を SNMP トラップあるいは    |
| System Alerts  | SMTP の通知として送ることができます。                           |
| SNMP           | SNMP を設定することによりリモート側装置を監視することができます              |
|                | 装置の時刻を行います。                                     |
| GIOCK/ NTP     | 設定はマニュアル設定または NTP サービス利用するかを選択します。              |
| SSH            | SSH 接続の制御を行います。                                 |
| HTTP           | HTTP 接続の制御を行います。                                |
| Auto discovery | 制御装置の自動検出機能を設定します。                              |
| Dingwatahdag   | 指定したホストとのネットワーク接続が失われた場合、自身を再起動しま               |
| Ping watchdog  | す。                                              |
| DHCP proxy     | DHCP リレーエージェントとして動作するよう設定します。                   |

### ♦ System

| A                | パスワードの変更、リブート、初期化、設定値のバックアップおよびインス |  |  |  |  |  |  |
|------------------|------------------------------------|--|--|--|--|--|--|
| Administration   | トールを行います。                          |  |  |  |  |  |  |
| Log              | ログの確認、ログの転送設定を行います。                |  |  |  |  |  |  |
| LED              | LED の操作制御を行います。                    |  |  |  |  |  |  |
| Firmware upgrade | ファームウェアのアップグレードを行います。              |  |  |  |  |  |  |

### **♦**Tools

| Antonno ellemenent | ワイヤレスネットワークの受信信号の品質を測定しアンテナ設置の         |
|--------------------|----------------------------------------|
| Antenna alignment  | 調整を行います。                               |
| Site Survey        | 同じ地域に存在するワイヤレスネットワークの情報を表示します          |
| Delayed reboot     | 装置の再起動関わる遅延時間設定を行います。                  |
| Ping               | ping コマンドを実行します。                       |
| Trace route        | Trace route コマンドを実行しその結果をグラフィカルに表示します。 |
| Spectrum           | 利田可能なチャクルの信号の強さな破滅します                  |
| analyzer           | 利用可能なティインの信号の強さを確認します。                 |
| Link test          | リンク状態の品質確認を行います。                       |

### 11. 設定変更の適用および設定変更の保存

- Apply Applyボタンがクリックされると新しい設定が即座に適用されます。数秒後 に装置は新しい設定で稼働します。しかし、新しい設定はメモリに記憶され てはいないため、装置が再起動した場合、装置は古い設定で起動します。
- Discard ーDiscard ボタンがクリックされると変更されたパラメータは破棄されます。しかし、Apply ボタンあるいは Save & Apply ボタンがクリックされていた場合、 パラメータは破棄されません。
- Save & Apply Save & Apply ボタンがクリックされると新しい設定が即座に適用され メモリに記憶されます。

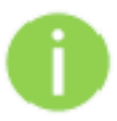

パラメータを変更した Web GUI タブごとに Apply ボタンまたは Save & Apply ボタンを クリックする必要はありません。 各 Web GUI ダブでパラメータ変更が完了した後で Apply ボタンまたは Save & Apply ボタンをクリックすることにより設定変更は提供されます。

# 12. 設定方法

# 12.1. Status

### 12.1.1. Information

Information ページは本装置の状態の概要を表示します。本装置の運用モードやネットワーク設定の重要な情報が表示されます。

| s | tatus | Configuration     | Services     | System    | Tools  |        |               |              |                    |         |
|---|-------|-------------------|--------------|-----------|--------|--------|---------------|--------------|--------------------|---------|
| [ | High  | o contrast view   | Informatio   | on Netwo  | ork Wi | reless | Graphs        | Routes       | ARP                | Refresh |
|   |       |                   |              |           |        |        |               |              |                    | Auto 🖌  |
|   | Syste | m information     |              |           |        | w      | ireless infor | mation       |                    |         |
|   |       | Product           | DLB APC Pro  | peller 5  |        |        |               | Connected    | 0 peer(s)          |         |
|   |       | Serial number     | 040D142900   | 000683    |        |        | Win           | eless mode   | Access Point (auto | WDS)    |
|   |       | Friendly name     | Device name  | 2         |        |        |               | IEEE mode    | A/N mixed          |         |
|   |       | Device location   | Device locat | ion       |        |        | Ma            | ax data rate | 54 Mbps            |         |
|   | La    | titude/Longitude  | 0.0/0.0      |           |        |        | Max           | data rate N  | 300 Mbps           |         |
|   |       | Firmware version  | 5-3662.v5.9  | 5-1.50380 |        |        | c             | ountry code  | JP                 |         |
|   |       | Uptime            | 1 hour 1 min | 19 secs   |        |        |               | Channel      | 124 (5620 MHz)     |         |
|   |       | System time       | 01-Jan-2013  | 01:01     |        |        | Ch            | annel width  | 20/40 MHz Above    |         |
|   |       | Current load      |              | 0%        |        |        | Trar          | nsmit power  | 15 dBm             |         |
|   |       |                   |              |           |        |        | Ar            | ntenna gain  | 15 dBi             |         |
|   |       |                   |              |           |        |        |               | Noise floor  | -95 dBm            |         |
|   | Ether | net               |              |           |        | ss     | ID details    |              |                    |         |
|   | Eth   | ernet port status | UP           |           |        |        | ra0 (         | (Deliberant) | Open               |         |
|   | Netwo | ork mode: bridge  |              |           |        |        |               |              |                    |         |
|   |       | IP address        | 192.168.2.66 | 5         |        |        |               |              |                    |         |
|   |       | Subnet mask       | 255.255.255  | .0        |        |        |               |              |                    |         |
|   |       | Gateway           | 192.168.2.1  |           |        |        |               |              |                    |         |
|   |       | DNS server 1      |              |           |        |        |               |              |                    |         |
|   |       | DNS server 2      |              |           |        |        |               |              |                    |         |

| 項目                   | 内容                                                         |
|----------------------|------------------------------------------------------------|
| System information   | 本装置の全般的な情報が表示されます。                                         |
| Wireless information | ワイヤレスネットワークについての全般的な情報が表示されます。<br>情報は Wireless モードにより異なります |
| Ethernet             | イーサネットポートのリンク状態を表示します。                                     |
| SSID details         | SSID とセキュリティタイプを表示します。                                     |
| Network mode         | 現在のネットワーク設定概要を表示します。                                       |

### 12.1.2. Network

Network では各インタフェースの統計情報および DHCP リースについて表示します。(表示内容は ネットワークモードによります。)

| comgaration                                                             | , services s,   | I I I I I I I I I I I I I I I I I I I | _          | _          | _            | _         |
|-------------------------------------------------------------------------|-----------------|---------------------------------------|------------|------------|--------------|-----------|
| High contrast view                                                      | Information     | Network Wireless                      | Graphs Rou | ites ARP   | $\mathbf{)}$ | Refresh   |
|                                                                         |                 |                                       |            |            |              | Auto      |
| Network                                                                 |                 |                                       |            |            |              |           |
| WAN                                                                     |                 |                                       |            |            |              |           |
| Interface                                                               | IP address      | MAC address                           | RX packets | RX errors  | TX packets   | TX errors |
| eth0                                                                    | 192.168.2.66    | 00:19:3B:03:C9:F8                     | 7220       | 0          | 2660         | 0         |
|                                                                         |                 |                                       |            |            |              |           |
| LAN                                                                     |                 |                                       |            |            |              |           |
| Interface                                                               | IP address      | MAC address                           | RX packets | RX errors  | TX packets   | TX errors |
| br0                                                                     | 192.168.3.66    | 00:19:3B:03:C9:F7                     | 56         | 0          | 42           | 0         |
| ra0 (Deliberant)                                                        | 0.0.0.0         | 00:19:3B:03:C9:F7                     | 286        | 0          | 27           | 4         |
| brX: bridge<br>eth0: ethernet<br>raX: wireless<br>raX.Y, eth0.Y: Y star | nds for VLAN ID |                                       |            |            |              |           |
| DHCP leases                                                             |                 |                                       |            |            |              |           |
| MAC address                                                             |                 | IP address                            | E          | Expires in |              |           |
| MAC address                                                             |                 |                                       |            |            |              |           |

| 項目          | 内容                                 |
|-------------|------------------------------------|
| Interface   | インタフェース名を表示します。                    |
| IP address  | 各インタフェースの IP アドレスを表示します。           |
| MAC address | 各インタフェースの MAC アドレスを表示します。          |
| RX packets  | 受信パケット数を表示します。                     |
| RX errors   | 受信データのエラー数を表示します。                  |
| TX packets  | 送信パケット数を表示します。                     |
| TX errors   | 送信データのエラー数を表示します。                  |
| DHCP leased | DHCP 機能でリースされている IP アドレスの情報を表示します。 |

### 12.1.3. Wireless

Station wireless mode で運用されている場合、Status Wireless は機能しません。

|         |               |             | iem roois        |                   |                 |
|---------|---------------|-------------|------------------|-------------------|-----------------|
| High    | contrast view | Information | Network Wireless | Graphs Routes ARP | Refresh         |
| ra0 (De | eliberant)    |             |                  |                   |                 |
| Peer    | мас           | Signal, dBm | SNR, dB          | Data rate, Mbps   | Connection time |
| B4:B6:  | 76:92:1A:9E   | -43/-41     | 29/29            | 300 (802.11n)     | 0:12:00         |

| 項目              | 内容                                      |
|-----------------|-----------------------------------------|
| Peer MAC        | AP に接続された端末の MAC アドレスが表示されます。           |
| Signal          | AP が通信する station 間のシグナルの強さを dBm で表示します。 |
| SNR             | ノイズのレベルを dBm で表示します。                    |
| Data rate       | アクセスポイントが通信している station 間のデータレートを表示します。 |
| Connection time | セッションの継続時間を表示します。                       |

### 12.1.4. Graphs

Ethernet と Wireless インタフェースのリアルタイムトラフィックデータを表示します。 グラフは 5 秒間隔で更新されます。

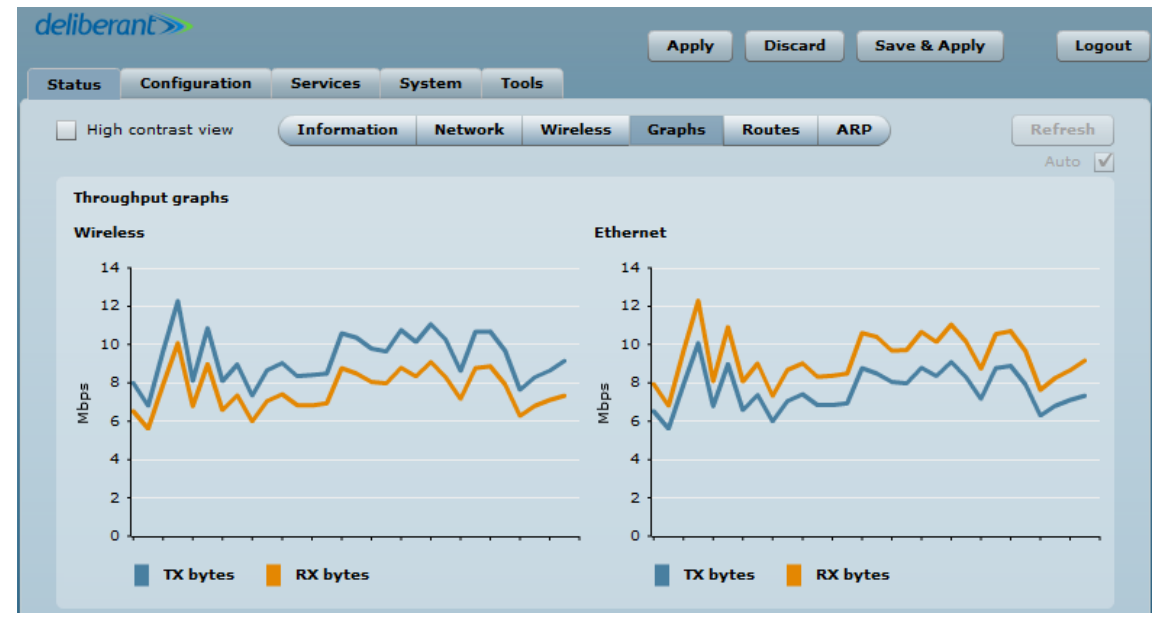

### 12.1.5. Route

各インタフェースのルーティングテーブルを表示します。

| deliberant≫          |                          | Apply Discard Save & Apply Logout        |
|----------------------|--------------------------|------------------------------------------|
| Status Configuration | Services System Tools    |                                          |
| High contrast view   | Information Network Wire | less Graphs Routes ARP Refresh<br>Auto 🗸 |
| Routes table         |                          |                                          |
| Network              | Netmask                  | Gateway Interface                        |
| 192.168.4.0          | 255.255.255.0            | * br0                                    |
| 192.168.3.0          | 255.255.255.0            | * eth0                                   |
| default              | 0.0.0.0                  | 192.168.3.1 eth0                         |
|                      |                          |                                          |
|                      |                          |                                          |

### 12.1.6. ARP

現在保存されている ARP table を表示します。

Refresh button をクリックすると ARP table が再読み込みされます。

| delibe | rant»                |             |           |          | Apply  | Discar | d s  | Save & Apply | Log     | out |
|--------|----------------------|-------------|-----------|----------|--------|--------|------|--------------|---------|-----|
| Status | Configuration        | Services    | System 1  | īools    |        |        |      |              |         |     |
| 🔄 Hig  | h contrast view      | Information | Network   | Wireless | Graphs | Routes | ARP  |              | Refresh |     |
|        |                      |             |           |          |        |        |      |              | Auto 🛛  |     |
| Add    | ess resolution proto | ocol cache  |           |          |        |        |      |              |         |     |
| MA     | address              |             | IP addres | 5        |        | Inter  | face |              |         |     |
| 00:    | 50:E0:E2:3A:95       |             | 192.168.3 | .1       |        | eth0   |      |              |         |     |
|        |                      |             |           |          |        |        |      |              |         |     |

# 12.2. Configuration

### 12.2.1. Network

Configuration の Network ページで network の設定を行います。最初に運用モードを定義します。 運用モードは、Bridge 又は Router を選択します。

| de | eliber | ant>        |      |        |      |        |       |         |                  |              | _      | _          |      |        |
|----|--------|-------------|------|--------|------|--------|-------|---------|------------------|--------------|--------|------------|------|--------|
|    |        |             |      |        |      |        |       |         | Apply            | Discard      | Save   | e & Apply  |      | Logout |
| S  | tatus  | Configura   | tion | Serv   | ices | Syste  | m T   | ools    |                  |              |        |            |      |        |
|    | (      | Network     | Wire | eless  | Virt | ual AP | Wirel | ess ACL | Traffic shaping  | Port forwa   | arding | Static rou | ites |        |
|    |        |             |      |        |      |        |       |         |                  |              |        |            |      |        |
|    |        |             |      |        |      |        |       |         |                  |              |        |            |      |        |
|    |        | Network m   | node | Brid   | ge   |        | •     |         | Auto negotiation | $\checkmark$ |        |            |      |        |
|    | Enable | e IGMP snoo | ping | Bridge |      |        |       |         | Ethernet speed   | 10M/100M V   |        |            |      |        |
|    |        |             | STP  | Router |      |        |       |         |                  |              |        |            |      |        |
|    |        |             |      |        |      |        |       |         |                  |              |        |            |      |        |

| 項目      |                | 内容                                                              |
|---------|----------------|-----------------------------------------------------------------|
|         |                | 運用モードの選択で Bridge 又は Router を選択します。                              |
| Network | Network Bridge | ブリッジモードでは、トランスペアレントブリッジとして動作し、ワイヤレス<br>ネットワークと LAN ポートを相互接続します。 |
| mode    | Router         | ルータモードでは、ワイヤレスネットワークと全ての LAN ポートの間で<br>ルータとして動作します。             |
# 12.2.1.1. Bridge モード

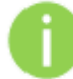

Port forwarding と Static routes は、Bridge モードではご使用になれません。

Bridge モードでは、LAN セッティングのみ表示されます。

| deliberant» |       |               |      |              |         |              |                   |              |             |             |         |
|-------------|-------|---------------|------|--------------|---------|--------------|-------------------|--------------|-------------|-------------|---------|
|             |       |               |      |              |         |              | Apply             | Discard      | Save        | e & Apply   | Logout  |
| S           | tatus | Configura     | tion | Service      | s Syste | em Tools     |                   |              |             |             |         |
|             |       | Natural       | Mino | lass         |         | Windows ACI  | Traffic chaning   | Dort for     | mu and in a | Chatic yout |         |
|             |       | Network       | wire | liess        |         | WIFEless ACL | Trattic shaping   | POPLIO       | rwarung     | Static rout | es      |
|             |       |               |      |              |         |              |                   |              |             |             |         |
|             |       | Network m     | ode  | Bridge       |         | •            | Auto negotiation  | $\checkmark$ |             |             |         |
|             | Feebl | IGMD coop     | ning |              |         |              | Ethernet speed    |              | OM          | •           |         |
|             | chabi | e IGMP SHOO   | ping |              |         |              |                   |              |             |             |         |
|             |       |               | SIP  |              |         |              |                   |              |             |             |         |
|             | TD co | Hinac         |      |              |         |              | VI AN to SSID ma  | nning        |             |             |         |
|             | IF Se | cungs         |      |              |         |              | VEAN to SSID ma   |              |             |             |         |
|             |       | Met           | thod | Dynam        | nic IP  | •            |                   | 2            | 📃 ra0 (m    | ny AP)      |         |
|             | Enat  | le DHCP fallt | back | $\checkmark$ |         |              | Managarat         |              |             |             |         |
|             |       | IP add        | ress | 192.168      | 3.2.66  |              | Management        |              |             |             |         |
|             |       | Subpet m      | ask  | 255 255      | 255.0   |              | Disable access or | ver radio    |             |             |         |
|             |       | 000/100 11    |      |              |         |              |                   |              | Enable      | e managemer | nt VLAN |
|             |       | Default gate  | eway | 192.168      | 3.2.1   |              | Management        | VLAN ID      | 2           |             |         |
|             |       | DNS serv      | er 1 |              |         |              | Restrict manage   | ament to     | ath0        |             |         |
|             |       | DNS serv      | er 2 |              |         |              | Restrict manage   | intene co    |             |             |         |
|             | -     | ble corondar  |      |              |         |              |                   |              | V ra0 (m    | ny AP)      |         |
|             | Ena   | ole secondar  | y IP |              |         |              | Untagg            | ed radio     | None        |             |         |
|             |       | IP add        | ress | 192.168      | 3.2.66  |              |                   |              |             |             |         |
|             |       | Subnet m      | nask | 255.255      | 5.255.0 |              |                   |              |             |             |         |
|             |       |               |      |              |         |              |                   |              |             |             |         |

| 項目               | 内容                                   |
|------------------|--------------------------------------|
| IGMP snooping    | IGMP スヌーピング機能を有効にするか選択します。           |
| (AP、iPoll Bridge | 有効にした場合、AP はクライアントとマルチキャストホスト間で転送さ   |
| モードのみ)           | れたパケットをスヌーピングしてグループ登録情報を取り出し、MAC ア   |
|                  | ドレステーブルに登録します。                       |
|                  | そのテーブルにしたがって、マルチキャストトラフィックを転送します。    |
| STP              | スパニングツリープロトコル(STP)を有効にするか選択します。      |
| Auto negotiation | Ethernet リンクの自動検出の選択を行います。           |
| Ethernet speed   | 自動検出を無効にした場合、Ethernet リンクの固定設定を行います。 |

#### **IP Setting**

AP に設定する予定の IP アドレスが、有線 LAN と同じネットワークに属しており、他で利用されていないことを確認してください。間違えて設定した場合、AP に接続できなくなります。

DHCP client機能を有効に設定している場合、新しい設定を保存したあとDHCPサーバから割り当てられる IP アドレスが分からない為、ブラウザの接続が切断れます。

|                     | 項目          | 内容                                 |
|---------------------|-------------|------------------------------------|
|                     |             | IP アドレス割り当ての方法を設定します。              |
|                     | Static IP   | IP アドレスを任意に設定します                   |
|                     |             | IP アドレスは DHCP サーバから割り当てられます。       |
| Method              |             | DHCP サーバから IP アドレスが割り当てられない場合、本装置は |
|                     | Dynamic IP: | fallback IP アドレスを利用します。            |
|                     |             | Fallback IP アドレスは、192.168.2.66 です。 |
|                     |             | Fallback IP アドレスは変更することができます。      |
| IP .                | Address     | 本装置の IP アドレスを設定します。                |
| Subnet mask         |             | subnet mask を設定します。                |
| Default gateway     |             | default gateway IP アドレスを設定します。     |
| DNS server1/2       |             | DNS server の IP アドレスを設定します。        |
| Enable secondary IP |             | 予備の IP アドレスおよびサブネットマスクを設定します。      |

#### VLAN to SSID Mapping

| VLAN to SSID map | ping |               |  |
|------------------|------|---------------|--|
|                  | 22   | 🗹 ra0 (my AP) |  |
|                  |      |               |  |

| 項目           | 内容                                                             |
|--------------|----------------------------------------------------------------|
| VLAN to SSID | 各 SSID に VLAN ID を設定します[2-4095]。                               |
| Mapping      | 特定の SSID を使用する Station は、この VLAN にグルーピングされます。 ※ブリッジモードのみの設定です。 |

#### Network Management

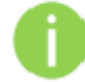

この機能は Bridge network mode の時のみ機能します。

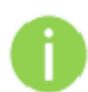

新しい管理用 VLAN を設定すると、本装置への HTTP 接続が切れます。 このため、新しい管理 VLAN で管理ステーションを接続するか、マルチ VLAN ルータを 介して新しい管理 VLAN に接続します。

| Management                |                          |
|---------------------------|--------------------------|
| Disable access over radio |                          |
|                           | ✓ Enable management VLAN |
| Management VLAN ID        | 2                        |
| Restrict management to    | ✔ eth0                   |
|                           | 🗹 ra0 (my AP)            |
| Untagged radio            | None                     |

| 項目                                  | 内容                                                                                                    |
|-------------------------------------|----------------------------------------------------------------------------------------------------|
| Disable access over<br>radio        | ワイヤレス経由での管理アクセスを無効にします。<br>AP への管理アクセスは、VLAN タグを使用して<br>制限することができます。<br>管理 VLAN を定義することによって、<br>デバイスは適切な管理 VLAN ID を持つフレームのみを受け入れます。 |
| Enable management<br>VLAN           | 管理用トラフィックのために VLAN tagging を有効にします。                                                                                                  |
| Management VLAN<br>ID               | VLAN ID を設定します。本装置のインタフェースに VLAN ID が設定されるとその VLAN ID と適合した管理用フレームのみを装置は受け付けます。                                                      |
| Restrict management<br>to interface | 管理用 VLAN を適用するインタフェースを選択します。                                                                                                    |
| Untagged radio                      | Untagged ポート選択します。                                                                                                    |

### 12.2.1.2. Router モード

このセクションでは DHCP サーバ機能を含むルータのパラメータ設定を行います。本装置をルータ として運用する場合、WAN network 設定、LAN network 設定、LAN DHCP 設定を行う必要があり ます。

| de | deliberant             |                       |             |            |         |        | Apply                              | Discard      | Save    | & Apply      | Logout |
|----|------------------------|-----------------------|-------------|------------|---------|--------|------------------------------------|--------------|---------|--------------|--------|
| s  | tatus Config           | guration              | Service     | s Syste    | m To    | ols    |                                    |              |         |              |        |
|    | Netwo                  | rk Wir                | eless \     | /irtual AP | Wireles | ss ACL | Traffic shaping                    | Port forv    | varding | Static route | 5      |
|    | Netwo<br>Enable IGMP s | rk mode<br>NAT        | Router<br>V |            | •       |        | Auto negotiation<br>Ethernet speed | ✓<br>10M/100 | м       | •            |        |
|    | Enable IGN             | MP proxy              |             |            |         |        |                                    |              |         |              |        |
|    | WAN, wired             |                       |             |            |         |        | LAN, wireless                      |              |         |              |        |
|    | MAC                    | address               | 00:19:3     | B:ED:17:FE |         |        | I                                  | P address    | 192.168 | .3.66        |        |
|    |                        | VLAN ID               | 2           |            |         |        | Sub                                | net mask     | 255.255 | .255.0       |        |
|    | W/<br>Enable DHCP      | AN mode<br>) fallback | Dynam       | ic IP      | •       |        | DH                                 | ICP mode     | disable | d            |        |
|    | IP                     | address               | 192.168     | .2.66      | _       |        |                                    |              |         |              |        |
|    | Subn                   | net mask              | 255.255     | .255.0     |         |        |                                    |              |         |              |        |
|    | Default                | gateway               | 192.168     | .2.1       |         |        |                                    |              |         |              |        |
|    | DNS                    | server 1              |             |            |         |        |                                    |              |         |              |        |
|    | DNS                    | server 2              |             |            |         |        |                                    |              |         |              |        |
|    | Enable seco            | ndary IP              |             |            |         |        |                                    |              |         |              |        |
|    | IP                     | address               | 192.168     | .2.66      |         |        |                                    |              |         |              |        |
|    | Subn                   | net mask              | 255.255     | .255.0     |         |        |                                    |              |         |              |        |
|    |                        |                       |             |            |         |        |                                    |              |         |              |        |

| 項目                   | 内容                                   |
|----------------------|--------------------------------------|
| Enable NAT           | NAT 機能を有効にします。                       |
|                      | IGMP スヌーピング機能を有効にするか選択します。           |
|                      | 有効にした場合、AP はクライアントとマルチキャストホスト間で転送され  |
| Enable IGMP snooping | たパケットをスヌーピングしてグループ登録情報を取り出し、MAC アドレ  |
|                      | ステーブルに登録します。                         |
|                      | そのテーブルにしたがって、マルチキャストトラフィックを転送します。    |
|                      | IGMP プロキシ機能を有効にします。                  |
| Enable IGMP proxy    | IGMP インタフェースを介して検出された IGMP ホストの      |
|                      | プロキシとして動作します。                        |
| Auto negotiation     | Ethernet リンクの自動検出の選択を行います。           |
| Ethernet speed       | 自動検出を無効にした場合、Ethernet リンクの固定設定を行います。 |

#### WAN Setting

WAN interface に関係する設定を含む WAN network の設定を行います。WAN interface のアクセ スタイプを Static IP, Dynamic IP, PPPoE client から選択します。

WAN mode - 本装置の WAN interface に Static IP を選択した場合

| WAN, wired          |                   |  |
|---------------------|-------------------|--|
| MAC address         | 00:19:3B:81:A5:2C |  |
| VLAN ID             | 2                 |  |
| WAN mode            | Static IP 🔹 🔻     |  |
| IP address          | 192.168.3.153     |  |
| Subnet mask         | 255.255.255.0     |  |
| Default gateway     | 192.168.3.1       |  |
| DNS server 1        | 8.8.8.8           |  |
| DNS server 2        |                   |  |
| Enable secondary IP |                   |  |
| IP address          | 192.168.2.66      |  |
| Subnet mask         | 255.255.255.0     |  |

| 項目                  | 内容                                 |
|---------------------|------------------------------------|
| MAC address         | この値は変更しないでください。                    |
|                     | 無線インタフェースの VLAN ID を指定します。[2-4095] |
| VLAN ID             | ※ブリッジモードのみの設定です。                   |
| IP address          | 本装置の IP アドレスを設定します。                |
| Subnet mask         | subnet mask を設定します。                |
| Default gateway     | default gateway IP アドレスを設定します。     |
| DNS server          | DNS server の IP アドレスを設定します。        |
| Enable secondary IP | 予備の IP アドレスおよびサブネットマスクを設定します。      |

| WAN mode - Dynamic IP を選択し | WAN 側の DHCP d | client を有効にします。 | 。このオプションに関す |
|----------------------------|---------------|-----------------|-------------|
| るパラメータは有りま                 | せん。           |                 |             |

| WAN, wired           |                   |  |
|----------------------|-------------------|--|
| MAC address          | 00:19:3B:ED:17:FE |  |
| VLAN ID              | 2                 |  |
| WAN mode             | Dynamic IP 🛛 🔻    |  |
| Enable DHCP fallback | $\checkmark$      |  |
| IP address           | 192.168.2.66      |  |
| Subnet mask          | 255.255.255.0     |  |
| Default gateway      | 192.168.2.1       |  |
| DNS server 1         |                   |  |
| DNS server 2         |                   |  |
| Enable secondary IP  |                   |  |
| IP address           | 192.168.2.66      |  |
| Subnet mask          | 255.255.255.0     |  |

| 項目            | 内容                                       |
|---------------|------------------------------------------|
| MAC addles    | この値は変更しないでください。                          |
|               | 無線インタフェースの VLAN ID を指定します。[2-4095]       |
| VLAN ID       | ※ブリッジモードのみの設定です。                         |
|               | IP アドレス, サブネットマスク, デフォルトゲートウェイ およびオプションと |
| DHCP fallback | して DNS サーバを DHCP フォールバックのために設定します。       |
| setting       | 本装置が DHCP サーバから IP アドレスを取得できない場合、設定されたフ  |
|               | <b>ォールバック</b> IP アドレスが使われます。             |
| Enable        | 予備の IP アドレスおよびサブネットマスクを設定します。            |
| secondary IP  |                                          |

| WAN mode | -PPPc | E ※本設定は             | サポート対象外です               |   |
|----------|-------|---------------------|-------------------------|---|
|          |       | WAN, wired          |                         |   |
|          |       | MAC address         | 00:19:3B:ED:17:FE       |   |
|          |       | VLAN ID             | 2                       |   |
|          |       | WAN mode            | PPPoE V                 | ) |
|          |       | Username            |                         |   |
|          |       | Password            |                         |   |
|          |       | MTU size            | 1492                    |   |
|          |       | Reconnect mode      | Always on 🔹 🔻           |   |
|          |       | DNS settings        | Obtain DNS automati 🛛 🔻 | ) |
|          |       | DNS server 1        |                         |   |
|          |       | DNS server 2        |                         |   |
|          |       | Enable secondary IP |                         |   |
|          |       | IP address          | 192.168.2.66            |   |
|          |       | Subnet mask         | 255.255.255.0           |   |
|          |       |                     |                         |   |

| 項目           | 内容                                                               |
|--------------|------------------------------------------------------------------|
| MAC addles   | この値は変更しないでください。                                                  |
| VLAN ID      | 無線インタフェースの VLAN ID を指定します。[2-4095]<br>※ブリッジモードのみの設定です。           |
| User name    | PPPoE のユーザーネームを設定します。                                            |
| Password     | PPPoE のパスワードを設定します。                                              |
| MTU          | MTU(Maximum Transmission Unit)を入力します。<br>MTU の初期値は 1500bytes です。 |
| DNS setting  | DNS サーバの IP アドレスを自動的に取得するかマニュアルで設定するかを<br>選択します。                 |
| Enable       | 装置の管理用の代替の IP アドレスおよびサブネットマスクを設定します。                             |
| secondary IP |                                                                  |

### LAN Network Setting

LAN interface を含む LAN network についての設定

| LAN, wireless |               |  |  |  |  |
|---------------|---------------|--|--|--|--|
| IP address    | 192.168.3.66  |  |  |  |  |
| Subnet mask   | 255.255.255.0 |  |  |  |  |

| 項目内容                     |                                         |  |  |  |
|--------------------------|-----------------------------------------|--|--|--|
| IP address               | 装置の LAN interface に IP address を設定します。  |  |  |  |
| Subnet mask              | 装置の LAN interface に Subnet mask を設定します。 |  |  |  |
| DHCP mode                |                                         |  |  |  |
| disable                  | DHCP は無効になります。                          |  |  |  |
| relay DHCP リレーとして動作します。  |                                         |  |  |  |
| server DHCP サーバとして動作します。 |                                         |  |  |  |

| DHCP mode       | server 🗸 🔻    |
|-----------------|---------------|
| IP address from | 192.168.3.1   |
| IP address to   | 192.168.3.254 |
| Subnet mask     | 255.255.255.0 |
| Default gateway | 192.168.3.66  |
| Lease time, s   | 86400         |
| DNS server 1    | 192.168.3.66  |
| DNS server 2    |               |

| 項目              | 内容                                    |
|-----------------|---------------------------------------|
| IP address from | DHCP アドレスプールの開始 IP アドレスを設定します。        |
| IP address to   | DHCP アドレスプールの最終 IP アドレスを設定します。        |
| Subnet mask     | サブネットマスクを設定します。                       |
| Default gateway | デフォルトゲートウェイを設定します。                    |
| Loose time      | DHCP サーバから割り当てる IP アドレスの有効期限を秒単位で設定しま |
| Lease time      | す。                                    |
| DNS server      | DNS サーバの IP アドレスを設定します。               |

#### 12.2.2. Wireless

Wireless のセクションは3つのパートに分かれています。Basic, Security および Advanced です。 Basic セクションは、wireless link に関わる全ての設定パラメータを含みます。Security セクションでは、認証および暗号化の設定を行います。Advanced 項には、無線接続性能を最適化する パラメータがあります。

Wireless mode - 本装置の運用モードの違いによりいくつかの設定パラメータが異なります。 (たとえば、security または advanced wireless 設定)

| s | tatus  | Configura | tion Serv               | vices     | Syster | n Tools      |                 |             |                    |    |
|---|--------|-----------|-------------------------|-----------|--------|--------------|-----------------|-------------|--------------------|----|
|   | (      | Network   | Wireless                | Virtu     | al AP  | Wireless ACL | Traffic shaping | Port forwa  | arding Static rout | es |
|   |        |           |                         |           |        |              |                 |             |                    |    |
|   | Wirele | ess mode  | Access Poi              | nt (auto  | wds)   | <b>•</b>     |                 | Country     | , JP               |    |
|   |        |           | Access Point (auto WDS) |           |        | Non-stand    | s DISABLED      |             |                    |    |
|   |        |           | Access Poir             | nt Repe   | ater   |              |                 |             |                    |    |
|   | Basic  |           | Access Poir             | nt iPoll  |        |              |                 |             |                    |    |
|   |        |           | Station                 |           |        |              |                 | IEEE mode   | A/N mixed          | •  |
|   |        | Broadca   | Station (au             | ito iPoll | )      | _            | Cha             | annel width | 20/40 MHz          | •  |
|   |        |           |                         |           |        |              |                 | Channel     | Auto               |    |

| 項目                   | 内容                                                 |
|----------------------|----------------------------------------------------|
|                      | 本装置の無線機能をアクセスポイントとして使います。                          |
| Access Point         | 本装置が Access Point(auto WDS) モードで設定されると、端末は AP      |
| (auto WDS)           | からのブロードキャストを受信し、設定が適切であれば AP と通信が可                 |
|                      | 能となります。                                            |
| Access Point         | AP の無線信号の範囲を拡張するための無線中継器として動作が可                    |
| Repeater             | 能になります。                                            |
| Access Point iPoll   | iPoll は独自機能です。最適化を行い、スループット等を向上させます。               |
| または                  | クライアントは Station(auto iPoll) 設定の Propeller のみ接続可能で  |
| Access Point iPoll2  | す。                                                 |
|                      | 無線機能をクライアントモードに設定します。合わせて直下のパラ                     |
|                      | メータである Enable WDS にチェックを入れてください。                   |
| Station              | このモードでは、SSID はブロードキャストされず、クライアントは本装置               |
|                      | に接続することはできません。                                     |
|                      | AP で稼働しているアクセスポイントに接続することができます。                    |
| Station(auto iPoll)  | Access Point iPoll 設定の Propeller と接続するクライアントとして使用し |
| または                  | ます。                                                |
| Station(auto iPoll2) |                                                    |

※ファームウェアパージョン v7.01 以降から iPoll2 に変更しております。

iPoll と iPoll2 は互換がありませんので、ファームウェアを v7.01 に合わせて iPoll2 同士の接続を 推奨致します。ファームウェアにつきましては販売店までご連絡ください。 本装置の設定が適切であるかを確認してください。 設定が適切でないと接続ができません。 (たとえば、Station(auto iPoll/2)は Access Point iPoll/2 としか接続できません。)

| Country - "JP" | (JAPAN)のみ設定可能です。                                                                                                    |
|----------------|----------------------------------------------------------------------------------------------------|
|                | The correct country code must be selected before using the equipment to meet the regulatory requirements for authorized channels, channel width, output power, Dynamic Frequency Selection (DFS) and Automatic Transmit Power Control (ATPC). Installer or equipment owner takes all responsibility for proper product usage according to the regulatory rules. Vendor or distributor/reseller is not responsible for illegal wireless equipment operation. If you need any additional information, please send an email to <u>support@deliberant.com</u> . |
|                | ✓ I Agree                                                                                                    |
|                | Operating country JAPAN V                                                                                                    |
|                | OK Cancel JAPAN                                                                                                    |

# 12.2.2.1. Access Point (auto WDS)

基本ワイヤレスを利用する本装置の無線インタフェースの設定

| Juan | tus Configu       | ration     | Services Syste     | m Tools        |                    |              |                   |       |   |
|------|-------------------|------------|--------------------|----------------|--------------------|--------------|-------------------|-------|---|
|      | Network           | Wirel      | ess Virtual AP     | Wireless AC    | CL Traffic shaping | Port forward | ding Static rout  | tes   |   |
| ١    | Wireless mode     | Acces      | s Point (auto WDS) | <b>•</b>       |                    | Country      | JP                |       | • |
|      |                   |            |                    |                | Non-stand:         | ard channels | DISABLED          |       | h |
| E    | Basic             |            |                    |                |                    |              |                   |       |   |
|      |                   | SSID       | Deliberant         |                | I                  | EEE mode     | A/N mixed         | •     |   |
|      | Broade            | ast SSID   | $\checkmark$       |                | Cha                | nnel width   | 20/40 MHz         | •     |   |
|      |                   |            |                    |                |                    | Channel A    | Auto              |       |   |
|      |                   |            |                    |                |                    | (            | Channel list      |       |   |
|      |                   |            |                    |                |                    |              |                   |       |   |
| 5    | Security          |            |                    |                |                    |              |                   |       |   |
|      |                   | Security   | Open               | •              |                    |              |                   |       |   |
|      |                   |            | RADIUS MAC         | Authentication |                    |              |                   |       |   |
|      | Advanced          |            |                    |                |                    |              |                   |       |   |
| í    |                   | er (dBm)   |                    | 20             |                    | Mada         | NTNO 2-2          |       |   |
|      |                   |            |                    | 20             |                    | Mode         | MIMO 2x2          |       |   |
|      | Fragn             | rentation  | <u> </u>           | 256            | Max d              | ata rate N   | 300 (MCS15)       |       |   |
|      |                   | RTS        | <u> </u>           | 1              | Max legacy         | data rate    | 54                | •     |   |
|      | Auto B/           | A session  | $\checkmark$       |                | Auto               | data rate    | Dynamic algorithm | n 🔽   |   |
| 0    | Quality of servic | e (WMM)    |                    |                | Data rat           | e fallback   | Normal            | •     |   |
|      | Client            | isolation  |                    |                |                    | Short GI     | <b>~</b>          |       |   |
|      | En                | able DFS   | ~                  |                | MPD                | OU density   | 4                 | •     |   |
|      | Enabl             | e AMSDU    |                    | _              | AC                 | K timeout    | 1                 | 00 µs |   |
|      | BA wir            | idow size  |                    | 8              |                    | 1            | 10.5 Kilometers   |       |   |
|      | Max cli           | ents limit | <u> </u>           | 64             |                    | 6            | 5.53 Miles        |       | H |
|      | Min client sign   | al (dBm)   | A                  | -100           |                    |              |                   |       |   |

### Access Point (auto WDS) - Basic 設定

| Basic          |              |               |              |          |
|----------------|--------------|---------------|--------------|----------|
| SSID           | Deliberant   | IEEE mode     | A/N mixed    | <b>•</b> |
| Broadcast SSID | $\checkmark$ | Channel width | 20/40 MHz    | •        |
|                |              | Channel       | Auto         |          |
|                |              |               | Channel list |          |

| 項目             | 内容                                            |
|----------------|-----------------------------------------------|
| SSID           | 本装置の SSID を設定します。                             |
| Broadcast SSID | アクセスポイントの SSID をブロードキャストするかどうかを設定します。         |
|                | wireless network モードを設定します。                   |
| IEEE mode      | Propeller 2:(B, B/G mixed, G, N, B/G/N mixed) |
|                | Propeller 5:(A, A/N mixed, N)                 |
| Channel width  | 帯域幅の設定を行います。                                  |
| Channel        | AP が動作しているチャンネルを表示します。                        |
| Griannei       | または、Auto Channel 機能が使用されていることを表示します。          |
|                | AP が動作するチャンネルを選択します。(複数可)                     |
| Channel list   | 複数選択されると、オートチャンネル機能が有効になります。                  |
| Onariner list  | AP は他の無線デバイスによって使用されていないチャンネルまたは、             |
|                | 利用が少ないチャンネルを選択します。                            |
| Non-standard   | この機能はサポートしていない為、使用しないでください。                   |
| channels       |                                               |

| Select all Clear Show only outdoor channels |               |                |            |                   |  |  |
|---------------------------------------------|---------------|----------------|------------|-------------------|--|--|
| Channel/Frequency                           | Channel width | TX power limit | EIRP limit | DFS/ATPC required |  |  |
| ✔ 1 (2412 MHz)                              | 20/40 MHz     | 10 dBm         | 21 dBm     | No                |  |  |
| ✔ 2 (2417 MHz)                              | 20/40 MHz     | 10 dBm         | 21 dBm     | No                |  |  |
| ✔ 3 (2422 MHz)                              | 20/40 MHz     | 10 dBm         | 21 dBm     | No                |  |  |
| ✔ 4 (2427 MHz)                              | 20/40 MHz     | 10 dBm         | 21 dBm     | No                |  |  |
| ✔ 5 (2432 MHz)                              | 20/40 MHz     | 10 dBm         | 21 dBm     | No                |  |  |
| ✔ 6 (2437 MHz)                              | 20/40 MHz     | 10 dBm         | 21 dBm     | No                |  |  |
| ✔ 7 (2442 MHz)                              | 20/40 MHz     | 10 dBm         | 21 dBm     | No                |  |  |
| ✔ 8 (2447 MHz)                              | 20/40 MHz     | 10 dBm         | 21 dBm     | No                |  |  |
| ✔ 9 (2452 MHz)                              | 20/40 MHz     | 10 dBm         | 21 dBm     | No                |  |  |
| ✔ 10 (2457 MHz)                             | 20/40 MHz     | 10 dBm         | 21 dBm     | No                |  |  |
| ✔ 11 (2462 MHz)                             | 20/40 MHz     | 10 dBm         | 21 dBm     | No                |  |  |
| ✔ 12 (2467 MHz)                             | 20/40 MHz     | 10 dBm         | 21 dBm     | No                |  |  |
| ✔ 13 (2472 MHz)                             | 20/40 MHz     | 10 dBm         | 21 dBm     | No                |  |  |
|                                             |               |                |            |                   |  |  |
| OK Cancel                                   |               |                | AUX UMEDU  | 200 1.2           |  |  |

### Access Point (auto WDS) - Security 設定

| Security |      |        |            |           |
|----------|------|--------|------------|-----------|
| Secu     | rity | Open   |            | •         |
|          | [    | RADIUS | MAC Auther | ntication |

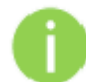

AP および Station のセキュリティ設定は同じ設定にしなければなりません。 装置には、さまざまな認証および暗号化の方法があります。

| [              | 項目               | 内容                                   |  |  |
|----------------|------------------|--------------------------------------|--|--|
| Open           |                  | 暗号化なし                                |  |  |
|                | WEP              | 64bitまたは128bit のWEP暗号化キーを使用します。      |  |  |
| Security       | Boroonol         | 暗号化方式として AES 或いは TKIP を使う pre-shared |  |  |
|                | Personal         | key 暗号化の WPA 規格または WPA2 規格です。        |  |  |
|                | Enterprise       | RADIUS server での認証と AES または TKIP を   |  |  |
|                |                  | 使った WPA 規格/WPA2 規格の暗号化方式です。          |  |  |
|                | 有効にすると、以下の       | D項目が表示されます。                          |  |  |
|                | MAC format       | MAC アドレス形式を選択します。                    |  |  |
|                | RADIUS sever IP/ | 認証リクエストが転送される RASIUS serverの IP アド   |  |  |
| RADIUS         |                  | レスとポート番号を設定します。                      |  |  |
| MAC            | PORT             | ポート番号の初期値は 1812 です。                  |  |  |
| Authentication |                  | 認証サーバのセキュリティキーを設定します。                |  |  |
|                | RADIUS key       | シークレットキーは、暗号化されたデータを RADIUS          |  |  |
|                |                  | server と端末間で転送するためのものです。             |  |  |
|                | Override NAS ID  | 新しい NAS ID を入力します。                   |  |  |

# Access Point (auto WDS) - Advanced 設定

各種パラメータを設定することにより本装置の最高の性能を引き出すことができます。

| Advanced                 |              |      |                       |        |                  |       |   |
|--------------------------|--------------|------|-----------------------|--------|------------------|-------|---|
| Tx power (dBm)           | <u>\</u>     | 10   | l i                   | Mode   | MIMO 2x2         | - I • | • |
| Fragmentation            | <u> </u>     | 256  | Max data r            | ate N  | 300 (MCS15)      |       | • |
| RTS                      | <u> </u>     | 1    | Max legacy data       | rate   | 54               | -     | • |
| Auto BA session          | $\checkmark$ |      | Auto data             | rate   | Dynamic algorith | ım I  | • |
| Quality of service (WMM) | $\checkmark$ |      | Data rate fal         | lback  | Normal           |       | • |
| Client isolation         |              |      | Sho                   | ort GI | ✓                |       |   |
| Enable AMSDU             | $\checkmark$ |      | MPDU de               | insity | 4                |       | - |
| BA window size           | <u>\</u>     | 64   | ACK tim               | neout  |                  | 200=  | _ |
| Max clients limit        |              | 64   |                       |        | 25.5 Kilomotors  | P3    |   |
| Min client signal (dBm)  | <u> </u>     | -100 |                       |        | 15.85 Miles      |       |   |
|                          |              |      | Sensitivity/Noise bal | lance  | <u>_</u>         | 50    |   |

| 項目                         | 内容                                                                                                    |
|----------------------------|----------------------------------------------------------------------------------------------------|
| TX power                   | 送信電力を設定します。送信距離が大きくなると大きな送信電力が必要になります。                                                                                                    |
| Fragmentation              | フラグメントの閾値を入力します[256-2346 bytes]<br>この値は、データが複数のパケットに分割されて送信される前のパケット<br>の最大値です。フラグメントの閾値があまりにも小さな値に設定されると<br>ネットワークのパフォーマンスが下がります。この値については最小の<br>変更が推奨されます。 |
| RTS                        | RTS の閾値を入力します[0-2347 bytes]                                                                                                    |
| Auto BA session            | BA(ブロック ACK)の有効または無効の設定をします。                                                                                                    |
| Quality of<br>service(WMM) | トラフィックに優先度を付けるクオリティサービスを有効にします。                                                                                                    |
| Client isolation           | 端末同士の通信を layer2 レベルで規制します。                                                                                                    |
| Enable DFS                 | 変更できません。(Propeller5のみ)                                                                                                    |
| Enable AMSDU               | AMSDU 機能を有効にするとパケットを連結し送信します。<br>802.11 モードの最大 MAC フレームサイズが大きくなります。                                                                                         |
| BA window size             | BA(ブロック ACK)のウィンドウサイズを指定します。[1~64 まで]                                                                                                    |
| Max clients limit          | 接続する無線クライアントの最大数を指定します。[1~127 まで]<br>※最大 127 まで設定可能ですが、30 以下で使用することを推奨致しま<br>す。接続台数が増えると本製品のパフォーマンスが低下します。                                                  |
| Min clients                | 有効にした場合、AP は、設定した値以下の信号を持っているクライ                                                                                                    |
| limit(dBm)                 | アントとの接続を破棄します。[−100~−50dBm まで]                                                                                                    |

|                 | 項目            | 内容                                                   |  |  |  |  |
|-----------------|---------------|------------------------------------------------------|--|--|--|--|
|                 | SISO 1x1      | 本装置は、1 つのアンテナのみをデータ転送に使います。                          |  |  |  |  |
| Mode            |               | 本装置は、2 つのアンテナを使いデータの転送をします。                          |  |  |  |  |
| MIMO 2x2        |               | (データ転送は同時に行われます。)                                    |  |  |  |  |
| Max date rate N |               | パケットを転送する際の最大データレート[Mbps]を設定します。                     |  |  |  |  |
| (IEE            | E802.11n)     | 最大データレートでデータを転送するように動作します。最大データ                      |  |  |  |  |
| Max lega        | acy data rate | レートでデータを転送できない場合、データレートを段階的に小さくし                     |  |  |  |  |
| (IEEE           | 802.11b/g)    | てデータを転送します。                                          |  |  |  |  |
|                 |               | 信号が低下した場合に、適切なデータレートを選択するアルゴリズム                      |  |  |  |  |
|                 |               | の選択をします。                                             |  |  |  |  |
| Auto            | Fixed         | 指定された Max date rate N と Max legacy data rate でデータの送信 |  |  |  |  |
| data            | algorithm     | を開始し、最適なデータレートに到達するまで徐々にステップダ                        |  |  |  |  |
| rate            | algoriurim    | ウンします。                                               |  |  |  |  |
| 1400            | Dynamic       | 特定のアルゴリズムによって自動的に計算されたデータレートで                        |  |  |  |  |
|                 |               | データの送信を開始し、最適なデータレートに到達するまで徐々にス                      |  |  |  |  |
|                 | algoritanin   | テップダウンします。                                           |  |  |  |  |
| Data            | Nermal        | 最高のデータレートでデータ送信を開始し、最適なデータレートに到                      |  |  |  |  |
| Data            | Inormai       | 達するまで減少させます。                                         |  |  |  |  |
| fallback        |               | Normal より安定化を重視するため、データレートを下げます。場合に                  |  |  |  |  |
| Tanbaok         | Aggressive    | よっては MIMO から SISO への自動切り替えを行います。                     |  |  |  |  |
|                 |               | ショートガードインターバル機能を有効にします。                              |  |  |  |  |
| 3               | nort GI       | この機能が有効になると GI 値は 800ns から 400ns になります。              |  |  |  |  |
| MPD             | U density     | PPDU(PLCP Protocol Data Unit)間の最小時間を規定します。           |  |  |  |  |
|                 |               | ACK timeout を規定します。                                  |  |  |  |  |
| ACK timeout     |               | ACK timeout は、値を指定するか、link distance(通信距離)を指定す        |  |  |  |  |
|                 |               | ることで自動入力されます。                                        |  |  |  |  |
|                 |               | ACK Timeout 値は、最大スループットのために最適値に合わせる必                 |  |  |  |  |
|                 |               | 要があります。                                              |  |  |  |  |
| Ser             | nsitivity/    | 感度とノイズのバランスを指定します。                                   |  |  |  |  |
| Nois            | e balance     |                                                      |  |  |  |  |

### 12.2.2.2. Access Point Repeater

既存のネットワークインフラテクスチャの範囲を拡張するために使用します。

| Status | Configurat           | ion              | Services                  | System     | Tools             |                                |                               |
|--------|----------------------|------------------|---------------------------|------------|-------------------|--------------------------------|-------------------------------|
| (      | Network              | Wirele           | ss Virt                   | Jal AP     | Wireless A(       | Traffic shaping Port forw      | arding Static routes          |
| Wirele | ess mode             | Access<br>Peer A | Point Repe<br>AP settings | ater       | •                 | Countr<br>Non-standard channel | ry JP<br>Is DISABLED          |
| Basic  | Broadcast            | SSID<br>t SSID   | Deliberar                 | ıt         |                   | IEEE mode<br>Channel width     | A/N mixed V<br>20/40 MHz V    |
| Secur  | ity<br>Se            | ecurity          | Open<br>RADIU             | IS MAC Aut | ↓<br>thentication |                                |                               |
| Advar  | nced                 |                  |                           |            |                   |                                |                               |
|        | Tx power (           | (dBm)            |                           |            | 20                | Mode                           | MIMO 2x2                      |
|        | Fragmen              | itation          | <u> </u>                  |            | 256               | Max data rate N                | 300 (MCS15)                   |
|        |                      | RTS              | <u> </u>                  |            | 1                 | Max legacy data rate           | 54 🗸                          |
|        | Auto BA se           | ession           | $\checkmark$              |            |                   | Auto data rate                 | Dynamic algorithm 🔹           |
| Qualit | ty of service (      | WMM)             | $\checkmark$              |            |                   | Data rate fallback             | Normal                        |
|        | Client iso           | lation           | $\checkmark$              |            |                   | Short GI                       | ✓                             |
|        | Enabl                | le DFS           |                           |            |                   | MPDU density                   | [4  ▼]                        |
|        | Enable A<br>BA windo | MSDU<br>w size   | -2                        |            | 8                 | ACK timeout                    | 100 µs                        |
|        | Max client           | s limit          |                           | <u></u>    | 64                |                                | 10.5 Kilometers<br>6.53 Miles |
| Min    | client signal (      | (dBm)            | <u> </u>                  |            | -100              |                                |                               |

Peer AP settings

| F | REPEATER PEER AP SETTING | s            | IEEE mode | B/G/N m |
|---|--------------------------|--------------|-----------|---------|
| 1 | Basic                    |              |           |         |
|   | Enable WDS               | $\checkmark$ |           |         |
|   | SSID                     |              | Scan      |         |
| 1 |                          | Scanned SSID |           |         |
|   | Peer AP MAC              |              |           |         |
| 6 | Security                 |              |           |         |
| e | Security                 | Open 🔻       |           |         |
| ( | OK Cancel                |              |           |         |

| 項目                    |        | 内容                                        |
|-----------------------|--------|-------------------------------------------|
|                       |        | ペア AP の SSID を指定します。                      |
| SSID                  |        | ワイヤレスネットワークの周囲をスキャンします。                   |
|                       | Scan   | 見つかったネットワークの SSID は Scanned SSID で        |
|                       |        | 利用できるようになります。                             |
|                       |        | ペア AP の MAC アドレスを入力します。Scanned SSID から選んだ |
| Peer Access Point MAC |        | 場合は自動入力されます。                              |
| Se                    | curity | 選択したペア AP のセキュリティ設定を指定します。                |

Access Point Repeater - Basic 設定 Access Point Repeater - Security 設定 Access Point Repeater - Advanced 設定

Basic、Security、Advanced 設定は、<u>9.2.2.1 項 Access Point(auto WDS)</u>と同様です。

#### 12.2.2.3. Access Point iPoll/2

iPoll wireless モードはポイント to マルチポイントワイヤレスソリューション用に設計されました。 iPoll Access Point は、iPoll Station のみと接続し、信頼できるネットワークを構成します。

| tatus  | Configuration         | Services System | Tools              |                     |                              |               |
|--------|-----------------------|-----------------|--------------------|---------------------|------------------------------|---------------|
| Net    | work Wireless         | QoS Virtual AP  | Wireless ACL       | Traffic shaping     | Port forwarding              | Static routes |
| Wirele | ss mode Acces         | s Point iPoll   | •                  | Non-standard c      | Country JP<br>channels DISAE | BLED          |
| Basic  |                       |                 |                    |                     |                              |               |
|        | SSID                  | Deliberant      |                    | Channel             | width 20/40 MH               | z v           |
|        | Broadcast SSID        | $\checkmark$    |                    | Ch                  | annel Auto                   |               |
|        |                       |                 |                    |                     | Channel                      | list          |
| Securi | <b>ty</b><br>Security | Open            | ► The transmission |                     |                              |               |
| Advan  | iced                  |                 |                    |                     |                              |               |
|        | T× power (dBm)        | ∆               | 20                 |                     | Mode MIMO 2x2                | 2 🗸 🗸         |
|        | Enable ATPC           |                 |                    | Max dat             | a rate 300 (MCS              | 15) 🔻         |
|        | Client isolation      | $\checkmark$    |                    | Auto dat            | a rate Dynamic               | algorithm 🔻   |
|        | Enable DFS            |                 |                    | Data rate fa        | llback Normal                | •             |
| Min    | client signal (dBm)   | <u> </u>        | -100               | Tx queue length, fr | ames                         | 32            |
|        |                       |                 |                    |                     |                              |               |

#### QoS

QoS 機能は、Access Point iPoll モードでのみ使用可能です。

本機能を使用することで、特定の通信を優先して伝送させたり、帯域幅を確保することができます。

| QoS           ✓ Enable QoS           Dedicated pipe sizes of the total radio capacity           Pipe name         Pipe size, %         CoS mark         DSCP mark           Voice         √10         6.7         48-63           Video         √10         4.5         32-47           Best Effort         √10         2.3         16-31              | arding Static routes |  |  |  |  |  |
|----------------------------------------------------------------------------------------------------|----------------------|--|--|--|--|--|
| ✓ Enable QoS           Dedicated pipe sizes of the total radio capacity           Pipe name         Pipe size, %         CoS mark         DSCP mark           Voice         √         10         6.7         48-63           Video         √         10         4.5         32-47           Best Effort         √         10         2.3         16-31 | QoS                  |  |  |  |  |  |
| Dedicated pipe sizes of the total radio capacity         CoS mark         DSCP mark           Voice         √         10         6.7         48-63           Video         √         10         4.5         32-47           Best Effort         √         10         2.3         16-31                                                                 |                      |  |  |  |  |  |
| Pipe name         Pipe size, %         CoS mark         DSCP mark           Voice         √10         6.7         48-63           Video         √10         4.5         32-47           Best Effort         √10         2.3         16-31                                                                                                    |                      |  |  |  |  |  |
| Voice         10         6.7         48-63           Video         10         4.5         32-47           Best Effort         10         2.3         16-31                                                                                                    |                      |  |  |  |  |  |
| Video         10         4.5         32-47           Best Effort         dv         10         2.3         16-31                                                                                                    |                      |  |  |  |  |  |
| Best Effort 10 2.3 16-31                                                                                                    |                      |  |  |  |  |  |
| 0                                                                                                    |                      |  |  |  |  |  |
| Background 70 0.1 0-15                                                                                                    |                      |  |  |  |  |  |

※Access Point iPoll2 モードでは、本機能は実装されておりません。

### Access Point iPoll/2 - Basic 設定

| Basic          |              |               |              |   |
|----------------|--------------|---------------|--------------|---|
| SSID           | Deliberant   | Channel width | 20/40 MHz    | • |
| Broadcast SSID | $\checkmark$ | Channel       | Auto         |   |
|                |              |               | Channel list |   |

| 項目             | 内容                                    |
|----------------|---------------------------------------|
| SSID           | 本装置の SSID を設定します。                     |
| Broadcast SSID | アクセスポイントの SSID をブロードキャストするかどうかを設定します。 |
| Channel width  | 帯域幅の設定を行います。                          |
| Channal        | AP が動作しているチャンネルを表示します。                |
| Gnannei        | または、Auto Channel 機能が使用されていることを表示します。  |
|                | AP が動作するチャンネルを選択します。(複数可)             |
| Channel list   | 複数選択されると、オートチャンネル機能が有効になります。          |
| Channel list   | AP は他の無線デバイスによって使用されていないチャンネルまたは、     |
|                | 利用が少ないチャンネルを選択します。                    |

| Select all Clear Show only outdoor channels |               |                |            |                   |
|---------------------------------------------|---------------|----------------|------------|-------------------|
| Channel/Frequency                           | Channel width | TX power limit | EIRP limit | DFS/ATPC required |
| ✔ 1 (2412 MHz)                              | 20/40 MHz     | 10 dBm         | 21 dBm     | No                |
| ✔ 2 (2417 MHz)                              | 20/40 MHz     | 10 dBm         | 21 dBm     | No                |
| ✔ 3 (2422 MHz)                              | 20/40 MHz     | 10 dBm         | 21 dBm     | No                |
| ✔ 4 (2427 MHz)                              | 20/40 MHz     | 10 dBm         | 21 dBm     | No                |
| ✔ 5 (2432 MHz)                              | 20/40 MHz     | 10 dBm         | 21 dBm     | No                |
| ✔ 6 (2437 MHz)                              | 20/40 MHz     | 10 dBm         | 21 dBm     | No                |
| ✔ 7 (2442 MHz)                              | 20/40 MHz     | 10 dBm         | 21 dBm     | No                |
| ✔ 8 (2447 MHz)                              | 20/40 MHz     | 10 dBm         | 21 dBm     | No                |
| ✔ 9 (2452 MHz)                              | 20/40 MHz     | 10 dBm         | 21 dBm     | No                |
| ✔ 10 (2457 MHz)                             | 20/40 MHz     | 10 dBm         | 21 dBm     | No                |
| ✔ 11 (2462 MHz)                             | 20/40 MHz     | 10 dBm         | 21 dBm     | No                |
| ✔ 12 (2467 MHz)                             | 20/40 MHz     | 10 dBm         | 21 dBm     | No                |
| ✔ 13 (2472 MHz)                             | 20/40 MHz     | 10 dBm         | 21 dBm     | No                |
|                                             |               |                |            |                   |
| OK Cancel                                   |               |                |            |                   |

### Access Point iPoll/2 - Security 設定

Security 設定は、<u>9.2.2.1 項 Access Point(auto WDS)</u>と同様です。

### Access Point iPoll/2 - Advanced 設定

各種パラメータを設定することにより本装置の最高の性能を引き出すことができます。

| Advanced                |              |      |                           |                       |
|-------------------------|--------------|------|---------------------------|-----------------------|
| Tx power (dBm)          | <u>\</u>     | 10   | Mode                      | MIMO 2x2              |
| Enable ATPC             | $\checkmark$ |      | Max data rate             | 300 (MCS15)           |
| Client isolation        |              |      | Auto data rate            | Dynamic algorithm 🛛 🔻 |
| Min client signal (dBm) |              | -100 | Data rate fallback        | Normal 🗸              |
|                         |              |      | Tx queue length, frames   | 32                    |
|                         |              |      | Sensitivity/Noise balance | <u>50</u>             |

| 項目                                          | 内容                               |
|---------------------------------------------|----------------------------------|
| TY                                          | 送信電力を設定します。送信距離が大きくなると大きな送信電力が   |
| I A power                                   | 必要になります。                         |
| Enable ATPC                                 | ATPC(自動送信電力制御)を有効にします。           |
| Client isolation 端末同士の通信を layer2 レベルで規制します。 |                                  |
| Enable DFS 変更できません。(Propeller5のみ)           |                                  |
| Min clients limit(dBm)                      | 有効にした場合、AP は、設定した値以下の信号を持っているクライ |
|                                             | アントとの接続を破棄します。[-100~-50dBm まで]   |

|          | 項目           | 内容                                  |
|----------|--------------|-------------------------------------|
|          | SISO 1x1     | 本装置は、1 つのアンテナのみをデータ転送に使います。         |
| Mode     |              | 本装置は、2 つのアンテナを使いデータの転送をします。         |
|          | MIMU 2X2     | (データ転送は同時に行われます。)                   |
|          |              | パケットを転送する際の最大データレート[Mbps]を設定します。    |
|          |              | 最大データレートでデータを転送するように動作します。最大データ     |
| Мах      | date rate    | レートでデータを転送できない場合、データレートを段階的に小さくし    |
|          |              | てデータを転送します。                         |
|          |              | 信号が低下した場合に、適切なデータレートを選択するアルゴリズム     |
|          |              | の選択をします。                            |
| Auto     | Fixed        | 指定されたレートでデータの送信を開始し、最適なデータレートに到     |
| data     | algorithm    | 達するまで徐々にステップダウンします。                 |
| rate     | <b>.</b>     | 特定のアルゴリズムによって自動的に計算されたデータレートで       |
|          | Dynamic      | データの送信を開始し、最適なデータレートに到達するまで徐々にス     |
|          | algorithm    | テップダウンします。                          |
| <b>.</b> | Name         | 最高のデータレートでデータ送信を開始し、最適なデータレートに到     |
| Data     | inormai      | 達するまで減少させます。                        |
| fallbook | A            | Normal より安定化を重視するため、データレートを下げます。場合に |
| Tallback | Aggressive   | よっては MIMO から SISO への自動切り替えを行います。    |
| Tx qu    | ieue length, | 送信キューのフレーム長を指定します。                  |
| 1        | frames       |                                     |
| Sei      | nsitivity/   | 感度とノイズのバランスを指定します。                  |
| Nois     | e balance    |                                     |

### 12.2.2.4. Station

Station 設定にすることで、無線クライアントとして動作します。必ず Enable WDS にチェックを入れてください。

| deliberant>>                          |                           |                               |                      |
|---------------------------------------|---------------------------|-------------------------------|----------------------|
|                                       |                           | Appiy Discard                 | Save & Apply         |
| Status Configuration                  | Services System Tools     |                               |                      |
| Network Wirel                         | ess Virtual AP Wireless A | CL Traffic shaping Port forwa | arding Static routes |
| Wireless mode Station<br>Enable WDS 🗹 | ▼]                        | Country                       | 4                    |
| Basic                                 |                           |                               |                      |
| SSID                                  | Deliberant So             | an IEEE mode                  | B/G/N mixed 🔻        |
|                                       | Scanned SSID 🔹            | Channel width                 | 20/40 MHz 🔻          |
| Lock Access Point                     |                           |                               |                      |
| Security<br>Security                  | Open 🗸                    |                               | 3                    |
| Advanced                              |                           |                               |                      |
| Tx power (dBm)                        |                           | Mode                          | MIMO 2x2             |
| Fragmentation                         | 256                       | Max data rate N               | 300 (MCS15) 🔻        |
| RTS                                   | 1                         | Max legacy data rate          | 54                   |
| Auto BA session                       | $\checkmark$              | Auto data rate                | Dynamic algorithm    |
| Quality of service (WMM)              | $\checkmark$              | Data rate fallback            | Normal 🔻             |
| Enable AMSDU                          |                           | Short GI                      | ✓                    |
| BA window size                        | 2 <u>6</u> 8              | MDD11 density                 |                      |

| 項目         | 内容                                                                    |
|------------|-----------------------------------------------------------------------|
| Enable WDS | 有効にした場合、WDS モードのアクセスポイントと通信します。<br>WDS モードは、レイヤ 2 レベルでのパケット転送を可能にします。 |
| Country    | JP 以外変更できません。                                                         |

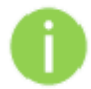

Station wireless の設定は、アクセスポイントの設定と少し異なります。 周囲にある SSID をスキャンし希望の AP を選択します。

#### Station- Basic 設定

| Basic             |                  |      |               |               |
|-------------------|------------------|------|---------------|---------------|
| SSID              | Deliberant       | Scan | IEEE mode     | B/G/N mixed 🔹 |
|                   | Scanned SSID 🛛 🔻 |      | Channel width | 20/40 MHz 🗸   |
| Lock Access Point |                  |      |               |               |

| 項目            | 内容                                     |
|---------------|----------------------------------------|
| SSID          | 本装置の SSID を設定します。                      |
| Scan          | 周囲の AP をスキャンします。ここで見つけた SSID はドロップダウンメ |
|               | ニューに表示されます。                            |
| Scaned SSID   | スキャンした SSID を表示します。                    |
| Ohannal       | AP が動作しているチャンネルを表示します。                 |
| Channel       | または、Auto Channel 機能が使用されていることを表示します。   |
| Channel width | 帯域幅の設定を行います。                           |

### Station- Security 設定

Security

| Security | Open | · · · · · · · · · · · · · · · · · · · |
|----------|------|---------------------------------------|

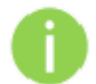

AP および Station のセキュリティ設定は同じ設定にしなければなりません。

### 装置には、さまざまな認証および暗号化の方法があります。

| 項目       |            | 内容                                          |  |
|----------|------------|---------------------------------------------|--|
| Open     |            | 暗号化なし                                       |  |
|          | WEP        | 64bit または 128bit の WEP 暗号化キーを使用します。         |  |
| Security | Personal   | 暗号化方式として AES 或いは TKIP を使う pre-shared key 暗号 |  |
|          |            | 化の WPA 規格または WPA2 規格です。                     |  |
|          | Enterprise | RADIUS server での認証と AES または TKIP を          |  |
|          |            | 使った WPA 規格/WPA2 規格の暗号化方式です。                 |  |

#### Station- Advanced 設定

各種パラメータを設定することにより本装置の最高の性能を引き出すことができます。

| Advanced                 |              |     |                           |                               |
|--------------------------|--------------|-----|---------------------------|-------------------------------|
| Tx power (dBm)           | <u>\</u>     | 9   | Mode                      | MIMO 2x2                      |
| Fragmentation            | <u> </u>     | 256 | Max data rate N           | 300 (MCS15)                   |
| RTS                      |              | 1   | Max legacy data rate      | 54 🔹                          |
| Auto BA session          | $\checkmark$ |     | Auto data rate            | Dynamic algorithm 🛛 🔻         |
| Quality of service (WMM) | $\checkmark$ |     | Data rate fallback        | Normal 🔻                      |
| Enable AMSDU             |              |     | Short GI                  |                               |
| BA window size           |              | 8   | MPDU density              | 4 🔹                           |
|                          |              |     | ACK timeout               | 100 µs                        |
|                          |              |     |                           | 10.5 Kilometers<br>6.53 Miles |
|                          |              |     | Sensitivity/Noise balance | 50                            |

| 項目                         | 内容                                                                                                    |
|----------------------------|----------------------------------------------------------------------------------------------------|
| TX power                   | 送信電力を設定します。送信距離が大きくなると大きな送信電力が必要<br>になります。                                                                                                    |
| Fragmentation              | フラグメントの閾値を入力します[256-2346 bytes]<br>この値は、データが複数のパケットに分割されて送信される前のパケット<br>の最大値です。フラグメントの閾値があまりにも小さな値に設定されると<br>ネットワークのパフォーマンスが下がります。この値については最小の<br>変更が推奨されます。 |
| RTS                        | RTS の閾値を入力します[0-2347 bytes]                                                                                                    |
| Auto BA session            | BA(ブロック ACK)の有効または無効の設定をします。                                                                                                    |
| Quality of<br>service(WMM) | トラフィックに優先度を付けるクオリティサービスを有効にします。                                                                                                    |
| Client isolation           | 端末同士の通信を layer2 レベルで規制します。                                                                                                    |
| Enable DFS                 | 変更できません。(Propeller5 のみ)                                                                                                    |
| Enable AMSDU               | AMSDU 機能を有効にするとパケットを連結し送信します。<br>802.11 モードの最大 MAC フレームサイズが大きくなります。                                                                                         |
| BA window size             | BA(ブロック ACK)のウィンドウサイズを指定します。[1~64 まで]                                                                                                    |

|                 | 項目            | 内容                                                   |  |  |
|-----------------|---------------|------------------------------------------------------|--|--|
|                 | SISO 1x1      | 本装置は、1 つのアンテナのみをデータ転送に使います。                          |  |  |
|                 |               | 本装置は、2つのアンテナを使いデータの転送をします。                           |  |  |
|                 |               | (データ転送は同時に行われます。)                                    |  |  |
| Max date rate N |               | パケットを転送する際の最大データレート[Mbps]を設定します。                     |  |  |
| (IEEI           | E802.11n)     | ■最大データレートでデータを転送するように動作します。最大データ                     |  |  |
| Max lega        | acy data rate | レートでデータを転送できない場合、データレートを段階的に小さくし                     |  |  |
| (IEEE           | 802.11b/g)    | てデータを転送します。                                          |  |  |
|                 |               | 信号が低下した場合に、適切なデータレートを選択するアルゴリズム                      |  |  |
|                 |               | の選択をします。                                             |  |  |
| Auto            | Fixed         | 指定された Max date rate N と Max legacy data rate でデータの送信 |  |  |
| data            | algorithm     | を開始し、最適なデータレートに到達するまで徐々にステップダ                        |  |  |
| rate            | algorithin    | ウンします。                                               |  |  |
| Tate            | Dynamic       | 特定のアルゴリズムによって自動的に計算されたデータレートで                        |  |  |
| algorithm       |               | データの送信を開始し、最適なデータレートに到達するまで徐々にス                      |  |  |
| aigoriunn       |               | テップダウンします。                                           |  |  |
|                 |               | 最高のデータレートでデータ送信を開始し、最適なデータレートに到                      |  |  |
| Data            | Normal        | 達するまで減少させます。                                         |  |  |
| fallback        |               | Normal より安定化を重視するため、データレートを下げます。場合に                  |  |  |
| Tailback        | Aggressive    | よっては MIMO から SISO への自動切り替えを行います。                     |  |  |
|                 |               | ショートガードインターバル機能を有効にします。                              |  |  |
| 5               | nort GI       | この機能が有効になると GI 値は 800ns から 400ns になります。              |  |  |
| MPDU density    |               | PPDU(PLCP Protocol Data Unit)間の最小時間を規定します。           |  |  |
|                 |               | ACK timeout を規定します。                                  |  |  |
| ACK timeout     |               | ACK timeout は、値を指定するか、link distance(通信距離)を指定す        |  |  |
|                 |               | ることで自動入力されます。                                        |  |  |
|                 |               | ACK Timeout 値は、最大スループットのために最適値に合わせる必                 |  |  |
|                 |               | 要があります。                                              |  |  |
| Ser             | nsitivity/    | 感度とノイズのバランスを指定します。                                   |  |  |
| Nois            | e balance     |                                                      |  |  |

### 12.2.2.5. Station (auto iPoll/2)

Station(auto iPoll)に設定にすることで、Access Point iPoll 専用の無線クライアントとして動作します。

| Status Configuration  | Services System Tools                                     |                            |                      |  |  |  |
|-----------------------|-----------------------------------------------------------|----------------------------|----------------------|--|--|--|
| Network Wirele        | ess Virtual AP Wireless ACL                               | Traffic shaping Port forwa | arding Static routes |  |  |  |
| Wireless mode Station | Wireless mode Station (auto iPoll)  Country JP Enable WDS |                            |                      |  |  |  |
| Basic                 |                                                           |                            |                      |  |  |  |
| SSID                  | xxxx Scan                                                 | Channel width              | 20/40 MHz 🗸          |  |  |  |
| Lock Access Point     | Scanned SSID v                                            |                            |                      |  |  |  |
| Security<br>Security  | Open 🔹                                                    |                            |                      |  |  |  |
| Advanced              |                                                           |                            |                      |  |  |  |
| Tx power (dBm)        |                                                           | Mode                       | MIMO 2x2             |  |  |  |
| Enable ATPC           | $\checkmark$                                              | Max data rate              | 300 (MCS15)          |  |  |  |
|                       |                                                           | Auto data rate             | Dynamic algorithm    |  |  |  |
|                       |                                                           | Data rate fallback         | Normal               |  |  |  |
|                       |                                                           | Sensitivity/Noise balance  | 50                   |  |  |  |

### Station(auto iPoll/2) - Basic 設定

| SSID xxxx Scan Channel width 20/40 MHz V<br>Scanned SSID V | Basic             |                |      |               |             |
|------------------------------------------------------------|-------------------|----------------|------|---------------|-------------|
| Scanned SSID V                                             | SSID              | XXXXX          | Scan | Channel width | 20/40 MHz 🗸 |
| Lock Access Point                                          |                   | Scanned SSID V |      |               |             |
|                                                            | Lock Access Point |                |      |               |             |

| 項目            | 内容                                     |
|---------------|----------------------------------------|
| SSID          | 本装置の SSID を設定します。                      |
| Scan          | 周囲の AP をスキャンします。ここで見つけた SSID はドロップダウンメ |
|               | ニューに表示されます。                            |
| Scaned SSID   | スキャンした SSID を表示します。                    |
| Channel width | 帯域幅の設定を行います。                           |

### Station(auto iPoll/2) - Security 設定

| Security |          |      |  |
|----------|----------|------|--|
|          | Security | Open |  |
|          |          |      |  |

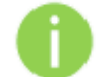

AP および Station のセキュリティ設定は同じ設定にしなければなりません。

装置には、さまざまな認証および暗号化の方法があります。

| 項目       |            | 内容                                                                     |  |
|----------|------------|------------------------------------------------------------------------|--|
| Open     |            | 暗号化なし                                                                  |  |
|          | WEP        | 64bit または 128bit の WEP 暗号化キーを使用します。                                    |  |
| Security | Personal   | 暗号化方式として AES 或いは TKIP を使う pre-shared key 暗号<br>化の WPA 規格または WPA2 規格です。 |  |
|          | Enterprise | RADIUS server での認証と AES または TKIP を<br>使った WPA 規格/WPA2 規格の暗号化方式です。      |  |

# Station(auto iPoll/2) - Advanced 設定

### 各種パラメータを設定することにより本装置の最高の性能を引き出すことができます。

| Advanced       |              |                           |                       |
|----------------|--------------|---------------------------|-----------------------|
| Tx power (dBm) | 10           | Mode                      | MIMO 2x2              |
| Enable ATPC    | $\checkmark$ | Max data rate             | 300 (MCS15)           |
|                |              | Auto data rate            | Dynamic algorithm 🛛 🔻 |
|                |              | Data rate fallback        | Normal 🗸 🔻            |
|                |              | Sensitivity/Noise balance | 50                    |

| 項目                            |                | 内容                                                                                                    |
|-------------------------------|----------------|----------------------------------------------------------------------------------------------------|
| τ                             | ( power        | 送信電力を設定します。送信距離が大きくなると大きな送信電力が<br>必要になります。                                                                             |
| Enal                          | ble ATPC       | ATPC(自動送信電力制御)を有効にします。                                                                                                 |
| Clien                         | t isolation    | 端末同士の通信を layer2 レベルで規制します。                                                                                             |
| Ena                           | able DFS       | 変更できません。(Propeller5 のみ)                                                                                                |
| Min clier                     | nts limit(dBm) | 有効にした場合、AP は、設定した値以下の信号を持っているクライ<br>アントとの接続を破棄します。[-100~-50dBm まで]                                                     |
|                               | SISO 1x1       | 本装置は、1 つのアンテナのみをデータ転送に使います。                                                                                            |
| Mode                          | MIMO 2x2       | 本装置は、2つのアンテナを使いデータの転送をします。<br>(データ転送は同時に行われます。)                                                                        |
| Max date rate                 |                | パケットを転送する際の最大データレート[Mbps]を設定します。<br>最大データレートでデータを転送するように動作します。最大データ<br>レートでデータを転送できない場合、データレートを段階的に小さくし<br>てデータを転送します。 |
|                               |                | 信号が低下した場合に、適切なデータレートを選択するアルゴリズムの選択をします。                                                                                |
| Auto Fixed                    |                | 指定されたレートでデータの送信を開始し、最適なデータレートに到                                                                                        |
| data algorithm                |                | 達するまで徐々にステップダウンします。                                                                                                    |
| rate Dynamic<br>algorithm     |                | 特定のアルゴリズムによって自動的に計算されたデータレートで<br>データの送信を開始し、最適なデータレートに到達するまで徐々にス<br>テップダウンします。                                         |
| Data Normal<br>rate           |                | 最高のデータレートでデータ送信を開始し、最適なデータレートに到<br>達するまで減少させます。                                                                        |
| fallback                      | Aggressive     | Normal より安定化を重視するため、データレートを下げます。場合に<br>よっては MIMO から SISO への自動切り替えを行います。                                                |
| Sensitivity/<br>Noise balance |                | 感度とノイズのバランスを指定します。                                                                                                    |

#### 12.2.3. Virtual AP

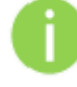

Virtual AP 機能は、Access Point (auto WDS)モードと Access Point Repeater モードのみで動作します。

最大 7 個<sup>\*</sup>まで Virtual AP を追加設定することができます。 Virtual AP は、論理的なワイヤレスネットワークであり、本装置は、最大 7 個まで追加できる仮想無線ネットワークに、それぞれ SSID を設定することができます。

| Status Configuration   | Services System To     | ols                       |                              |
|------------------------|------------------------|---------------------------|------------------------------|
| Network Wirele         | ess Virtual AP Wireles | ss ACL Traffic shaping Po | ort forwarding Static routes |
| Virtual AP list        |                        |                           |                              |
| SSID                   |                        | Security                  |                              |
| VAP1                   |                        | Open                      |                              |
| VAP2                   |                        | Enterprise WPA TKIP       |                              |
|                        |                        |                           |                              |
| + -                    |                        |                           |                              |
| Virtual AP edit        |                        |                           |                              |
| SSID                   | VAP2                   | Quality of service (      | WMM) 🖌                       |
| Broadcast SSID         | $\checkmark$           | Client iso                | lation                       |
|                        |                        | Max client:               | s limit 64                   |
| Security               | Enterprise WPA 🗸       | Auth server I             | P/Port 0.0.0.0 1812          |
| Encryption             | ТКІР                   | Auth serve                | er key                       |
| Override NAS ID        |                        |                           |                              |
| NAS ID                 |                        | Accounting :              | server                       |
| RADIUS initiated disco |                        | Acc server I              | P/Port 0.0.0.0 1813          |
| RADIUS DAS port        | 3799                   | Acc serve                 | er key                       |

新しい Virtual APを定義するには+ボタンをクリックし新しいエントリーを VAP テーブルに作成します。そして、作成したエントリーを選択し必要な設定を行います。

※4個以上設定できますが、動作保証できません。

#### Virtual AP edit

| Virtual AP edit |                                  |                          |              |    |
|-----------------|----------------------------------|--------------------------|--------------|----|
| SSID            | VAP2                             | Quality of service (WMM) | $\checkmark$ |    |
| Broadcast SSID  | $\checkmark$                     | Client isolation         |              |    |
|                 |                                  | Max clients limit        | <u>()</u>    | 64 |
| Security        | Open ▼<br>RADIUS MAC Authenticat | ion                      |              |    |

| I                | 項目           | 内容                                                                 |
|------------------|--------------|--------------------------------------------------------------------|
| S                | SSID         | 本装置の SSID を設定します。                                                  |
| Broad            | cast SSID    | アクセスポイントの SSID をブロードキャストするかどうかを設定し<br>ます。                          |
| Quality of       | service(WMM) | トラフィックに優先度を付けるクオリティサービスを有効にします。                                    |
| Client isolation |              | 端末同士の通信を layer2 レベルで規制します。                                         |
| Max c            | lient limit  | 接続する無線クライアントの最大数を指定します。[1~127 まで]                                  |
|                  | Open         | 暗号化なし                                                              |
|                  | WEP          | 64bit または 128bit の WEP 暗号化キーを使用します。                                |
| Security         | Personal     | 暗号化方式として AES 或いは TKIP を使う pre-shared key 暗号化の WPA 規格または WPA2 規格です。 |
|                  | Enterprise   | RADIUS server での認証と AES または TKIP を<br>使った WPA 規格/WPA2 規格の暗号化方式です。  |

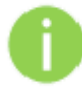

Wireless client は、特定のセキュリティ構成で応答することができなければなりません。

#### 12.2.4. Wireless ACL

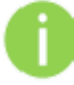

Wireless ACL 機能は、Access Point (auto WDS)モードと

Access Point Repeater モードと Access Point iPoll/2 モードのみで動作します。

| Status Configuration Servi  | ces Syste  | m Tools      |                 |                 |               |
|-----------------------------|------------|--------------|-----------------|-----------------|---------------|
| Network Wireless            | Virtual AP | Wireless ACL | Traffic shaping | Port forwarding | Static routes |
| Interface ra0 (my AP)       |            |              |                 |                 |               |
| Policy Deny MAC in the list |            |              |                 |                 |               |
| MAC address                 | Name       |              |                 |                 |               |
| 00:09:45:5c:de:7b           |            |              |                 |                 |               |
| 00:90:e6:55:81:ca           |            |              |                 |                 |               |
|                             |            |              |                 |                 |               |
| + -                         |            |              |                 |                 |               |

| 項目       |                       | 内容                                              |
|----------|-----------------------|-------------------------------------------------|
|          | Open                  | 暗号化なし                                           |
| Security | Allow MAC in the list | list にある MAC アドレスのみが AP と接続できます。<br>最大 256 アドレス |
|          | Derry MAC in the list | listにあるMACアドレスのみがAPと接続できません。<br>最大 256 アドレス     |

新しいルールを追加するには、「+」ボタンを押してください。 削除するには、削除したいルールを選択し「-」ボタンを押してください。 フィールド上のルールをクリックすると編集できます。

### 12.2.5. Traffic Shaping

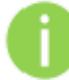

Traffic Shaping 機能は、Access Point Repeater モードでは、使用できません。

ダウンロードあるいはアップロードのトラフィック(通信量)を制御し、通信性能を最適化/保証する ために Traffic Shaping を設定します。2つのトラフィックを制御方法があります。

| Status Configuration   | Services System Too       | ols                   |                               |
|------------------------|---------------------------|-----------------------|-------------------------------|
| Network Wire           | eless Virtual AP Wireles  | s ACL Traffic shaping | Port forwarding Static routes |
|                        |                           |                       |                               |
| Traffic shaping mode   | Limit all traffic 🛛 🔻     |                       |                               |
|                        | Limit per-IP traffic      |                       |                               |
| All traffic limitation | Limit all traffic         |                       |                               |
|                        | V Enable download shaping |                       | 🗹 Enable upload shaping       |
| Download limit, kbps   | 512                       | Upload limit, kbp     | 5 512                         |
| Download burst, kbytes | A 100                     | Upload burst, kbyte   | 5 <u> </u>                    |
|                        |                           |                       |                               |

| 項目                   | 内容                                                          |
|----------------------|-------------------------------------------------------------|
| Limit all traffic    | 本装置からアップロードする全ての通信量と、本装置にダウンロード<br>する全ての通信量を制限します。          |
| Limit per IP traffic | 本装置からアップロードする通信量と本装置にダウンロードする<br>通信量を、限定した IP アドレスにより制限します。 |

#### Traffic shaping mode - Limit all traffic

|         | 項目                         | 内容                                      |  |
|---------|----------------------------|-----------------------------------------|--|
| Enchlo  |                            | ダウンロード通信量の制限を有効にします。                    |  |
| Enable  | volgad Download Limit kbns | 最大ダウンロード(wireless interface から          |  |
| abaning | Download Limit, Kops       | Ethernet interface へ)帯域の値を Kbps で設定します。 |  |
| snaping | Download burst, kbytes     | ダウンロードバーストサイズを kbyte で設定します。            |  |
| Enchlo  |                            | アップロード通信量の制限を有効にします。                    |  |
|         | Unload limit khao          | 最大アップロード(Ethernet interface から          |  |
| upload  | Opioad inflit, kops        | wireless interface へ)帯域の値を Kbps で設定します。 |  |
| snaping | Upload burst, kbytes       | アップロードバーストサイズを kbyte で 設定します。           |  |

### Traffic shaping mode - Limit per IP traffic

「+」ボタンをクリックして新しいトラフィック制限ルールを作成します。

| Traffic shaping mode      | Limit per-IP traffic | •                  |               |                  |
|---------------------------|----------------------|--------------------|---------------|------------------|
| Per-IP traffic limitation |                      |                    |               |                  |
| IP address                | DOWN rate, kbps      | DOWN burst, kbytes | UP rate, kbps | UP burst, kbytes |
| 192.168.32.9              | 512                  | 100                | 512           | 100              |
| + -                       |                      |                    |               |                  |

| 項目                 | 内容                                                                        |
|--------------------|---------------------------------------------------------------------------|
| IP address         | 制限するトラフィックの IP アドレスを設定します。                                                |
| Down rate, kbps    | 最大ダウンロード(wireless interface から Ethernet interface へ)の<br>帯域を kbps で設定します。 |
| Down burst, kbytes | ダウンロードバーストサイズを kbyte で設定します。                                              |
| UP rate, kbps      | 最大アップロード(Ethernet interface から wireless interface へ)の<br>帯域を kbps で設定します。 |
| Down rate, kbytes  | アップロードバーストサイズを kbyte で設定します。                                              |

#### 12.2.6. Port Forwarding

0

Port forwarding 機能は、**Router** network mode のみで使える機能です。 NAT 機能が有効になっている場合にのみ Port Forwarding, UPnP および DMZ が有効になります。

Port forwarding は、NAT 機能が有効なときトラフィックを LAN 側へ通過させます。例えば、本装置 が router mode で NAT 機能が有効なとき、WAN interface の外にある端末から LAN 側に設置した 端末のプライベート IP アドレスは分かりません。Port forwarding 機能あるいは DMZ を設定するこ とによりトラフィックをプライベート IP アドレスへ通過させることができます。

| Network                                          | Wireless   | Virtual AP   | Wireless ACL | Traffic shaping            | Port forwarding | Static routes |
|--------------------------------------------------|------------|--------------|--------------|----------------------------|-----------------|---------------|
|                                                  |            |              |              |                            |                 |               |
| Frakla UDaD                                      |            |              |              |                            |                 |               |
| Enable OPhP                                      |            |              |              |                            |                 |               |
| Enable DMZ                                       | IP address | 0.0.0.0      |              |                            |                 |               |
|                                                  |            |              |              |                            |                 |               |
|                                                  |            |              |              |                            |                 |               |
| Port forwarding set                              | ttings     |              |              |                            |                 |               |
| Port forwarding set<br>Public port/range         | ttings     | Private host |              | Private port/range         | Protoco         | ol            |
| Port forwarding set<br>Public port/range<br>8080 | ttings     | Private host |              | Private port/range         | TCP             | bl            |
| Port forwarding set<br>Public port/range<br>8080 | ttings     | Private host |              | Private port/range<br>8080 | Protoco<br>TCP  | bl            |

| 項目           | 内容                                                                                                    |
|--------------|----------------------------------------------------------------------------------------------------|
| Enable UPnP  | UPnP 機能を有効にします。<br>本装置が他のネットワーク機器と自動的に必要なポートを解放し                                                                |
|              | ネットワーク機器と接続することを可能にします。                                                                                         |
| Enable DMZ   | DMZ 機能を有効にします。<br>特定の IP アドレスに対して全ての TCP/UDP ポートを解放し、<br>本装置にサーバを接続することを可能にします。<br>一般に VoIP やマルチメディアサーバに利用されます。 |
| Public port  | public IP アドレスで利用されるポートを設定します。                                                                                  |
| Private host | トラフィックをフォーワードする NAT の配下にある端末の IP アドレスを<br>設定します。                                                                |
| Private port | NAT の配下にありトラフィックを受け取る端末のポートを設定します。                                                                              |
| Protocol     | TCP または UDP を設定します。                                                                                             |

#### 12.2.7. Static Routes

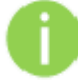

Static routes は、Router network mode のみで使える機能です。

ルーティングルールは、トラフィックの送り先のインタフェースまたはゲートウェイの IP アドレス およびネットマスクによって定義されます。データパケットは、指定されたルーターインタフェースあ るいは他のゲートウイルータへ送られます。

新しいスタティックルートを設定するには次のパラメータを設定します。

| Status | Configura       | tion Ser | vices Syste | em Tools     |                 |                 |               |
|--------|-----------------|----------|-------------|--------------|-----------------|-----------------|---------------|
|        | Network         | Wireless | Virtual AP  | Wireless ACL | Traffic shaping | Port forwarding | Static routes |
| Stat   | tic routes sett | ings     |             |              |                 |                 |               |
| De     | stination IP    |          | Ne          | etmask       |                 | Gateway         |               |
| 19     | 2.168.2.0       |          | 25          | 5.255.255.0  |                 | 0.0.0.0         |               |

| 項目             | 内容                                          |
|----------------|---------------------------------------------|
| Destination IP | トラフィックの送り先 IP アドレスを設定します。                   |
| Netmask        | トラフィックの送り先ネットマスクを設定します。                     |
| Gateway        | ゲートウェイアドレスを設定します。ゲートウェイの初期値は、0.0.0.0<br>です。 |

# 12.3. Services

### 12.3.1. WNMS

Wireless Network Management System(WNMS)は、集中型のモニタリングおよびマネジメント システムです。WNMSと管理対象の装置の通信は、WNMS serviceを持つ装置から開始されます。

| s                 | tatus                                     | Confi | guration   | Services | System    | Tools |      |               |               |            |  |
|-------------------|-------------------------------------------|-------|------------|----------|-----------|-------|------|---------------|---------------|------------|--|
|                   | WNM                                       | 15 S  | ystem aler | ts SNMP  | Clock/NTP | SSH   | нттр | Autodiscovery | Ping watchdog | DHCP proxy |  |
|                   | Wireless Network Management System (WNMS) |       |            |          |           |       |      |               |               |            |  |
| Enable WNMS agent |                                           |       |            |          | IMS agent |       |      |               |               |            |  |
|                   | Server/Collector URL                      |       | or URL     | http://  |           |       |      |               |               |            |  |
|                   |                                           |       |            | Test     |           |       |      |               |               |            |  |

| 項目                   | 内容                                         |
|----------------------|--------------------------------------------|
| Enable WNMS agent    | WNMS 機能を有効にします。                            |
| Server/Collector URL | heartbeat 情報を受信する WMS server の URL を設定します。 |
| Test                 | 指定されたサーバの応答が成功したかどうかのチェックをします。             |

### 12.3.2. System alerts

システムにエラーが発生したとき装置はエラーのアラートを外部に転送することができます。 Alert は、SNMP Traps または SMTP notifications として転送されます。 SNMP Traps と SMTP notifications は、同時に利用することもできます。

| Status Configuration     | Services | Systen | n Tools       |              |           |          |            |     |            |
|--------------------------|----------|--------|---------------|--------------|-----------|----------|------------|-----|------------|
| WNMS System alerts       | 5 SNMP   | Clock  | NTP SSH       | HTTP         | Autodisco | overy    | Ping watch | dog | DHCP proxy |
| System alerts            |          |        |               |              |           |          |            |     |            |
| System check interval, s | <u>A</u> |        | 10            |              |           |          |            |     |            |
|                          | SNMP     | SMTP   | Alert descrip | tion         |           |          |            |     |            |
|                          |          |        | Wireless link | status cha   | nge       |          |            |     |            |
|                          |          |        | Ethernet link | status cha   | nge       |          |            |     |            |
|                          |          |        | RSSI level lo | wer than     |           |          |            | 25  |            |
|                          |          |        | Noise level g | reater than  | i, dBm    |          |            | -60 |            |
|                          |          |        | RX drop grea  | iter than, % | ía        | <u> </u> |            | 1   |            |
|                          |          |        | TX retry grea | ter than, %  | ь         | <u> </u> |            | 1   | -          |
|                          |          |        | Device reboo  | t            |           |          |            |     |            |

| 項目                          | 内容                                                                  |  |  |  |  |  |
|-----------------------------|---------------------------------------------------------------------|--|--|--|--|--|
| System alerts               | システムの alert notification 機能を選択して有効にします。                             |  |  |  |  |  |
| System check interval, s    | 予期しないシステムの異常が発生した場合、本装置が<br>alert notification を送信する時間間隔を秒単位で設定します。 |  |  |  |  |  |
| Wireless link status change | システムは、Wireless linkの状態が変化した場合、<br>警報を送ります。                          |  |  |  |  |  |
| Ethernet link status change | システムは、Ethernet link の状態が変化した場合、<br>警報を送ります。                         |  |  |  |  |  |
| RSSI level lower than       | システムは、RSSIレベルが設定値よりも小さくなった場合、<br>警報を送ります。初期値は 25 です。                |  |  |  |  |  |
| Noise level greater than    | システムは、signal noise レベルが設定値より大きくなった場合、<br>警報を送ります。初期値は-60 dBm です。    |  |  |  |  |  |
| RX drop greater than        | システムは、RX のパケット落ちが設定したパーセンテージよりも<br>多き場合、警報を送ります。初期値は 250 パケット/秒です。  |  |  |  |  |  |
| TX retry greater than       | システムは、TX のパケット落ちが設定したパーセンテージよりも<br>多き場合、警報を送ります。初期値は 250 パケット/秒です。  |  |  |  |  |  |
| Device reboot               | システムは、本装置が予期せずリブートしたとき、<br>あるいは管理者が本装置をリブートした場合、警報を送ります。            |  |  |  |  |  |
|                 | SNMP traps settings |                                 | SMTP settings |  |
|-----------------|---------------------|---------------------------------|---------------|--|
| Manager address |                     | Server address                  |               |  |
| Manager port    | 162                 | Server port                     | 25            |  |
| Trap community  | public              | Source e-mail address           |               |  |
|                 | Use inform          | Destination e-mail address      |               |  |
| Retry count     | 5                   | E-mail notification interval, s | 0             |  |
| Retry timeout   | <u> </u>            | Username                        |               |  |
|                 |                     | Password                        |               |  |
|                 |                     | Encryption                      | None          |  |
|                 |                     |                                 |               |  |

# SNMP Trap Settings

| 項目              | 内容                                                                               |
|-----------------|----------------------------------------------------------------------------------|
| Manager address | SNMP Trap receiver の IP アドレスまたは hostname を設定します。                                 |
| Manager port    | Trap server のポート番号を設定します。 初期値:162                                                |
| Trap community  | SNMP community の文字列を設定します。<br>この文字列は、SNMP manager と本装置のパスワードになります。<br>初期値:public |
| Use inform      | 警報を受信したとき SNMP manager からのリトライ設定を行います。                                           |
| Retry count     | リトライ回数を設定します[1-10] 初期値:5                                                         |
| Retry timeout   | 警報を再送するリクエスト送る前に Trap server から送られてくる応<br>答をどれくらいの時間待つかを秒単位設定します[1-10]<br>初期値:1  |

# SMTP Setting

| 項目                              | 内容                                                                            |  |  |  |  |  |
|---------------------------------|-------------------------------------------------------------------------------|--|--|--|--|--|
| Server address                  | SMTP server の IP アドレスまたは hostname を設定します。                                     |  |  |  |  |  |
| Server port                     | SMTP server のポート番号を設定します。初期値:25                                               |  |  |  |  |  |
| Source e-mail address           | 本装置で使うメールアドレスを設定します。                                                          |  |  |  |  |  |
| Destination e-mail<br>address   | 送り先のメールアドレスを設定します。                                                            |  |  |  |  |  |
| E-mail notification<br>interval | 警報情報を送信する間隔を秒単位で設定します[0-86400]<br>0 に設定されるとシステムに異常が発生した場合、警報情報は直ち<br>に送信されます。 |  |  |  |  |  |
| Username                        | SMTP サーバにアクセスするのに必要なユーザー名を入力します。                                              |  |  |  |  |  |
| Password                        | SMTP サーバにアクセスするのに必要なパスワードを入力します。                                              |  |  |  |  |  |
| Encryption                      | SMTP 認証の暗号化方式を TLS1.0 か SSL3.0 で選択します。                                        |  |  |  |  |  |

# 12.3.3. SNMP

SNMP 機能が有効になると本装置は、SNMP agent をして作動します。

| S | tatus C                    | onfiguration | Se    | ervices      | System   | Tools |        |             |       |               |            |
|---|----------------------------|--------------|-------|--------------|----------|-------|--------|-------------|-------|---------------|------------|
|   | WNMS                       | System a     | lerts | SNMP         | Clock/NT | P SSH | HTTP   | Autodiscov  | ery   | Ping watchdog | DHCP proxy |
|   | Simple No                  | etwork Mana  | gemen | t Protocol   | (SNMP)   |       |        |             |       |               |            |
|   |                            |              | 🖌 En  | able SNMP    | >        |       | S      | NMP v1/v2c  |       |               |            |
|   | Frie                       | ndly name    | Devi  | ice name     |          |       | R/C    | community   | pub   | lic           |            |
|   | Devi                       | ce location  | Devi  | ice locatior | n        |       | R/W    | community   | priva | ate           |            |
|   | Contact ir                 | nformation   | conta | ct           |          |       |        |             |       |               |            |
|   |                            |              |       |              |          |       |        | SNMP v3     |       |               |            |
|   |                            |              |       |              |          |       |        | R/O user    | pub   | lic           |            |
|   | R/O user password password |              |       |              |          |       |        |             |       |               |            |
|   | R/W user private           |              |       |              |          |       |        |             |       |               |            |
|   |                            |              |       |              |          |       | R/W us | er password | pas   | sword         |            |

| 項目                  | 内容                                            |
|---------------------|-----------------------------------------------|
| Enable SNMP         | SNMP service 機能を有効にします。                       |
| Friendly nome       | 本装置の名前を表示します。                                 |
|                     | この名前は、Device settings で設定した Friendly name です。 |
| Link location       | 本装置の設置場所を表示します。                               |
|                     | この場所は、Device settings で設定した場所です。              |
| Contact information | 本装置を管理する管理者や管理者への連絡方法等を入力します                  |

# SNMP v1/v2c

| 項目            | 内容                                                                                    |
|---------------|---------------------------------------------------------------------------------------|
| R/O community | Read-only コミュニティの設定を行います。Read-only コミュニティの<br>マネージャは情報を読むことはできますが情報を変更することはで<br>きません。 |
| R/W community | Read-Write コミュニティを設定します。Read-Write コミュニティのマ<br>ネージャは読み取りの値を変更できます。                    |

| S | Ν | Μ | Ρ | v3 |
|---|---|---|---|----|
|---|---|---|---|----|

| 項目                | 内容                                                                                            |
|-------------------|-----------------------------------------------------------------------------------------------|
| R/O user          | Read-only SNMPv3 でアクセスするユーザー名を設定します。<br>Read-only コミュニティのマネージャは情報を読むことはできますが<br>変更することはできません。 |
| R/O user password | Read-only SNMPv3 でアクセスするためのパスワードを設定します。                                                       |
| R/W user          | Read- write SNMPv3 でアクセスするユーザー名を設定します。<br>Read-write コミュニティのマネージャは情報を読むができ、変更も<br>することができます。  |
| R/W user password | Read- write SNMPv3 でアクセスするためのパスワードを設定します。                                                     |

## 12.3.4. Clock/NTP

このセクションでシステムの時間および日付を制御します。NTP(Network Time Protocol)を使うかマニュアルで設定します。NTP client は、定義された time server に同期します。

NTP を使用する場合、configuration メニューから NTP を選択し、location time zone および NTP server を設定します。

| Status | Configuration  | Services | System         | Tools |      |                |    |               |            |
|--------|----------------|----------|----------------|-------|------|----------------|----|---------------|------------|
| WN     | 1S System aler | ts SNMP  | Clock/NTP      | SSH   | нттр | Autodiscove    | ry | Ping watchdog | DHCP proxy |
| Syste  | m date         |          |                |       |      |                |    |               |            |
|        | Configuratio   | n NTP    |                | -     | N    | TP server IP 1 | Ι  |               |            |
|        | Timezon        | e GMT    |                | •     | N    | TP server IP 2 |    |               |            |
|        |                | Save     | last known tin | ne    |      |                |    |               |            |

| 項目                   | 内容                                          |
|----------------------|---------------------------------------------|
| Configuration        | system clock のモードを NTP に設定します。              |
| Time zone            | Time zone を設定します。                           |
|                      | Time zone は、local time と GMT の差で設定します。      |
|                      | 本設定を有効にすることにより最後にリブートした時間を再現しま              |
| Save last known time | す。NTP が有効な時、NTP サーバが利用できない場合、最後にリ           |
|                      | ブートした時間を設定します。                              |
|                      | 信頼性のある NTP server IP アドレスまたは hostname を設定しま |
| in i F server        | す。                                          |

Clock をマニュアルで調整する場合、configuration モードを Manual にし、以下の設定を行います。

| s | tatus                | Co   | onfiguration | Se | ervices | System   | Tools |        |              |           |         |            |   |
|---|----------------------|------|--------------|----|---------|----------|-------|--------|--------------|-----------|---------|------------|---|
|   |                      | мs   | System aler  | ts | SNMP    | Clock/NT | P SSH | HTTP   | Autodiscover | γ Ping w  | atchdog | DHCP proxy | ) |
|   | Syste                | m da | ite          |    |         |          |       |        |              |           |         |            |   |
|   |                      |      | Configuratio | n  | Manual  |          | •     | Date ( | MM/DD/YYYY)  | 01/01/201 | 3       |            |   |
|   |                      |      | Timezon      | e  | GMT     |          | •     | т      | ime (hh:mm)  | 00:00     |         |            |   |
|   | Save last known time |      |              |    |         |          |       |        |              |           |         |            |   |
|   |                      |      |              |    |         |          |       |        |              |           |         |            |   |

| 項目            | 内容                                                         |  |  |  |
|---------------|------------------------------------------------------------|--|--|--|
| Configuration | system clock のモードを Manual に設定します。                          |  |  |  |
| Time zone     | Time zone を設定します。<br>Time zone は、local time とGMT の差で設定します。 |  |  |  |
| Date          | 新しい日付を MM/DD/YYYY のフォーマットで設定します。                           |  |  |  |
| Time          | 時間を hh:mm のフォーマットで設定します。                                   |  |  |  |

# 12.3.5. SSH

装置へ SSH プロトコルでアクセスするための制御を行います。

| S                                                                                                    | tatus | Configuration | Services | System | Tools |  |  |  |  |
|----------------------------------------------------------------------------------------------------|-------|---------------|----------|--------|-------|--|--|--|--|
| Status     Configuration     Services     System     Tools       WNMS     System alerts     SNMP     Clock/NTP     SSH     HTTP     Autodiscovery     Ping watchdog     DHCP proxy       SSH settings |       | DHCP proxy    |          |        |       |  |  |  |  |
|                                                                                                    | SSH s | ettings       |          |        |       |  |  |  |  |
|                                                                                                    |       | ✔ Enabled     |          |        |       |  |  |  |  |
|                                                                                                    | Port  | 22            |          |        |       |  |  |  |  |

| 項目      | 内容                              |
|---------|---------------------------------|
| Enabled | 本装置に対して SSH によるアクセスを有効にします。     |
| Port    | SSH service のポート番号を設定します。初期値:22 |

# 12.3.6. HTTP

本装置に web management interface でアクセスするための HTTP にかかわる設定を行います。

| Status | Configuration                   | Services      | System          | Tools |      |               |               |            |
|--------|---------------------------------|---------------|-----------------|-------|------|---------------|---------------|------------|
| WN     | 4S System aler                  | ts SNMP       | Clock/NTP       | SSH   | нттр | Autodiscovery | Ping watchdog | DHCP proxy |
| нттр   | settings                        |               |                 |       |      |               |               |            |
|        | ✓ Enable management trough HTTP |               |                 |       |      |               |               |            |
| Port   | 80 Note: t                      | he HTTPS is a | always enabled. |       |      |               |               |            |

| 項目                                | 内容                                           |
|-----------------------------------|----------------------------------------------|
| Enable management<br>through HTTP | HTTP access を有効にします。                         |
| Port                              | HTTP のポート番号を設定します。<br>標準の HTTP ポート番号は 80 です。 |

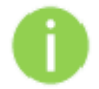

HTTPS 接続の標準ポート番号 8080 も利用可能です。

## 12.3.7. Auto discovery

|  | _ |  |
|--|---|--|
|  |   |  |
|  |   |  |
|  |   |  |
|  |   |  |
|  |   |  |
|  |   |  |
|  |   |  |
|  |   |  |
|  |   |  |
|  |   |  |
|  |   |  |
|  |   |  |
|  |   |  |
|  |   |  |
|  |   |  |
|  |   |  |
|  |   |  |
|  |   |  |
|  |   |  |
|  |   |  |
|  |   |  |
|  |   |  |
|  |   |  |
|  |   |  |
|  |   |  |
|  |   |  |
|  |   |  |
|  |   |  |
|  |   |  |
|  |   |  |
|  |   |  |
|  |   |  |
|  |   |  |
|  |   |  |
|  |   |  |
|  |   |  |
|  |   |  |
|  |   |  |
|  |   |  |
|  |   |  |
|  |   |  |
|  |   |  |
|  |   |  |
|  |   |  |

Auto discovery 機能は、station モードと station(Auto iPoll/2)モードでのみ使用できます。

有効にすると、単一のマルチキャストパケットの届く範囲のユニットの検出を可能にします。

| Status                      | Configuration  | Services | System    | Tools |      |               |               |            |
|-----------------------------|----------------|----------|-----------|-------|------|---------------|---------------|------------|
| WN                          | MS System aler | ts SNMP  | Clock/NTP | SSH   | нттр | Autodiscovery | Ping watchdog | DHCP proxy |
| Device autodiscovery        |                |          |           |       |      |               |               |            |
| Enable device autodiscovery |                |          |           |       |      |               |               |            |
|                             |                |          |           |       |      |               |               |            |

| 項目                           | 内容             |
|------------------------------|----------------|
| Enable device auto discovery | 自動検出機能を有効にします。 |

### 12.3.8. Ping watching

有効にすると、指定されたホストと本装置のネットワーク接続の継続的な監視をします。

有効にした場合、本装置は指定されたホストに定期的にPing要求を送信します。時間内に応答が ない場合、本装置を再起動します。

| Status | Configuration           | Services | System    | Tools |      |               |               |            |
|--------|-------------------------|----------|-----------|-------|------|---------------|---------------|------------|
| w      | NMS System aler         | ts SNMP  | Clock/NTP | SSH   | нттр | Autodiscovery | Ping watchdog | DHCP proxy |
| Ping   | g watchdog              |          |           |       |      |               |               |            |
|        |                         | Enal     | bled      |       |      |               |               |            |
|        | IP addre                | ss       |           |       |      |               |               |            |
|        | Ping interval           | ,s 10    |           |       |      |               |               |            |
| Ping   | a failure count to rebo | pot 1    |           |       |      |               |               |            |

| 項目                              | 内容                                                              |
|---------------------------------|-----------------------------------------------------------------|
| Enable                          | Ping のウォッチドッグ機能を有効にします。                                         |
| IP address                      | Ping リクエストが送信されるホストを指定します。                                      |
| Ping interval                   | Ping リクエストの間隔を秒単位で指定します。                                        |
| Ping failure count to<br>reboot | Ping の再送カウントを指定します。<br>指定した回数 Ping 監視に失敗した場合、本装置は自身を再起動<br>します。 |

# 12.3.9. DHCP proxy

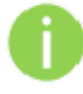

DHCP Proxy 機能は、Access Point または Access Point Repeater モードで、 Bridged 動作する場合のみ使用できます。

DHCP オプション 82 は、信頼できないソースからの DHCP クライアント要求を防止するために、 AP が DHCP リレーエージェントとして機能を有効にします。

AP リストに必要な SSID を選択し、AP の設定は DHCP プロキシを有効できるようになります。

| WNMS System alerts SNMP Clock/NTP SSH HTTP Autodiscovery Pin | ng watchdog DHCP proxy |
|--------------------------------------------------------------|------------------------|
| AP list                                                      |                        |
|                                                              |                        |
| SSID DHCP proxy agent                                        |                        |
| Deliberant Disabled                                          |                        |
|                                                              |                        |
|                                                              |                        |
|                                                              |                        |
|                                                              |                        |
|                                                              |                        |
| AP settings                                                  |                        |
| Note: leave empty remote-id field to disable agent           |                        |
| Option 82 remote-id                                          |                        |

| 項目                          | 内容                             |
|-----------------------------|--------------------------------|
| Ontion 99 nometerid         | DHCP サーバが DHCP プロキシ要求を受け入れるための |
| Uption 82 remote-id<br>リモート | リモート ID を指定します。                |

# 12.4. System

## 12.4.1. Administration

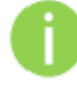

セキュリティの観点から初期値の administrator username および password については 変更されることを推奨しています。

System メニューではメインシステムを制御する設定を行います。また、本装置のリブート、設定の 再インストールなどを行うことができます。このメニューは 3 つのパートに分かれています。Device stings、Account settings および system functions です。

| Administration     Log     LED     Firmware upgrade       Device settings     Account settings       Friendly name     Device name     Admin     Guest       Device location     Device location     Username     admin       Latitude     0.0     Old password     Old password       Longitude     0.0     New password     Verify password       System functions     Reboot     Backup configuration file     Backup                                                                                                    | tatus Configura  | ation Services System  | lools        |                     |                   |  |
|----------------------------------------------------------------------------------------------------|------------------|------------------------|--------------|---------------------|-------------------|--|
| Device settings       Account settings         Friendly name       Device name         Device location       Device location         Latitude       0.0         Longitude       0.0         System functions         Reboot       Reboot         Backup configuration file       Backup                                                                                                    |                  | Administrat            | tion Log LED | Firmware upgr       | ade               |  |
| Friendly name       Device name         Device location       Device location         Latitude       0.0         Longitude       0.0         System functions         Reboot       Backup configuration file         Backup         Backup         Backup                                                                                                    | Device settings  |                        | Ac           | count settings      |                   |  |
| Device location       Device location         Latitude       0.0         Longitude       0.0         New password       Verify password         Verify password       Verify password         System functions       Backup configuration file       Backup         Reboot       Backup configuration file       Backup                                                                                                    | Friendly name    | Device name            |              | Admir               | n Guest           |  |
| Latitude     0.0     Old password       Longitude     0.0     New password       Verify password     Verify password                                                                                                    | Device location  | Device location        |              | Username a          | dmin              |  |
| Longitude     0.0     New password       Verify password     Verify password       System functions     Backup configuration file       Reboot     Backup configuration file       Backup     Backup                                                                                                    | Latitude         | 0.0                    | 0            | Old password        |                   |  |
| System functions           Reboot device         Reboot         Backup configuration file         Backup                                                                                                    | Longitude        | 0.0                    | N            | lew password        |                   |  |
| System functions Reboot device Reboot Backup configuration file Backup Restrict for file Reboot Reboot Rebo |                  |                        | Ve           | rify password       |                   |  |
| Reboot device Reboot Backup configuration file Backup                                                                                                    | System function  | _                      |              |                     |                   |  |
|                                                                                                    | R                | eboot device Reboot    |              | Backup configura    | tion file Backup  |  |
| Reset to factory defaults Reset Restore confiduration from file Restore                                                                                                    | Reset to fac     | tory defaults Reset    | Rest         | ore configuration f | from file Restore |  |
| Download troubleshooting file Download Installer radio test mode                                                                                                    | Download trouble | shooting file Download |              | Installer radio tes | st mode           |  |

#### **Device settings**

| 項目              | 内容                                                  |
|-----------------|-----------------------------------------------------|
| Friendly name   | 本装置の名前を入力します。                                       |
| Device location | 本装置の設置場所を入力します[最大 255 の ASCII キャラクタ]。               |
| Longitude       | 本装置の設置されている経度を入力します。<br>[10 進数で入力します。例えば 54.869446] |
| Latitude        | 本装置の設置されている緯度を入力します。<br>[10 進数で入力します。例えば 23.891058] |

#### Account settings

Administrative Account メニューで管理者のパスワードを変更することができます。

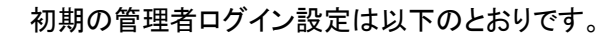

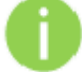

Username: admin

Password: admin01

| 項目              | 内容                           |
|-----------------|------------------------------|
| User name       | ユーザー名を変更します。                 |
| Old password    | 古い password を入力します。          |
| New password    | 新しい password を入力します。         |
| Verify password | 確認のために再度新しい password を入力します。 |

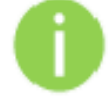

本装置へのログイン時、パスワードを忘れた場合は、工場出荷状態に戻す必要があります。

## System functions

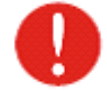

本装置のリセット処理は取り消すことができません。現在の設定および password は工 場出荷時の状態に戻ります。

| 項目                                  | 内容                                                                                                    |
|-------------------------------------|----------------------------------------------------------------------------------------------------|
| Reboot device                       | 最後に Save した設定でリブートします。                                                                                                    |
| Reset device to<br>factory defaults | 本装置を工場出荷時の状態に戻します。                                                                                                    |
| Download<br>troubleshooting file    | troubleshooting file をダウンロードします。<br>troubleshooting file には、本装置の設定、ルート、log file、実行<br>されたコマンド、などが含まれます。<br>この機能を使うことにより個別に必要な情報を収集するのに比<br>べてはるかに速く情報を収集することができます。<br>これは、システムの起きた問題を報告することに役立ちます。 |
| Backup configuration file           | 現在、稼働している設定ファイルを保存します。<br>設定ファイルを保存することは、本装置に誤った設定を行った<br>ときや複数の装置に標準の設定を行う場合などに装置ごとに<br>手動で設定を行う必要がなく Web interface で設定することが<br>できます。                                                             |
| Restore configuration<br>from file  | 保存されている設定ファイルをアップロードします。                                                                                                    |
| Installer radio test mode           | この機能は使用しないでください。電波法違反になる恐れがあり<br>ます。                                                                                                    |

# 12.4.2. Log

Log tab でログメッセージの確認や保存する設定を行います。

ログメッセージは、標準の syslog 機能を利用してローカルあるいはリモートサーバに

# 保存することができます。

| s | tatus | Configuration      | Services | System       | Tools |     |                  |  |
|---|-------|--------------------|----------|--------------|-------|-----|------------------|--|
|   |       |                    | A        | dministratio | n Log | LED | Firmware upgrade |  |
|   | Syste | m log              |          |              |       |     |                  |  |
|   |       | View system lo     | g View   | ]            |       |     |                  |  |
|   |       | Message leve       | Inform   | ation        | •     |     |                  |  |
|   |       |                    | 🖌 Syslo  | g forward    |       |     |                  |  |
|   |       | Forward leve       | el Debug |              | •     |     |                  |  |
|   | For   | ward server addres | s        |              |       |     |                  |  |
|   |       | Forward por        | t 514    |              |       |     |                  |  |
|   |       |                    | V Forwa  | ard backup   |       |     |                  |  |
|   | Ba    | ckup server addres | 5        |              |       |     |                  |  |
|   |       | Backup por         | t 514    |              |       |     |                  |  |

### Syslog Viewer

| Syslog Viewer           | Administration Log LED Firmware upgrade                                         |
|-------------------------|---------------------------------------------------------------------------------|
|                         | Reset                                                                           |
| Jan 1 00:00:05 - syslog | ged started.                                                                    |
| Jan 1 00:00:05 [kernel  | [4294667.296000] Linux version 2.6.21 (buildd2@builder) (gcc version 4.1.2 20   |
| Jan 1 00:00:05 [kernel  | [4294667.296000]                                                                |
| Jan 1 00:00:05 [kernel  | [4294667.296000] The CPU feqenuce set to 400 MHz                                |
| Jan 1 00:00:05 [kernel  | [4294667.296000] TEST TESTCPU revision is: 0001964c                             |
| Jan 1 00:00:05 [kernel  | [4294667.296000] Determined physical RAM map:                                   |
| Jan 1 00:00:05 [kernel  | [4294667.296000] memory: 03e00000 @ 00000000 (usable)                           |
| Jan 1 00:00:05 [kernel  | [4294667.296000] memory: 001fe000 @ 03e02000 (usable)                           |
| Jan 1 00:00:05 [kernel  | [4294667.296000] Built 1 zonelists. Total pages: 16256                          |
| Jan 1 00:00:05 [kernel  | [4294667.296000] Kernel command line: console=ttyS1,115200n8 init=/linuxrc      |
| Jan 1 00:00:05 [kernel  | [4294667.296000] Primary instruction cache 32kB, physically tagged, 4-way, line |
| Jan 1 00:00:05 [kernel  | [4294667.296000] Primary data cache 16kB, 4-way, linesize 32 bytes.             |
| Jan 1 00:00:05 [kernel  | [4294667.296000] Synthesized TLB refill handler (20 instructions).              |
| Jan 1 00:00:05 [kernel  | [4294667.296000] Synthesized TLB load handler fastpath (32 instructions).       |
| Jan 1 00:00:05 [kernel  | [4294667.296000] Synthesized TLB store handler fastpath (32 instructions).      |
| Jan 1 00:00:05 [kernel  | [4294667.296000] Synthesized TLB modify handler fastpath (31 instructions).     |
| Jan 1 00:00:05 [kernel  | [4294667.296000] Cache parity protection disabled                               |
| Jan 1 00:00:05 [kernel  | [4294667.296000] cause = 50808000, status = 11000000                            |
| Jan 1 00:00:05 [kernel  | [4294667.296000] PID hash table entries: 256 (order: 8, 1024 bytes)             |
| Jan 1 00:00:05 [kernel  | [4294667.296000] calculating r4koff 00061a80(400000)                            |
| Jan 1 00:00:05 [kernel  | [4294667.296000] CPU frequency 400.00 MHz                                       |
| Jan 1 00:00:05 [kernel  | [4294667.296000] Using 200.000 MHz high precision timer.                        |
| Jan 1 00:00:05 [kernel  | [4294667.296000] Console: colour dummy device 80x25                             |
| ·                       |                                                                                 |

| 項目                     | 内容                                                                |
|------------------------|-------------------------------------------------------------------|
|                        | View をクリックして現在のログデータを確認します。                                       |
|                        | System log viewer は、 system service および protocol に                |
| View system log        | ついてのデバッグ情報を提供します。                                                 |
|                        | 本装置に異常が発生したとき、保存された情報は設定の誤りやシ                                     |
|                        | ステムエラーを特定することができます。                                               |
|                        | システムメッセージのトレースレベルを設定します。                                          |
|                        | このレベルは、本装置からのメッセージの重要性やメッセージの                                     |
| Magazina laval         | ボリュームを決定します。                                                      |
| Message level          | 重要度が高くなるに従ってレベルが高くなります。                                           |
|                        | [emergency, alert, critical, error, warning, notice, information, |
|                        | debug]初期値は、information です。                                        |
| Syslog forward         | system log 情報のリモートサーバへ転送機能を有効にします。                                |
|                        | system log 情報を保存するサーバのホスト名あるいは IP アドレス                            |
| rorward server address | を設定します。                                                           |
| Forward nort           | system log 情報を保存するサーバのポート番号を設定します                                 |
| Forward port           | [0-65535] 初期値:514                                                 |
|                        | リモートサーバに転送するメッセージレベルを設定します。                                       |
|                        | このレベルは、本装置からのメッセージの重要性やメッセージの                                     |
|                        | ボリュームを決定します。                                                      |
| Forward message level  | 重要度が高くなるに従ってレベルが高くなります。                                           |
|                        | [emergency, alert, critical, error, warning, notice, information, |
|                        | debug]初期値は、information です。                                        |
| Forward backup         | リモートサーバのバックアップ機能を有効にします。                                          |
| Back server            | バックアップサーバの IP アドレスあるいはホスト名を設定します。                                 |
| Peeluin nort           | バックアップサーバのポート番号を設定します[0-65535                                     |
| Backup port            | 初期値:514                                                           |

# 12.4.3. LED

本装置には、6 つの LED があります。 電源、 LAN および 4 つの RSSI 用の LED で、 RSSI 用の LED は、 現在の信号の強さを示しています。

| s | tatus | Configuration | Services     | System        | Tools |                      |  |
|---|-------|---------------|--------------|---------------|-------|----------------------|--|
|   |       |               | -            | Administratio | n Log | LED Firmware upgrade |  |
|   | LED   |               |              |               |       |                      |  |
|   |       | LAN LED       | $\checkmark$ |               |       |                      |  |
|   |       | Power LED     | $\checkmark$ |               |       |                      |  |
|   |       | Signal LED    | $\checkmark$ |               |       |                      |  |
|   | Th    | resholds mode | Average sig  | gnal (dBm)    | •     |                      |  |
|   |       |               | LED1 LE      | D2 LED3       | LED4  |                      |  |
|   |       | Thresholds    | -85 -7       | 0 -60         | -45   |                      |  |
|   |       |               |              |               |       |                      |  |

| 項目                         | 内容                                                                                                    |
|----------------------------|----------------------------------------------------------------------------------------------------|
| LAN LED                    | LAN LED 機能の有効/無効を選択します。<br>有効(チェックあり)<br>LED が緑色で点滅しているとき LAN 接続が確立しており、<br>LED が消灯しているときは LAN 接続が確立していません。<br>無効(チェックなし)<br>状態にかかわらず消灯となります。                                                                   |
| Power LED                  | Power LED 機能の有効/無効を選択します。<br>有効(チェックあり)<br>LED が緑色に点灯しているとき電源が ON になっており、<br>LED が消灯しているとき電源は OFF になっています。<br>無効(チェックなし)<br>状態にかかわらず消灯となります。                                                                    |
| Signal LED                 | 受信強度(RSSI)LED の有効/無効を選択します<br>有効(チェックあり)<br>Thresholds モードにしたがって LED が橙色に点灯します。<br>無効(チェックなし)<br>状態にかかわらず消灯となります。                                                                                               |
|                            | Thresholds mode                                                                                                    |
| Average signal (dBm)       | 接続クライアント平均 RSSI 値で点灯します。(初期値)                                                                                                    |
| Lowest client signal (dBm) | 接続クライアントの中で最も低い RSSI 値で点灯します。                                                                                                    |
| Connected clients count    | 接続クライアント数で点灯します。                                                                                                    |
| Thresholds                 | <ul> <li>(RSSI)LED の点灯しきい値を入力します。</li> <li>Thresholds mode で Average signal または Lowest client signal を選択した場合、4 段階の RSSI しきい値を設定します。</li> <li>Connected clients count を選択した場合、4 段階のクライアント数しきい値を設定します。</li> </ul> |

## 12.4.4. Firmware upgrade

使用しているデバイスのファームウェアを更新する為に使用します。 Update Firmware を押し、ファームウェアファイルを選択します。

| S | tatus  | Configurati | on Services      | System        | Tools |     |                  |
|---|--------|-------------|------------------|---------------|-------|-----|------------------|
|   |        |             |                  | dministration | Log   | LED | Firmware upgrade |
|   | Firmw  | are upgrade |                  |               |       |     |                  |
|   | Currer | t version 5 | -3662.v5.95-1.50 | 380           |       |     |                  |
|   |        |             | Upload firmware  |               |       |     |                  |
|   |        |             | 09               | 6             |       |     |                  |

| 項目              | 内容                                         |
|-----------------|--------------------------------------------|
| Current version | 現在のファームウェアバージョンが表示されます。                    |
| Upload firmware | このボタンをクリックし、アップロードするファームウェアイメージを<br>選択します。 |

装置のファームウェアは、全ての設定に対して互換性があります。本装置を新しいバージョンまた は現在のバージョンでアップグレードしても全ての設定は影響を受けません。

新しいファームウェアイメージを選択すると、コントローラの一時メモリにアップロードされます。 "Upgrade"ボタンを押して固定メモリに保存する必要があります。 保存後に機器は自動で再起動します。

| Firmware upgrade |                      |
|------------------|----------------------|
| Current version  | 5-3662.v5.95-1.50380 |
| Uploaded version | 5-3662.v5.95-1.50073 |
|                  | Upgrade Cancel       |
|                  | Upload complete      |

| 項目      | 内容                              |
|---------|---------------------------------|
| Upgrade | ファームウェアイメージをアップロードしシステムを再起動します。 |

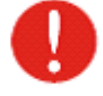

本装置が故障する可能性がありますのでファームウェアのアップグレードの間に 装置の電源を off にしないでください。

# 12.5. Tools

## 12.5.1. Antenna alignment

Antenna Alignment tool は、Station と AP 間のシグナル品質を測定します。

Antenna alignment test の良い結果が出るように他のワイヤレスネットワーク装置の Power を off にしてください。

アンテナを調整するとき antenna alignment test の結果を使用することができます。

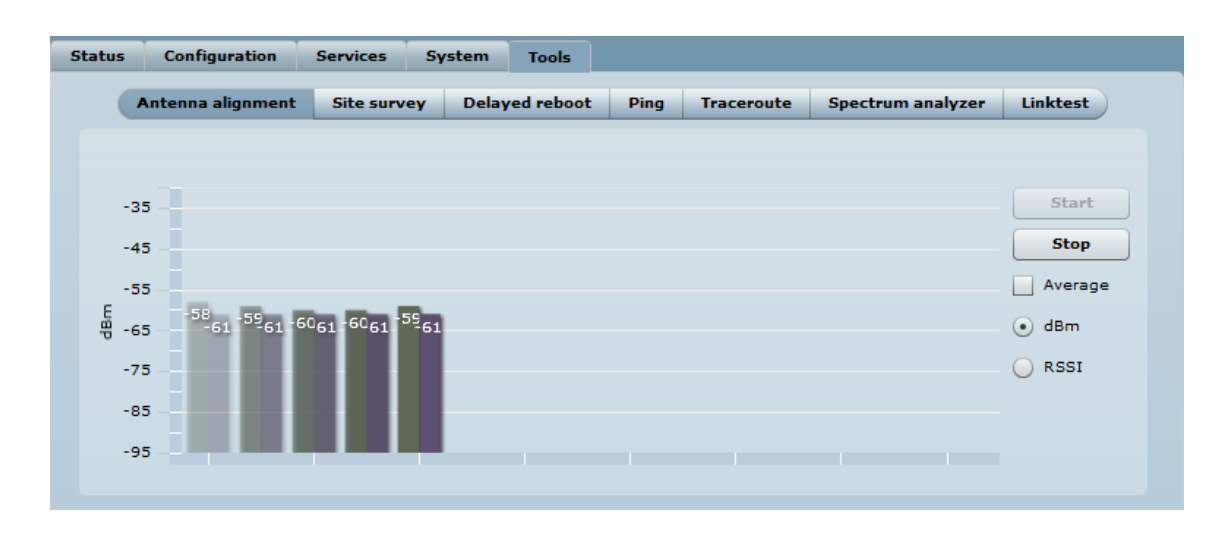

| 項目      | 内容                                     |
|---------|----------------------------------------|
| Start   | このボタンをクリックして antenna alignment を開始します。 |
| Stop    | このボタンをクリックして antenna alignment を終了します。 |
| Average | このボタンを有効にすると RSSI の平均値を表示します。          |

#### 12.5.2. Site survey

Site Survey tool は、本装置を設置する周辺のワイヤレスネットワークに関する情報を表示します。 このテストで稼働しているアクセスポイントを確認でき、そのアクセスポイントが利用しているチャ ネル、暗号化方式およびシグナルレベル/シグナルノイズレベルを確認することができます。

Start scan をクリックして Site Survey test を行います。

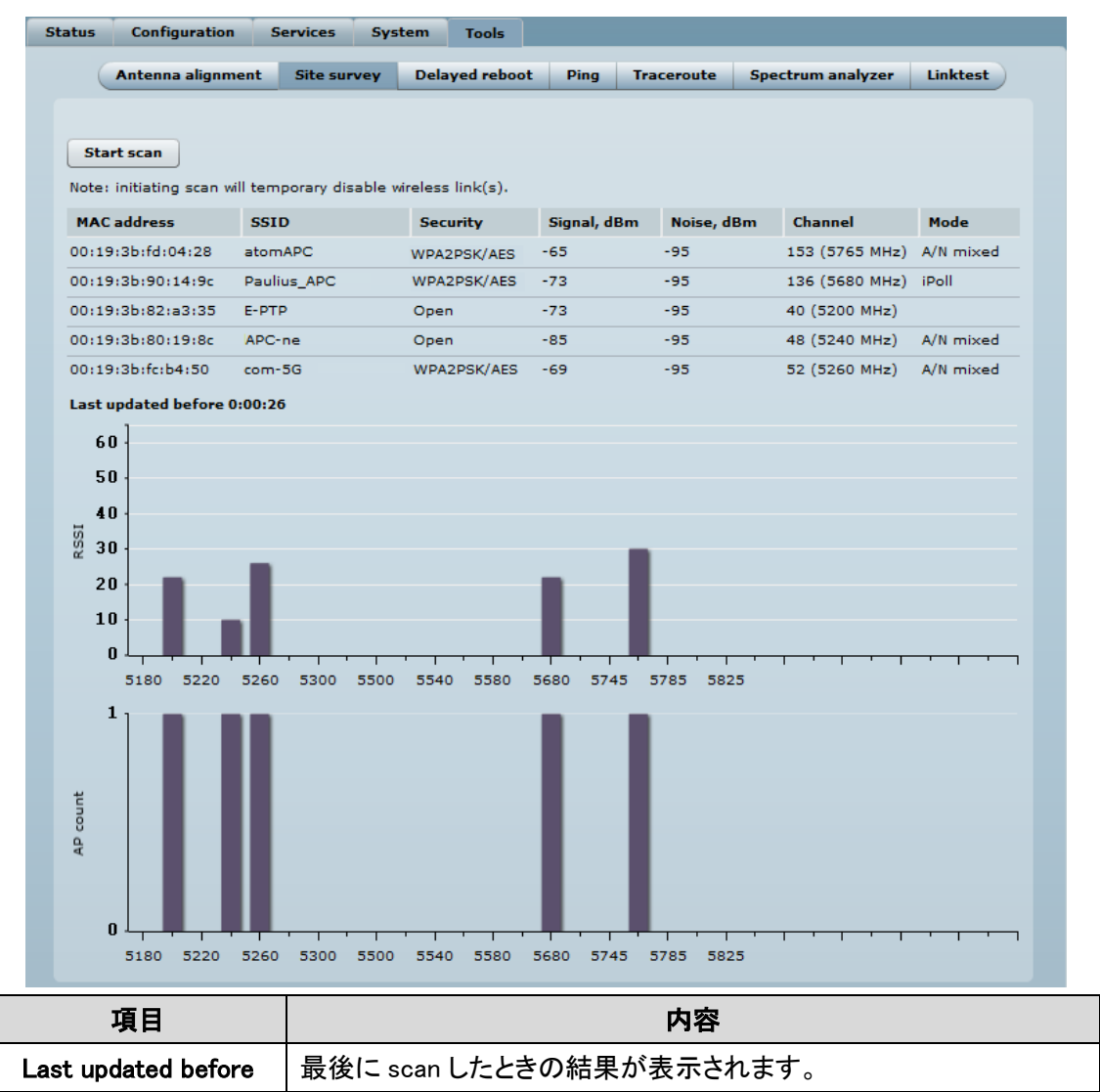

サイト調査試験の結果を便利な二つのグラフ(AP数/RSSI)に変換されます。

管理者は、隣接する AP からの干渉を受けることはなく、デバイス動作のための最良のチャンネル を識別するために、これを使用します。

## 12.5.3. Delayed reboot

この機能は、無線設定を調整する場合に有効な機能です。

指定した時間経過後リブートを行います。この機能を使っている間は、設定を機器に保存できま せん。リブート後は、本機能を使う前の設定に戻ります。

| Status                  | Configuration     | Services   | System   | Tools     |      |            |                   |          |  |
|-------------------------|-------------------|------------|----------|-----------|------|------------|-------------------|----------|--|
|                         | Intenna alignment | Site surve | ey Delay | ed reboot | Ping | Traceroute | Spectrum analyzer | Linktest |  |
| One time delayed reboot |                   |            |          |           |      |            |                   |          |  |
| Start Stop              |                   |            |          |           |      |            |                   |          |  |
| Reboo                   | ot after 5        | minutes    |          |           |      |            |                   |          |  |

| 項目           | 内容                           |
|--------------|------------------------------|
| Start/Stop   | このボタンをクリックし遅延再起動の開始/停止を行います。 |
| Reboot after | 本装置が再起動するまでの時間を分単位で設定します。    |

# 12.5.4. Ping

Ping コマンドは、本装置から特定のホストへ IP ネットワークを通してアクセス可能かどうかを確認 するコマンドです。Ping 結果は、図表で表示されます。

| Status | Configuration        | Services           | System       | Tools          |              |            |                   |              |
|--------|----------------------|--------------------|--------------|----------------|--------------|------------|-------------------|--------------|
| 0      | Antenna alignment    | Site survey        | / Delay      | ed reboot      | Ping         | Traceroute | Spectrum analyzer | Linktest     |
|        |                      |                    |              |                |              |            |                   |              |
| Desti  | nation IP or hostnam | ne 192.168         | .100.1       |                |              |            |                   |              |
|        | Packet si            | ze 64              |              |                |              |            |                   |              |
| Sta    | rt Stop              |                    |              |                |              |            |                   |              |
|        | ~                    |                    |              |                |              |            |                   |              |
| 0.     | 32                   | $\backslash \land$ | $\sim$       | $\sim$ $\land$ | $\checkmark$ | ~          | $\wedge$          |              |
| 0.     | 28 .                 | V                  | $\checkmark$ |                |              | - \        |                   |              |
| Ë o.:  | 24                   |                    |              |                |              |            |                   |              |
| je o.  | 16                   |                    |              |                |              |            | 0                 | % loss       |
| 0.     | 12 .                 |                    |              |                |              |            | т                 | TL 64        |
| 0.     | 08 -                 |                    |              |                |              |            | м                 | in: 0.257 ms |
| 0.     | 04 -                 |                    |              |                |              |            | A1                | /g: 0.324 ms |
|        | 0                    | · ·                |              |                |              | · · ·      | , Ma              | ix: 0.388 ms |

| 項目                      | 内容                         |  |  |  |  |  |
|-------------------------|----------------------------|--|--|--|--|--|
| IP address or Host name | 宛先の IP アドレスあるいはホスト名を入力します。 |  |  |  |  |  |
| Packet size             | 送信するパケットサイズを入力します。         |  |  |  |  |  |

## 12.5.5. Trance route

この機能は、IP パケットの送り宛先までのルートを確認する機能です。この機能を利用して、宛先 ヘアクセスできない場合、ネットワークの故障個所を探索することができます。

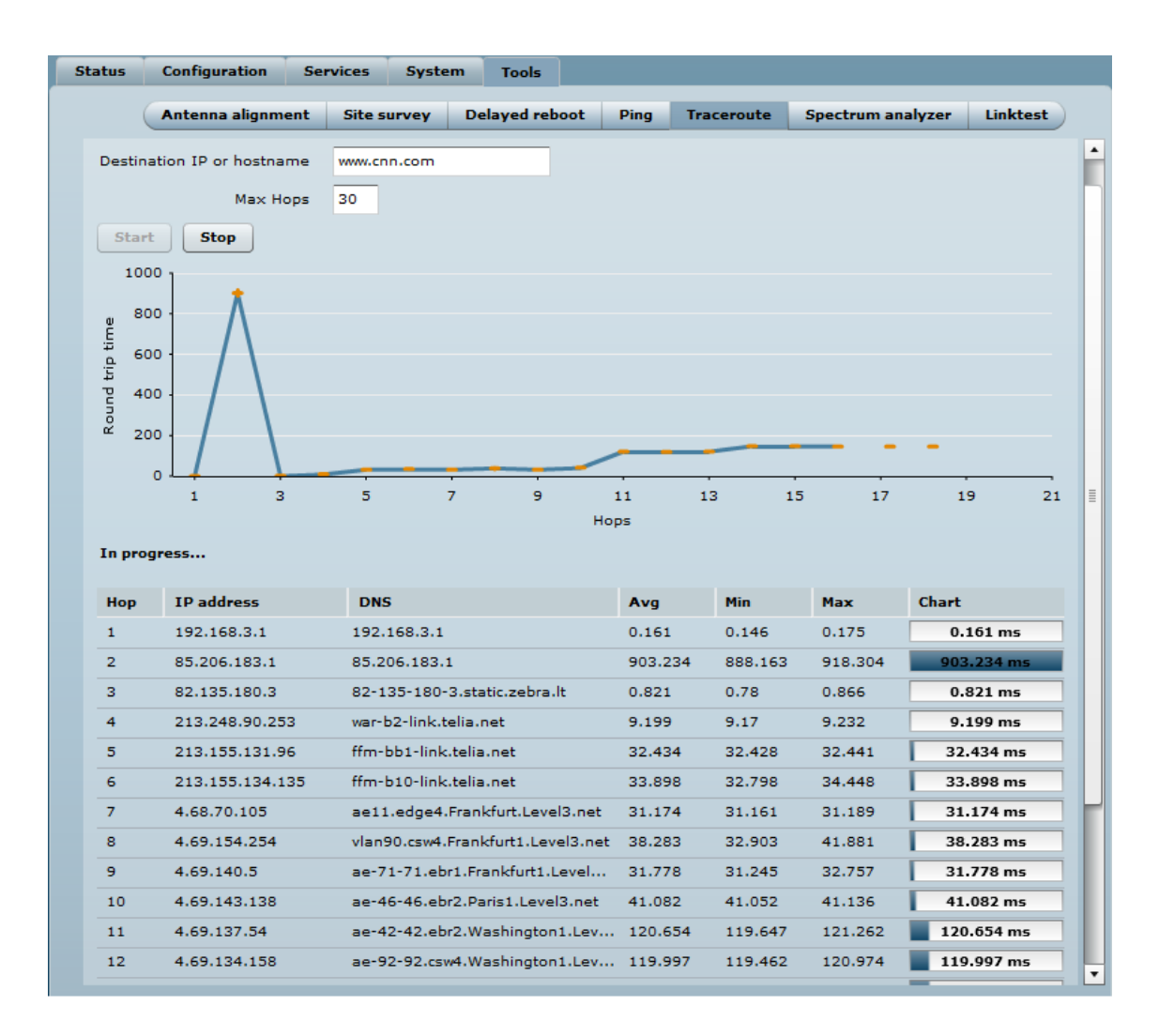

| 項目          | 内容                                              |
|-------------|-------------------------------------------------|
| Destination | ターゲットホストのホスト名あるいは IP アドレスを入力します。                |
| Max Hops    | ターゲットホストへ到達するまでの最大ホップ数を入力します。                   |
| Start/Stop  | このボタンをクリックし Trace route コマンドの Start/Stop を行います。 |

## 12.5.6. Spectrum analyzer

Spectrum analyzer test は、個々の AP の利用可能な周波数のシグナルレベルを表示します。 この情報により最適な周波数とチャネルを選択することができます。

周波数リストは、装置が運用される国およびチャネルの帯域により変わります。

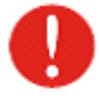

Spectrum analyzer test をリモート装置を接続している link で行うとその接続が テストの間切れてしまいますので、この link に対してはテストを行はないでください。

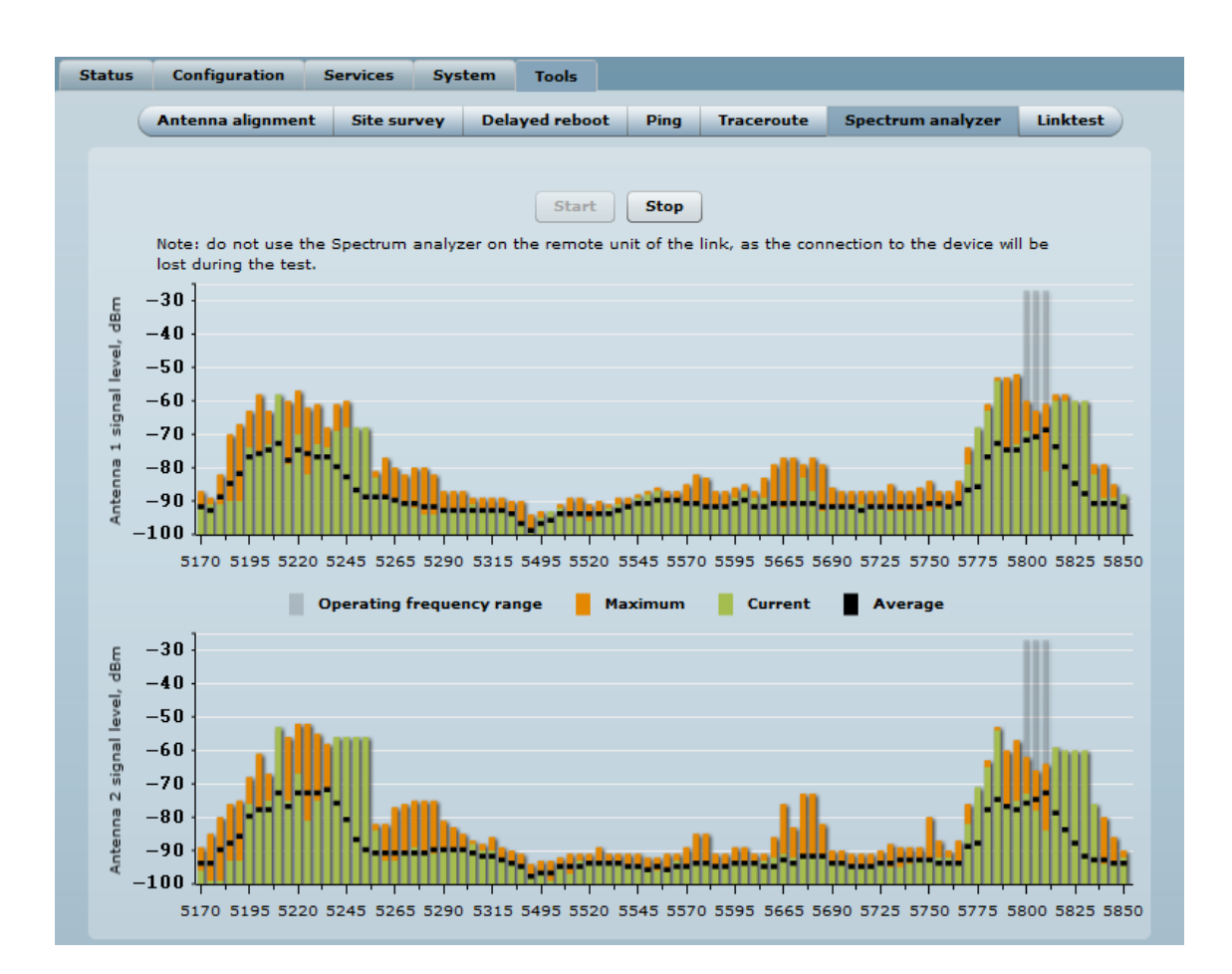

| 項目                  | 内容                               |
|---------------------|----------------------------------|
| Operating frequency | 現在、AP が利用しているチャンネルの周波数の範囲を表示します。 |
| range               |                                  |
| Maximum             | 該当の周波数について最大シグナルレベルを表示します。       |
| Current             | 該当の周波数について現在のシグナルレベルを表示します。      |
| Average             | 該当の周波数について平均のシグナルレベルを表示します。      |

12.5.7. Link test

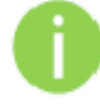

リンクテストを実行する前に結果が完全に正確ではない可能性があるので、 トラフィックがリンク上に存在しないことを保証することをお勧めします

確立されたリンクの品質をチェックするためにリンクテストツールを使用します。 このツールは、選択されたパケットサイズとの反復でのスループットをテストします。 結果は、実行されるテストの、最大値と最小値、平均値を表示します。

| itus             | Configuration    | Services         | System  | Tools     |      |                   |           |  |  |  |  |
|------------------|------------------|------------------|---------|-----------|------|-------------------|-----------|--|--|--|--|
| Antenna alignmen |                  | t Site survey    | / Delay | ed reboot | Ping | Spectrum analyzer | Linktest  |  |  |  |  |
|                  |                  |                  |         |           |      |                   |           |  |  |  |  |
|                  | Client IP        |                  |         |           |      |                   |           |  |  |  |  |
|                  | Iterations       | 5                |         | •         |      |                   |           |  |  |  |  |
|                  |                  |                  |         |           |      |                   |           |  |  |  |  |
| Packe            | t sizes, bytes   | 64 / 2048        |         | •         |      |                   |           |  |  |  |  |
| Т                | raffic direction | From local to re | mote    | •         |      |                   |           |  |  |  |  |
|                  | (                | Start            | Stop    |           |      |                   |           |  |  |  |  |
| Packe            | et per second    |                  |         |           |      |                   |           |  |  |  |  |
|                  |                  | 6                | 4bytes  |           |      |                   | 2048bytes |  |  |  |  |
| Minir            | num              |                  | N/A     |           | N/A  |                   |           |  |  |  |  |
| Maxi             | mum              |                  | N/A     |           | N/A  |                   |           |  |  |  |  |
| Avera            | age              |                  | N/A     |           |      | N/A               |           |  |  |  |  |
| Throu            | about mbos       |                  |         |           |      |                   |           |  |  |  |  |
| mou              | giiput, iiiops   | -                | dhuha - |           |      |                   | 20486-4   |  |  |  |  |
| Minir            | 201102           | 0                | N/A     |           |      |                   | N/A       |  |  |  |  |
| Maxi             | mum              |                  | N/A     |           |      |                   | N/A       |  |  |  |  |
| Avera            | age              |                  | N/A     |           | N/A  |                   |           |  |  |  |  |
|                  | -                |                  |         |           |      |                   |           |  |  |  |  |
| Packe            | et lost, %       |                  |         |           |      |                   |           |  |  |  |  |
|                  |                  | 6                | 4bytes  |           |      |                   | 2048bytes |  |  |  |  |
| Minir            | num              |                  | N/A     |           |      |                   | N/A       |  |  |  |  |
| Maxi             | mum              |                  | N/A     |           |      |                   | N/A       |  |  |  |  |
| Avera            | age              |                  | N/A     |           |      |                   | N/A       |  |  |  |  |
| Test             | progress         |                  |         |           |      | done              |           |  |  |  |  |

| 項目                | 内容                               |
|-------------------|----------------------------------|
| Client IP         | 接続されたクライアントの IP アドレスを指定します。      |
| Iterations        | テストの反復回数を指定します。                  |
| Packet sizes      | テストが実行される時にバイト単位でのパケットサイズを指定します。 |
| Traffic direction | テストトラフィックの方向を指定します。              |
| Start             | スループットテストを開始するためにクリックします。        |
| Stop              | スループットテストを停止します。                 |

# 13. ポイント to ポイント周波数と経路の冗長化

5GHz 帯無線機器利用時の DFS 対策及び経路の冗長化として、2.4GHz 帯無線機器である Propeller 2 と 5GHz 帯無線機器である Propeller 5 を利用した冗長構成例 2 つを以下に示します。

## 13.1 管理機能のある L2SW を利用した RSTP による冗長化

本構成例では L2SW として弊社取り扱いの SMC シリーズを、L2 冗長化プロトコルとしては RSTP を利用し、経路切り替え時間は 5 秒前後となりました。 ※経路切り替え時間は弊社検証環境における測定値であり、

お客さまの環境下での切り替え時間を保証するものではありません。

口全体構成

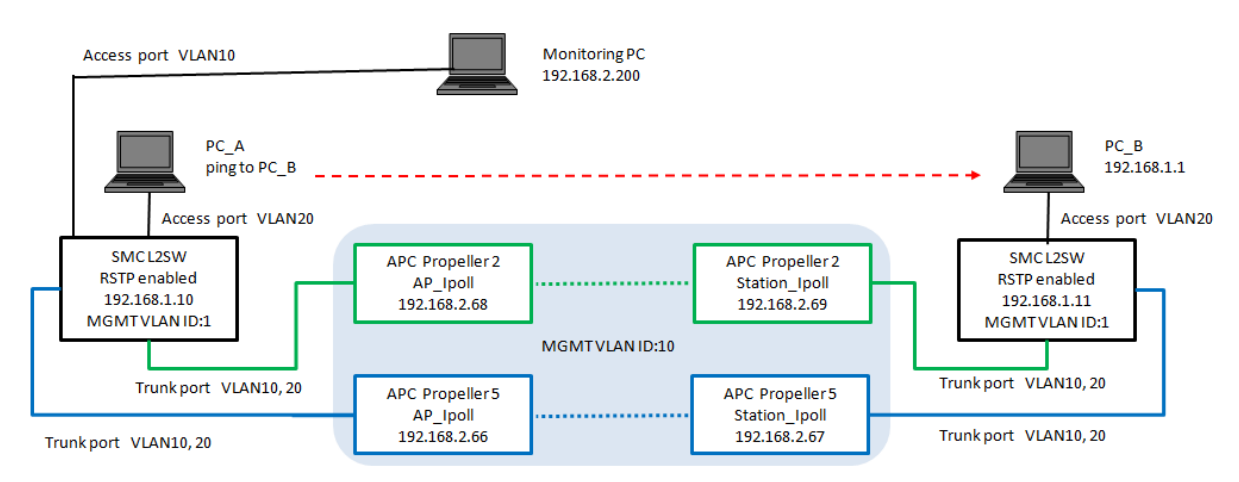

## □L2SW 設定例

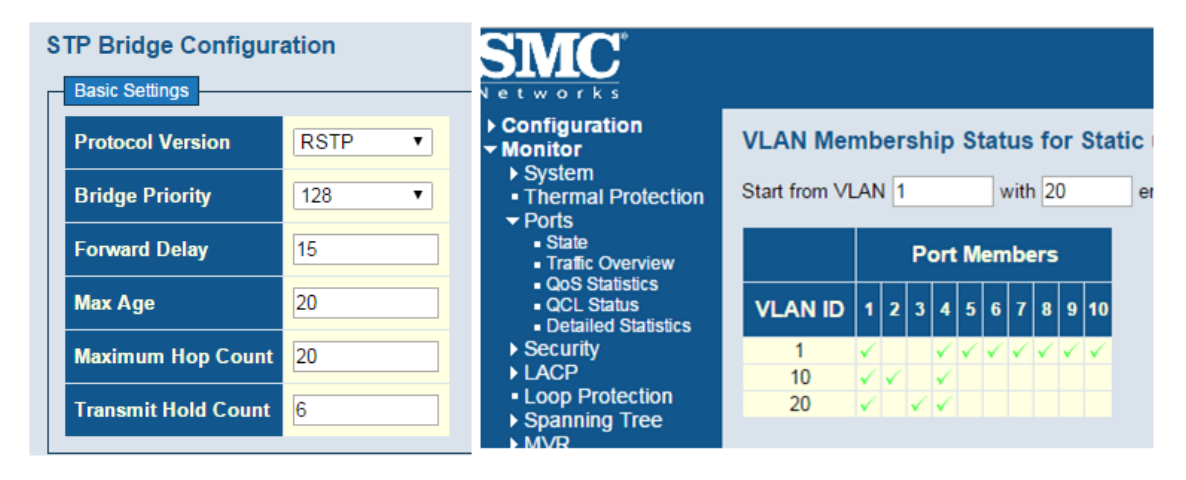

□Propeller 設定例

全ノードについて iPoll/2 を有効化します。なお本構成例では L2SW が RSTP をサポートしているため Propeller の STP 機能は無効化しています。

| S | tatus    | Configura   | tion               | Servi | ices   | System | n Too    | ols   |                                  |            |                |                       |
|---|----------|-------------|--------------------|-------|--------|--------|----------|-------|----------------------------------|------------|----------------|-----------------------|
|   |          | letwork     | Wire               | eless | Virtu  | ial AP | Wireles  | s ACL | Traffic shapin                   | g Po       | ort forwarding | Static routes         |
|   | Enable I | Network m   | ode<br>ping<br>STP | Bridg | ge     |        | <b>\</b> |       | Auto negotiatio<br>Ethernet spee | n 🗹<br>d 🚺 | M/100M         | •                     |
|   | IP setti | ngs         |                    | Chat  | - 10   |        |          |       | VLAN to SSID                     | mapping    |                | alikaan stirkilaanse) |
|   |          | Met         | inoa               | Stati |        | ~      |          |       |                                  | 2          |                | eliberantisnikawa)    |
|   |          | Subnet m    | ress<br>nask       | 255.2 | 55.25  | 5.0    | -        |       | Management                       |            |                |                       |
|   | D        | efault gate | eway               | 192.1 | 68.2.1 |        |          |       | Disable access                   | over ra    | olo 🔄 Enable   | e management VLAN     |
|   |          | DNS serv    | er 1               |       |        |        |          |       | Manageme                         | ent VLAN   | ID 10          | _                     |
|   |          | DNS serv    | er 2               |       |        |        |          |       | Restrict mana                    | gement     | t to 🖌 eth0    |                       |
|   | Enable   | e secondar  | y IP               |       |        |        |          |       |                                  |            | 🗸 ra0 (D       | eliberantishikawa)    |
|   |          | IP add      | ress               | 192.1 | 68.2.6 | 6      |          |       |                                  |            |                |                       |
|   |          | Subnet m    | nask               | 255.2 | 55.25  | 5.0    |          |       |                                  |            |                |                       |

| Status | Configuration       | Services Sy      | stem Tools   |                                    |                               |
|--------|---------------------|------------------|--------------|------------------------------------|-------------------------------|
| (      | Network Wire        | eless Virtual Al | Wireless ACL | Traffic shaping                    | Port forwarding Static routes |
|        | Network mode<br>STP | Bridge           | <b>•</b>     | Auto negotiation<br>Ethernet speed | ✓<br>10M/100M ▼               |
| IP se  | ttings              |                  |              | VLAN to SSID map                   | pping                         |
|        | Method              | Static IP        | •            |                                    | 2 ra0 (Deliberantishikawa)    |
|        | IP address          | 192.168.2.67     |              | M                                  |                               |
|        | Subnet mask         | 255.255.255.0    |              | Management                         | Enable management VI AN       |
|        | Default gateway     | 192.168.2.1      |              | Management                         | VLAN ID 10                    |
|        | DNS server 1        |                  |              | Restrict manage                    | ment to 🗸 eth0                |
|        | DNS server 2        |                  |              | -                                  | ✓ ra0 (Deliberantishikawa)    |
| Ena    | ble secondary IP    |                  |              |                                    |                               |
|        | IP address          | 192.168.2.66     |              |                                    |                               |
|        | Subnet mask         | 255.255.255.0    |              |                                    |                               |

| S | tatus Config  | guration | Services   | System     | Tools    |       |                |              |                 |                |
|---|---------------|----------|------------|------------|----------|-------|----------------|--------------|-----------------|----------------|
|   | Network       | Wireless | QoS        | Virtual AP | Wireless | 5 ACL | Traffic shapi  | ing          | Port forwarding | Static routes  |
|   |               |          |            |            |          |       |                |              |                 |                |
|   | Netwo         | rk mode  | Bridge     |            | •        | Auto  | o negotiation  | $\checkmark$ |                 |                |
|   | Enable IGMP s | snooping |            |            |          | Eth   | nernet speed   | 10M          | 1/100M 🔻        |                |
|   |               | STP      |            |            |          |       |                |              |                 |                |
|   | IP settings   |          |            |            |          | VLA   | N to SSID map  | pping        |                 |                |
|   |               | Method   | Static IP  |            | •        |       |                | 2            | ra0 (Delibe     | rantishikawa2) |
|   | IP            | address  | 192.168.2  | .68        | _        |       |                |              |                 |                |
|   | Subn          | et mask  | 255.255.2  | 55.0       | _        | Mar   | nagement       |              | _               |                |
|   | Default       | gateway  | 192.168.2  | 1          | _        | Dis   | able access ov | er radı      |                 |                |
|   | DNS           | server 1 |            |            | _        |       |                |              | Enable ma       | agement VLAN   |
|   | DNS           | server 2 |            |            | _        |       | Management     | VLAN I       | D 10            |                |
|   | Enable seco   | ndary IP |            |            |          | R     | estrict manage | ment t       | to 🗹 eth0       |                |
|   | IP            | address  | 192.168.2. | .66        |          |       |                |              | 🖌 ra0 (Delibe   | rantishikawa2) |
|   | Subn          | et mask  | 255.255.2  | 55.0       | _        |       |                |              |                 |                |
|   |               |          |            |            |          |       |                |              |                 |                |

| Status | Configuration       | Services    | System  | Tools        |                                    |                 |                     |
|--------|---------------------|-------------|---------|--------------|------------------------------------|-----------------|---------------------|
|        | Network Wir         | eless Virtu | al AP V | Vireless ACL | Traffic shaping                    | Port forwarding | Static routes       |
|        | Network mode<br>STP | Bridge      |         | •            | Auto negotiation<br>Ethernet speed | ✓<br>10M/100M   | •                   |
| IP se  | ettings             |             |         |              | VLAN to SSID map                   | oping           |                     |
|        | Method              | Static IP   |         | •            |                                    | 2 a0 (D         | eliberantishikawa2) |
|        | IP address          | 192.168.2.6 | 9       |              | Management                         |                 |                     |
|        | Subnet mask         | 255.255.255 | 5.0     |              | management                         | V Enable        |                     |
|        | Default gateway     | 192.168.2.1 |         |              | Management                         |                 |                     |
|        | DNS server 1        |             |         |              | Restrict manage                    | ment to V eth0  |                     |
|        | DNS server 2        |             |         |              | Kestilet manage                    |                 | eliberantishikawa?) |
| Ena    | able secondary IP   |             |         |              |                                    |                 | enderantishikawaz)  |
|        | IP address          | 192.168.2.6 | 6       |              |                                    |                 |                     |
|        | Subnet mask         | 255.255.255 | 5.0     |              |                                    |                 |                     |

# 13.2 管理機能の無い L2SW と本装置の冗長化プロトコルを利用した STP による 冗長化

本構成例では L2SW として弊社取り扱いの管理機能の無い L2SW を、L2 冗長化プロトコルとして は本装置に実装された STP を利用し、経路切り替え時間は最大で1分程度かかることがあるもの の、おおむね数秒程度となりました。

※経路切り替え時間は弊社検証環境における測定値であり、

お客さまの環境下での切り替え時間を保証するものではありません。

#### □全体構成

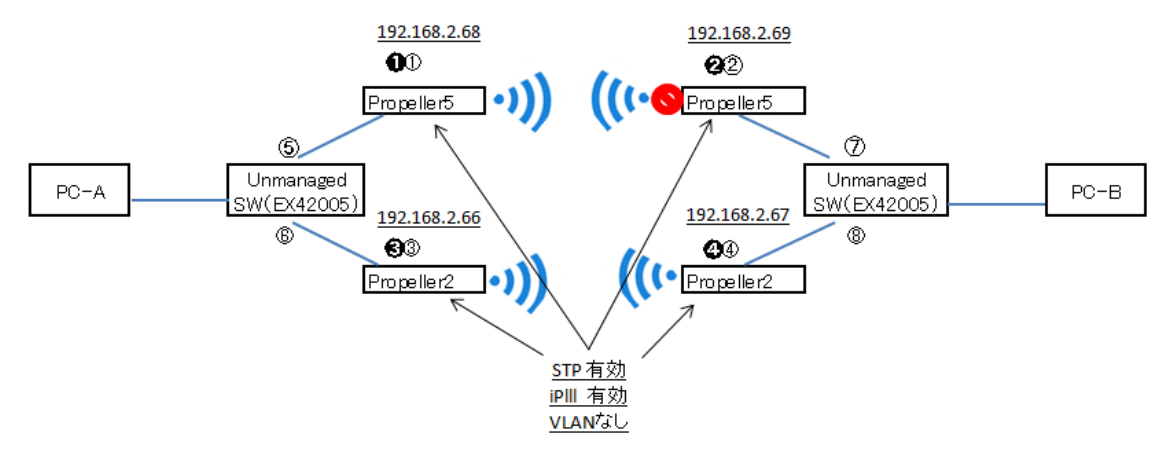

## □Propeller 設定例

全ノードについて iPoll/2 と STP 機能を有効化します。

| ls    | ٦ | System     | Services | uration  | Config | Status |  |
|-------|---|------------|----------|----------|--------|--------|--|
| eless |   | Virtual AP | QoS      | Wireless | twork  | Ne     |  |
|       |   |            |          |          |        |        |  |
|       | • |            | Bridge   | ork mode | Netwo  |        |  |
|       | - |            | Bridge   | ork mode | Netwo  | Ena    |  |

# 14. ポイント to マルチポイント経路の冗長化

本装置の冗長化プロトコル(STP)を利用したポイント to マルチポイント経路の冗長構成例を以下に示します。本構成例における経路切り替え時間は最大で1分程度かかることがあるものの、おおむね数秒程度となりました。

※経路切り替え時間は弊社検証環境における測定値であり、 お客さまの環境下での切り替え時間を保証するものではありません。

□全体構成

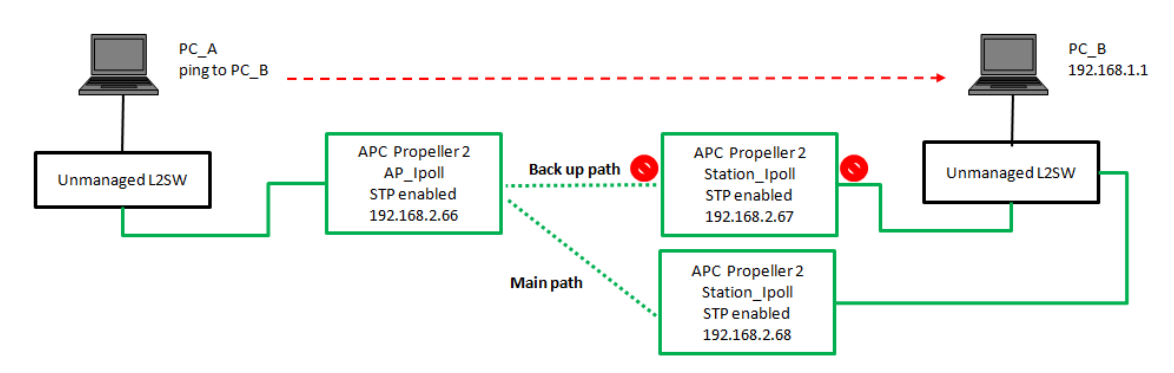

# □Propeller 設定例

全ノードについて iPoll/2 と STP 機能を有効化します。

| Tools<br>Wireless AC | System<br>Virtual AP | Services                                                                                                    | uration  | Configuration |  |
|----------------------|----------------------|----------------------------------------------------------------------------------------------------|----------|---------------|--|
|                      |                      | QoS                                                                                                    | Wireless |               |  |
|                      |                      | and the second second se |          |               |  |
| meless               |                      |                                                                                                    |          | _             |  |
|                      |                      |                                                                                                    |          |               |  |
| )                    |                      | Bridge                                                                                                    | ork mode | Netwo         |  |

# 15. 製品仕様

| 製品型番        | APC Propeller2                | APC Propeller 5             |  |  |
|-------------|-------------------------------|-----------------------------|--|--|
| 無線 LAN      | IEEE802 11b/g/n               | IEEE802 11a/n               |  |  |
| インタフェース     |                               |                             |  |  |
| <br>有線 Ι ΔΝ | RJ-45(10/100BA                | <u>SE-TX) x1 ポート</u>        |  |  |
| インタフェース     | •10/100BASE-TX Full/          | Half duplex の自動検出           |  |  |
|             | ・オート MDI                      | ∕MDI-X 機能                   |  |  |
| アンテナタイプ     | 指向性パネルア                       | ンテナ ×2(MIMO)                |  |  |
| 利得          | 2.4GHz 帯: 11 dBi              | •5GHz 帯: 15 dBi             |  |  |
| セキュリティ      | WEP、WPA/WPA2 Person           | al、WPA/WPA2 Enterprise      |  |  |
| プロトコル       | DHCP、NTP、SNMP v1/v2c          | /v3、PPP₀E、HTTP、HTTPS        |  |  |
| 変調技術        | DSSS、OFDM                     | OFDM                        |  |  |
| <br>  変調方式  | DSSS:CCK、DQPSK、DBPSK          | OFDM:16/64QAM、QPSK、BPSK     |  |  |
|             | OFDM:16/64QAM、QPSK、BPSK       |                             |  |  |
| 周波数帯        | 2.412 – 2.472GHz              | 5.470 – 5.725GHz            |  |  |
|             | 802.11b:11Mbps                | 802.11a:54Mbps              |  |  |
| 最大通信速度      | 802.11g:54Mbps                | 802.11n:300Mbps             |  |  |
|             | 802.11n:300Mbps               |                             |  |  |
| チャンネル数      | 最大 13 チャンネル                   | 最大 11 チャンネル                 |  |  |
| SSID 登録数    | 8                             | 3                           |  |  |
| 無線動作モード     | AP、Repea                      | ter、Station                 |  |  |
| 最大送信出力      | 10dBm                         | 14dBm                       |  |  |
| 受信感度        | −74dBm                        | −78dBm                      |  |  |
| 管理機能        | HTTP/HTTPS                    |                             |  |  |
| 電源 独自 PoE   | DC12 ~ 24V ※付属の専用アダプタをご使用ください |                             |  |  |
| 最大消費電力      | 3.96W(最大)                     | 5W(最大)                      |  |  |
| 動作温度        | -40 ~                         | +65°C                       |  |  |
| 動作湿度        | 0 ~ 90%(糸                     | 吉露なきこと)                     |  |  |
| 保存温度        | -40 ~                         | +65°C                       |  |  |
| 保存湿度        | 0 ~ 90%(糸                     | 吉露なきこと)                     |  |  |
| 寸法          | (W)175mm x (D)65mm x          | (H)31mm(突起部含まず)             |  |  |
| 重量          | 94g(本                         | 本のみ)                        |  |  |
| 取り付け方法      | 壁面マウント、                       | . 支柱マウント                    |  |  |
| 防塵·防水性能     | IP                            | 55                          |  |  |
|             | TELEC(認定番号:204-480002)        | TELEC(認定番号:206-000479)      |  |  |
| 認定          | VCCI ClassB、FCC、CE Marking、   | VCCI ClassB、FCC、CE Marking、 |  |  |
|             | RoHS                          | RoHS                        |  |  |

| 製品型番   | :      |     | APC Propeller2/5 専用 PoE アダプタ        |
|--------|--------|-----|-------------------------------------|
| 有線 LAN | I      | PoE | RJ-45(10/100BASE-TX) x1 ポート         |
| インタフェ  | ース     | LAN | RJ-45(10/100BASE-TX) x1 ポート         |
| 入力     | 定格入力   | 力電圧 | AC100~240V 50/60Hz                  |
| шњ     | 定格出え   | り電圧 | DC24V                               |
| 田ン     | 出力電用   | E範囲 | DC24V±5%                            |
| 保護機能   | ;      |     | 過電流保護、短絡保護                          |
| PoE 出力 | タイプ    |     | Passive on 4,5(+) 7,8(-)ピン          |
| 動作温度   | ;<br>• |     | −10~+50°C                           |
| 寸法     |        |     | (W)85mm x (D)44mm x (H)30mm(突起部含まず) |
| 重量     |        |     | 95g(本体のみ)                           |
| 規格·認定  | È      |     | PSE、IEC320 C6                       |
| 製品保証   | 期間     |     | 1 年間                                |

※本製品にはリピータ機能はありません。以下の図のようにネットワーク機器-Propeller 間の LAN ケーブル長の合計は 100m までとなります。

HUB-(LAN)-PoEアダプタ-(LAN)-Propeller 100m

# 16. よくあるトラブルとその対応について

# 14.1 無線リンク間の接続が不安定である

- まず以下の項目を確認してください。
  - ・ 電源供給に問題はないか
  - ・ アンテナが接続されているか、アンテナの向きは適切か
  - 見通しが確保できているか
     無線通信において見通しの有無は致命的な問題となりうるため、
     可能な限り見通しを確保してください。
  - ・ 距離の限界がないか
  - 利用周波数の重なる機器がないか
     利用周波数の重なる機器等が近くにある場合は、それらからの干渉の影響を避けるために物理的な距離を置く、異なるチャネル/周波数を利用する等の対策をしてください。※inSSIDer 等の各種電波調査ツールにより測定が可能です。
  - 故障か

1m ほどの近距離で機器を無線接続していただきリンクが確立するか確認していただくことになります。また設置環境に以下のような問題はないかも確認ください。

・本製品を直射日光の当たる場所や、温度の高い場所で使用しないでください。
 本体内部の温度が上がり、故障や火災の原因になることがあります。

・本製品を暖房器具などのそばに置かないでください。

ケーブルの被覆が溶けて感電や故障、火災の原因になることがあります。

- ・本製品をほこりや湿気の多い場所、油煙や湯気のあたる場所で
- 使用しないでください。故障や火災の原因になることがあります。
- ・本製品を重ねて使用しないでください。

本体内部の温度が上がり、故障や火災の原因になることがあります。

- ・通気口をふさがないでください。本体内部に熱がこもり、火災の原因に なることがあります。
- ・通気口の隙間などから液体、金属などの異物を入れないでください。
   感電や故障の原因になることがあります。
- ・雷サージや瞬断により、使用する機器の動作に不具合を及ぼす可能性があります。落雷・瞬断による機器の不具合は有償修理となりますので、サージ保護が可能な UPS 等での対策をお勧めします。

• 設定速度は適切か

一般的に必須帯域まで速度を下げることにより通信が安定します。 これにより外部環境による変調方式の変化に基づく回線品質の影響を 最小化することができます。

機器に流すデータ量が適切か

機器間を流れるデータ量がリンク速度範囲内での通信であれば、エラー処理は 問題なく行われますが、リンク速度範囲を超えたデータ量が機器に流入した場合、 エラー処理の数が増大し機器の応答が無くなる場合があります。

距離等によっては 40MHz から 20MHz 等に変更(帯域幅を狭く)することで 改善する可能性があります。

- 無線伝送方式(MIMO/SISO)は適切か
   距離等によっては MIMO から SISO に変更することで改善する可能性があります。
- 詳細な項目調整や独自機能設定は適切か
   Ipollの有効化、速度を下げる、Fixed algorithm への変更、Short GIの無効化、ACK
   timeoutを距離に応じて変更(40@1.5km 等)により改善する可能性があります。
- 無線リンク間の接続が不安定である場合のブリッジモードにおける推奨設定は 以下のとおりです。AP/Station 共に設定する必要があります。まず Max data rate を落と すことで大きな改善が見られる場合が多いです。

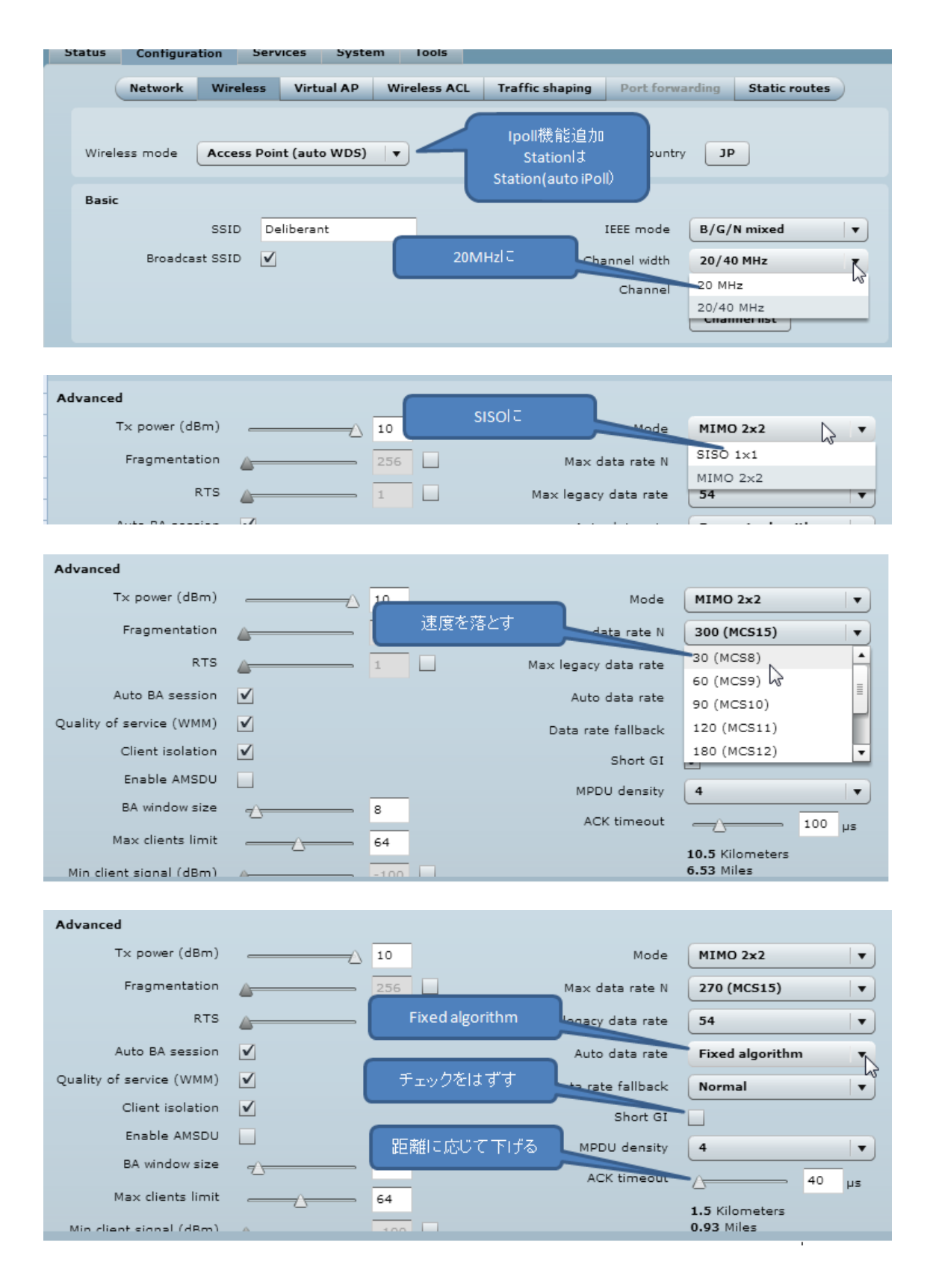

# 17. 製品保証

◆ 故障かなと思われた場合には、弊社カスタマサポートまでご連絡ください。

- 1) 修理を依頼される前に今一度、この取扱説明書をご確認ください。
- 2) 本製品の保証期間内の自然故障につきましては無償修理させて頂きます。
- 3) 故障の内容により、修理ではなく同等品との交換にさせて頂く事があります。
- 4) 弊社への送料はお客様の負担とさせて頂きますのでご了承ください。

初期不良保証期間:

ご購入日より 3ヶ月間 (弊社での状態確認作業後、交換機器発送による対応) 製品保証期間:

ご購入日より1年間(お預かりによる修理、または交換対応)

- ◆ 保証期間内であっても、以下の場合は有償修理とさせて頂きます。 (修理できない場合もあります)
  - 1) 使用上の誤り、お客様による修理や改造による故障、損傷
  - 2) 自然災害、公害、異常電圧その他外部に起因する故障、損傷
  - 3) 本製品に水漏れ・結露などによる腐食が発見された場合
- ◆ 保証期間を過ぎますと有償修理となりますのでご注意ください。
- ◆ 本製品に起因する損害や機会の損失については補償致しません。
- ◆ 修理期間中における代替品の貸し出しは、基本的に行っておりません。別途、有償サポート 契約にて対応させて頂いております。有償サポートにつきましてはお買い上げの販売店にご 相談ください。
- ◆ 本製品の保証は日本国内での使用においてのみ有効です。

### 製品に関するご質問・お問い合わせ先

# ハイテクインター株式会社

カスタマサポート

TEL 0570-060030

MAIL <u>support@hytec.co.jp</u>

受付時間 平日 9:00~17:00

Copyright © 2015 HYTEC INTER Co., Ltd.